Тренинг Центр Анфисы Бреус "Вдохновение"

Пошаговые инструкции по управлению и ведению блога на WordPress

### Урок №78

### Тема: 5 - Getresponse

Как создать в сервисе Getresponse серию писем для автоматической рассылки и привязать ее к форме подписки на блоге.

- как создать и настроить кампанию для автоматической рассылки
- как создать и автоматизировать оправку писем в заданное время
- как создать форму подписки и привязать ее к кампании
- как размещение форму подписки на блоге

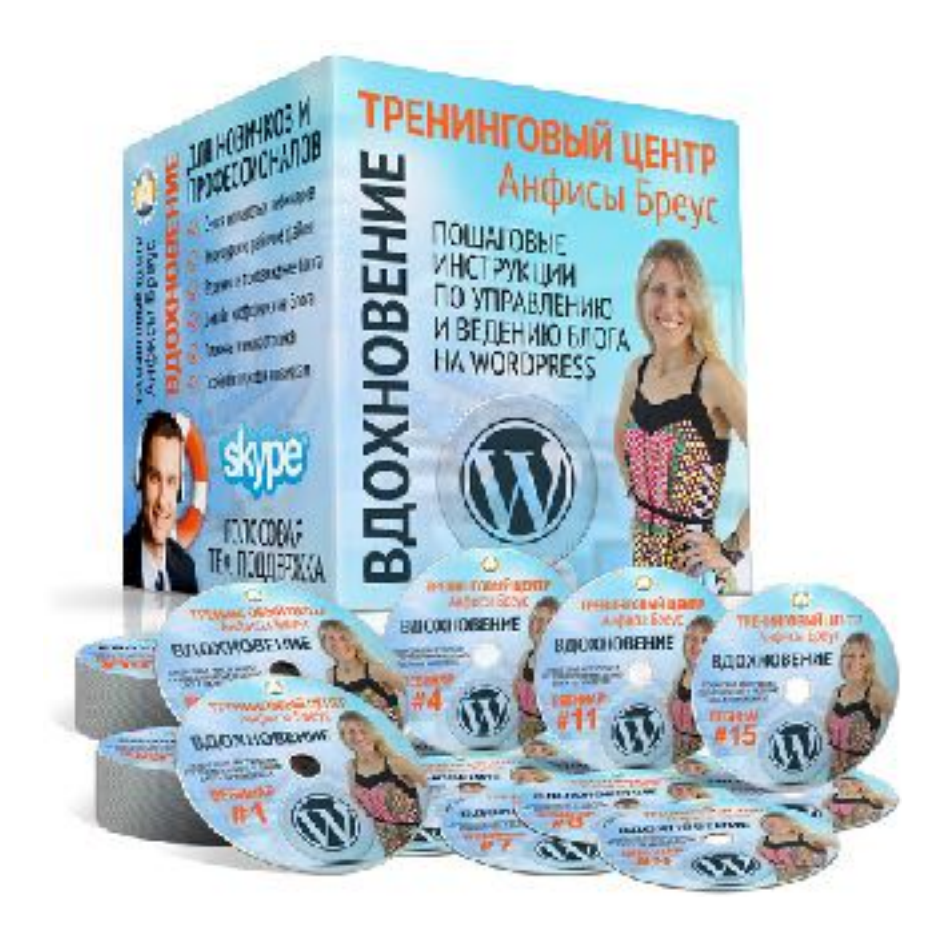

#### Содержание

• <u>Вход в Getresponse</u> (4)

#### Этап 1 - Создание и настройка кампании

- Как создать кампанию
- Как настроить кампанию

#### Этап 2 - Добавление контактов в кампанию

- Как импортировать подписчиков
- Как перенести подписчиков из одной кампании в другую

#### Этап 3 - Создание писем-автоответчиков

#### Как создать первое письмо-автоответчик (для автоматической серии писем)

- Как выбрать готовое письмо
- Как создать новое письмо
- Как создать второе письмо-автоответчик (для автоматической серии писем)
- Как создать третье письмо-автоответчик (для автоматической серии писем)
- Как управлять письмами в автоматической рассылке

#### Содержание

#### Как создать письмо-автоответчик по действию

- Как создать письмо-автоответчик, которое будет уходить подписчику, если подписчик кликнет по ссылке в письме
- Как создать письмо-автоответчик, которое будет уходить подписчику, если подписчик открыл письмо
- Как создать письмо-автоответчик, которое будет уходить подписчику, если подписчик подписался на рассылку
- Другие типы автоответчиков
- Как подключить импортированных подписчиков к серии писем (тех, кто не получил серию писем)

#### Этап 4 - Создание формы подписки

- Создание формы подписки в конструкторе Мастер-форм
- Настройка и публикация формы подписки

#### Этап 5 - Размещение формы на блоге

- Как разместить форму подписки на блоге в боковой колонке
- Плагин интеграции Getresponse
- Как подключить кампанию к формам подписки в шаблоне AB-Inspiration
- Подключение кампании к форме подписки в шаблоне AB-Inspiration под статьями
- Подключение кампании к форме подписки в плагине Живая форма

#### Вход в Getresponse

- 1. Зайти на сайт <u>http://getresponse.ru</u>
- 2. Справа вверху нажать на кнопку «Вход»

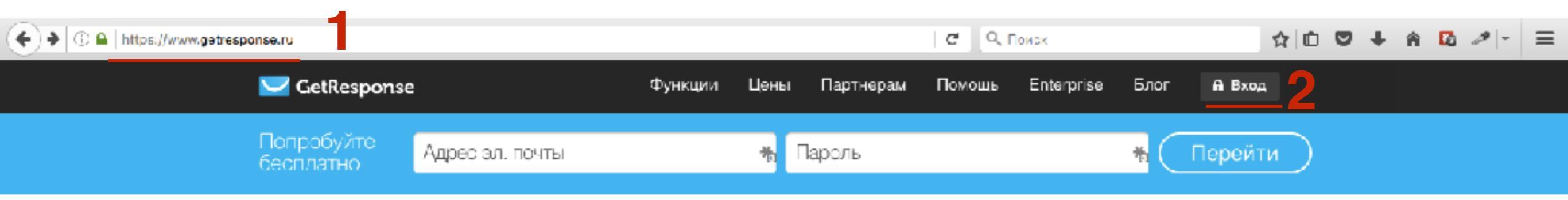

- 1. Ввести логин и пароль
- 2. Нажать на кнопку «Вход»

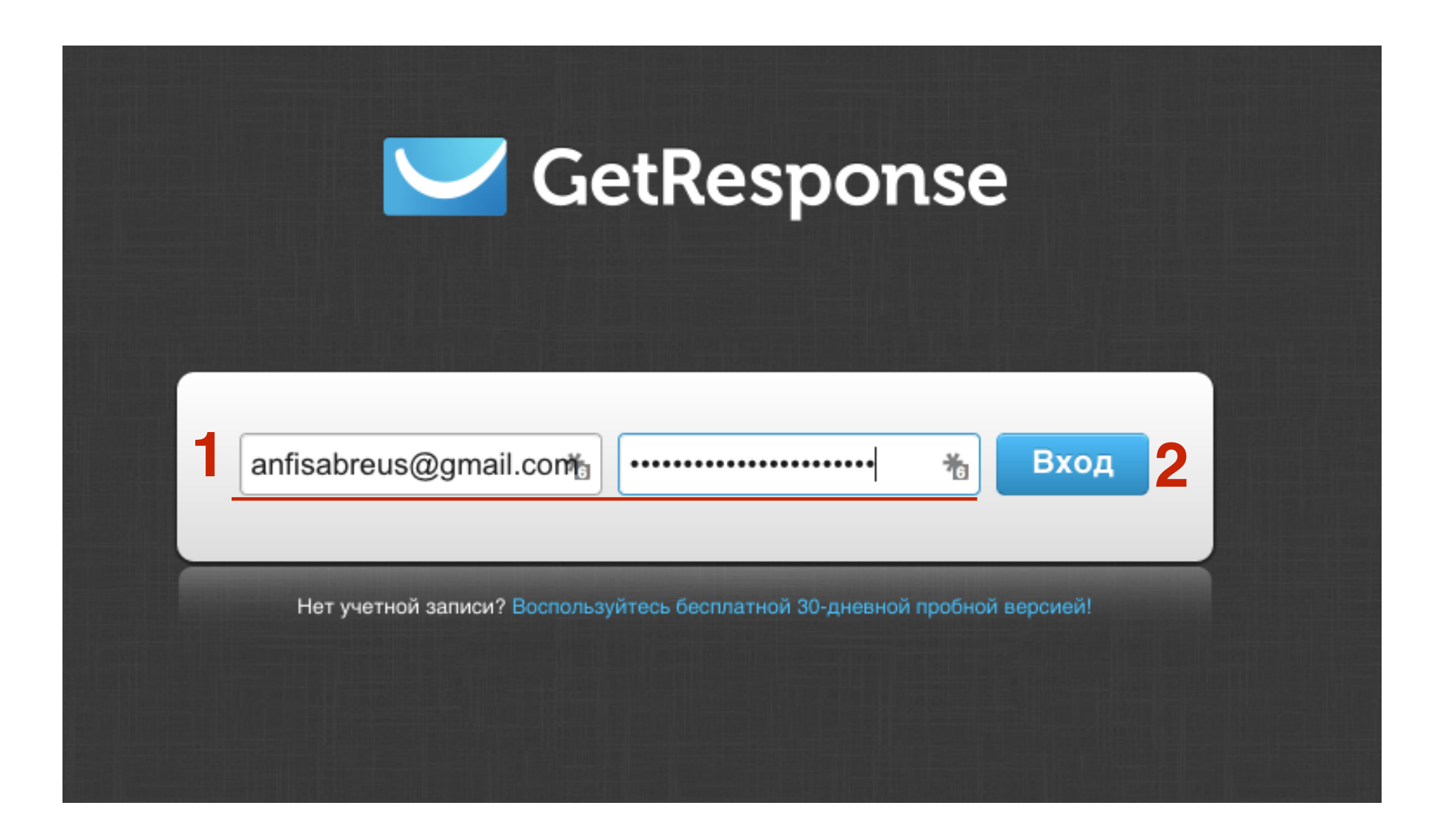

## Этап 1

#### Создание и настройка кампании

#### Как создать кампанию

- 1. На странице «Мой кабинет»
- 2. Нажать на выпадающий список «Ваша текущая кампания»
- 3. выбрать из списка «Создать кампанию»

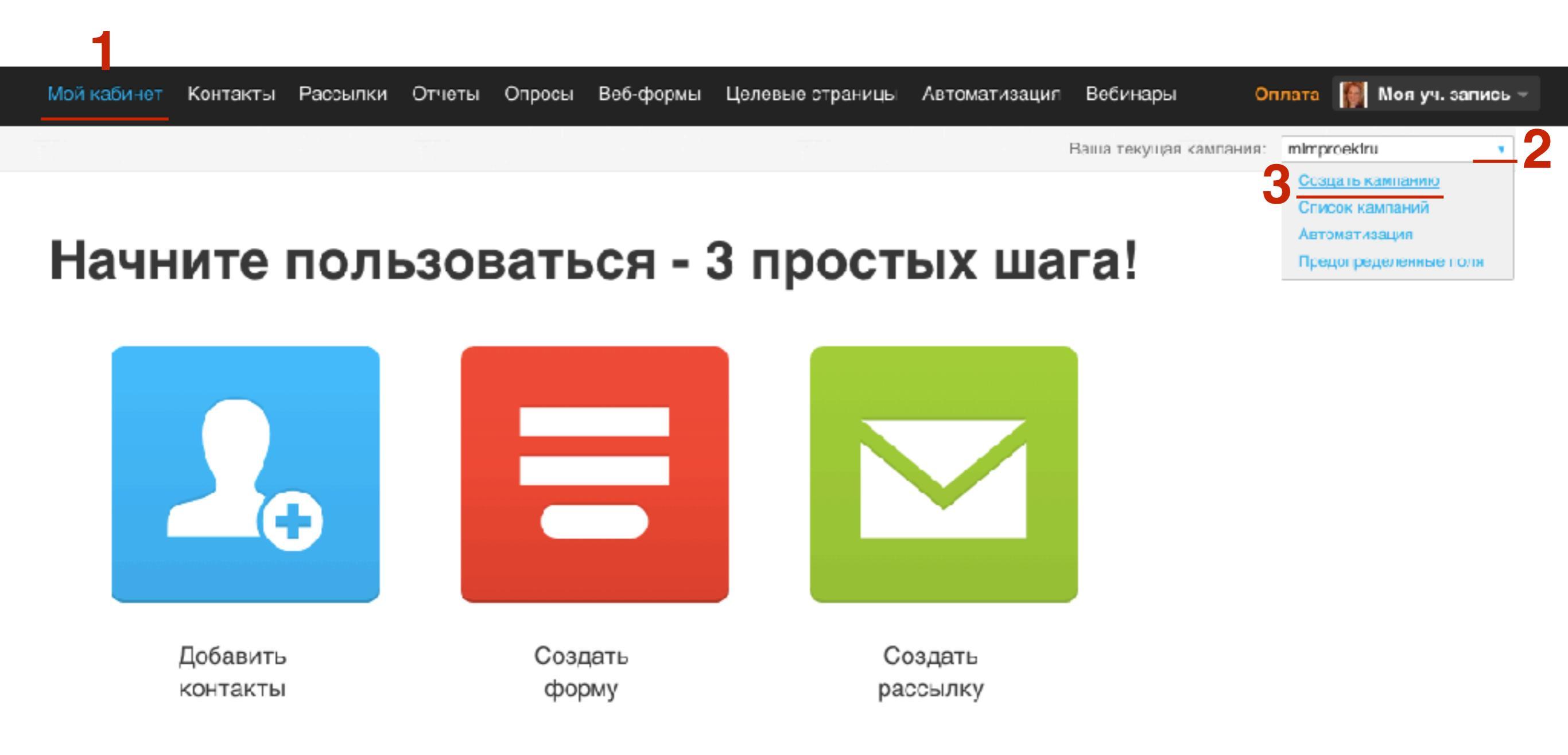

- 1. В поле «Имя кампании» написать название кампании (Имя кампании может содержать от 3 до 64 символов (только строчные латинские буквы a-z, цифры и символ «\_»).)
- 2. Нажать на кнопку «Создать кампанию»

#### Создать кампанию

| Имя кампании: | kurs_sozdat_blog | <u>Скопировать настройки кампании</u> |
|---------------|------------------|---------------------------------------|
|               | Создать кампанию | 2                                     |

#### Как настроить кампанию

<u>Мастер-класс №1 по GetResponse</u> (подробное описание настроек «Общие» - вебинар №74)

1. Перейти по ссылке «Правка параметров кампании»

### Готово!

Кампания успешно создана! Что вы хотите сделать?

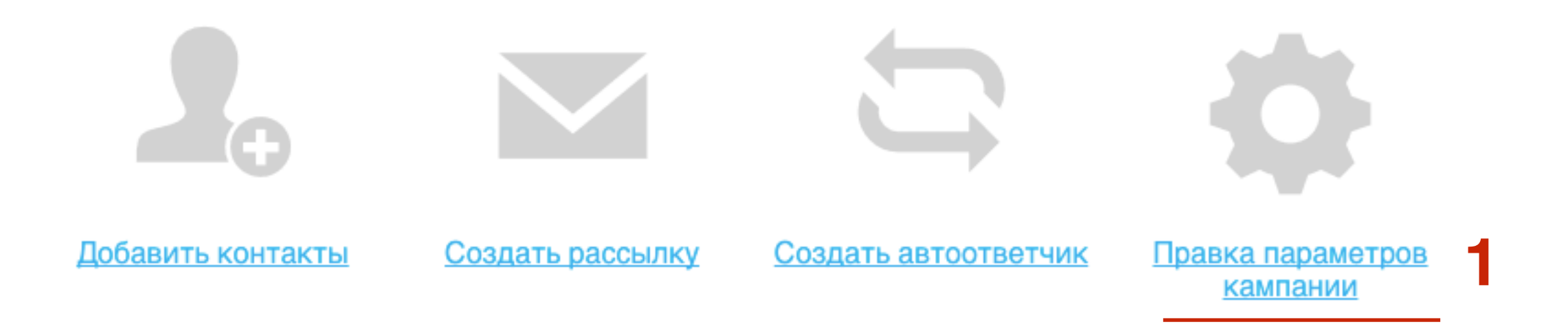

 Настройка «Общие»
<u>Мастер-класс №1 по GetResponse</u> (подробное описание настроек «Профиль» - вебинар №74 начиная со слайда 14)

| Общие                     | Имя кампании:         | kurs_sozdat_blog                                                                                                    |                        |                      |
|---------------------------|-----------------------|----------------------------------------------------------------------------------------------------|------------------------|----------------------|
| Профиль                   | Язык кампании:        | Русский                                                                                                    |                        |                      |
| Подтверждение<br>подписки | Подписаться по Email: | ОFF <u>Что это?</u>                                                                                                    |                        |                      |
|                           | Уведомления:          | ON                                                                                                    |                        |                      |
|                           |                       | Получение сосбщения по электронной почте каждый<br>раз, когда подписчик подписывается на рассылку<br>посредством веб-формы, электронной почты или опроса.                         |                        |                      |
|                           |                       | Адрес для отправки уведомлений:                                                                                                    | mlmproekt.ru@gmail.com | Добавить новый адрес |
|                           | Почтовый адрес:       | ON                                                                                                    |                        |                      |
|                           |                       | Ораниенбаумская 22-24/14, 197110, Санкт-<br>Петербург, Russian Federation                                                                                                    |                        |                      |
|                           |                       | В нижний колонтитул ваших сообцений будет добавлен<br>почтовый адрес.<br>Этого требует законодательство США и Канады.<br>направленное на борьбу со спамом. <mark>Подробнее</mark> |                        |                      |

## ШАГ З

1. Настройка «Профиль» <u>Мастер-класс №1 по GetResponse</u> (подробное описание

настроек «Профиль» - вебинар №74 начиная со слайда 26)

| Общие                    | Название кампании:                             | Мастер-класс по созданию блога за 3 дня                                                                                                    |
|--------------------------|------------------------------------------------|----------------------------------------------------------------------------------------------------|
| Ірофиль                  | Категория:                                     | Интернет-маркетинг                                                                                                    |
| Іодтверждение<br>юдписки | Описание кампании:                             | 3-х днейвный бесплатный мастре-класс по<br>созданию блога на WordPress. 1. Хостинг, Домен,<br>WordPress 2. Настройка, Шаблон, Плагины,<br>Виджеты 3. Статья, Рубрики, Метки, Страница,<br>Меню, Комментарии |
|                          | Логотип:                                       | Блог Анфисы Бреус практика создания и настройки бизнес блога                                                                                                    |
|                          |                                                | Создайте ссылку от логотипа на ваш веб-сайт. Сюда введите URL-адрес.                                                                                                    |
|                          | RSS-канал:                                     | feed://app.getresponse.com/rss/kurs_sozdat_blog?u=BYEgI                                                                                                    |
|                          | Предварительный проси                          | мотр страниц:                                                                                                    |
|                          | Страница подтвержден<br>Страница стказа от под | <mark>ИЛ</mark> (Страница, которую подписчик видит после подтверждения подписки)<br><u>ЦПИСКИ</u> (Страница, которую подписчик видит непосредственно после щелчка по ссылке для отказа от                   |
|                          | Страница успешного от                          | <u>жаза от подписки</u> (Страница, которую подписчик видит после отказа от подписки)<br>http://wptraining.ru                                                                                                |
|                          | каталог рассылок (Стра                         | ница архива ваших рассылок)                                                                                                    |

страница архива ваших рассылок)

#### 1. Настройка «Подтверждение подписки»

<u>Мастер-класс №1 по GetResponse</u> (подробное описание настроек «Подтверждение подписки» - вебинар №74 начиная со слайда 26)

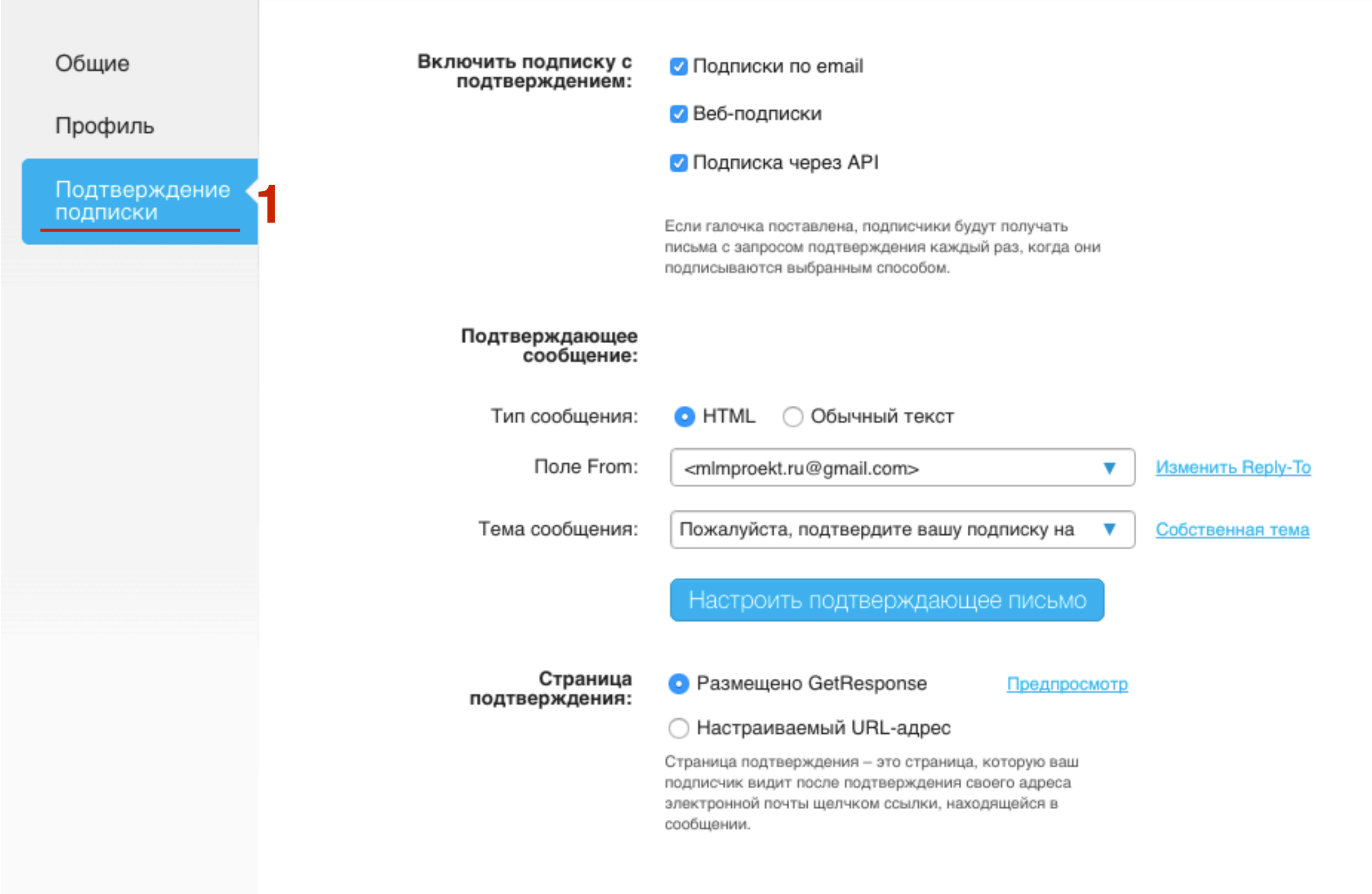

## Этап 2

#### Добавление контактов в кампанию

#### Как импортировать подписчиков

<u>Мастер-класс №1 по GetResponse</u> (Шаги по импорту контактов - вебинар №74 начиная со слайда 41)

- 1. Перейти в меню на страницу «Мой кабинет»
- 2. Перейти в раздел «Добавить контакты»

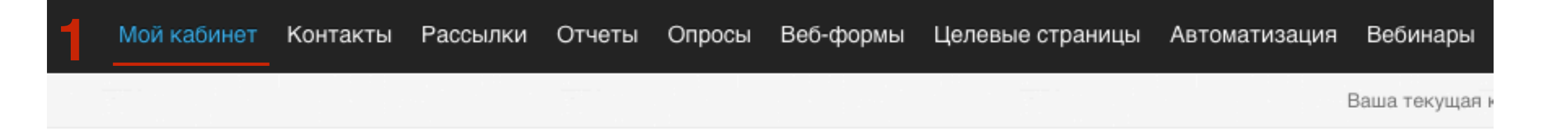

#### Начните пользоваться - 3 простых шага!

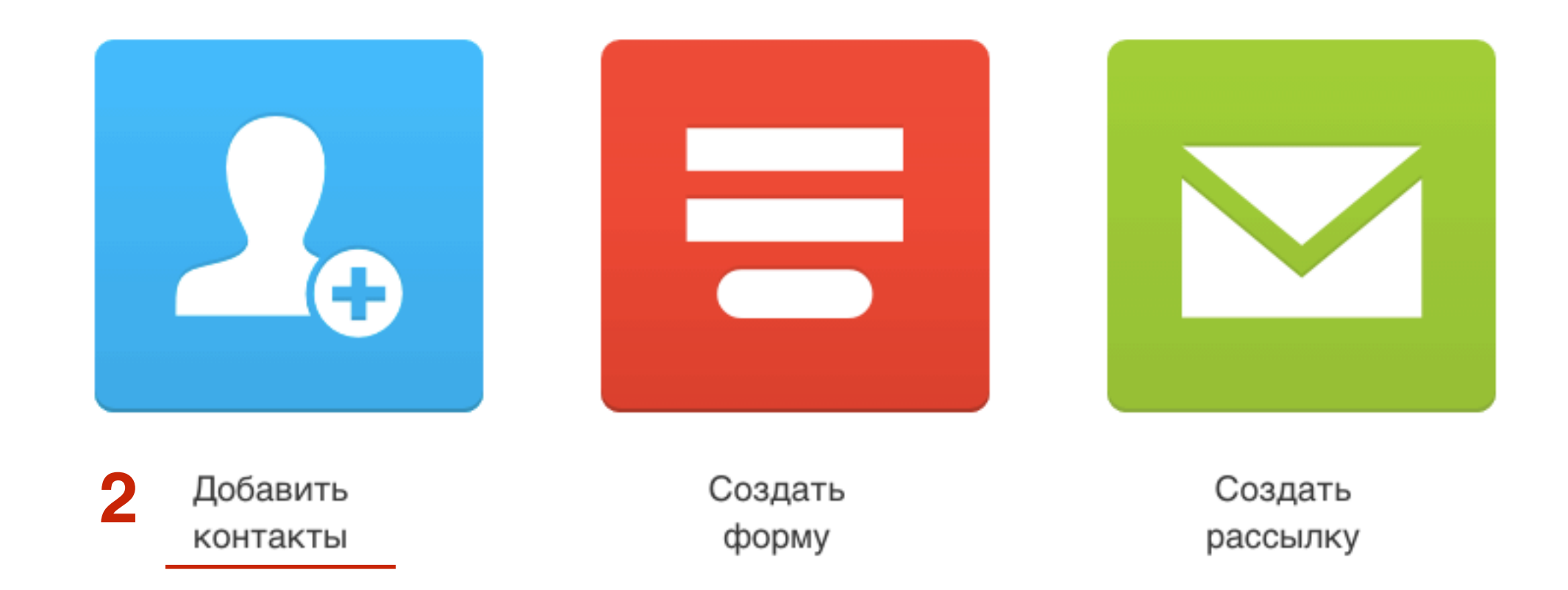

#### Импортировать контакты

Откуда следует импортировать контакты?

- 1. Перейти во вкладку «Загрузить файл»
- 2. Нажать на кнопку «Загрузить файл» и загрузить файл в формате .csv с контактами
- 3. Поставить галочку «Я гарантирую...»
- 4. Нажать на кнопку «Импортировать контакты»

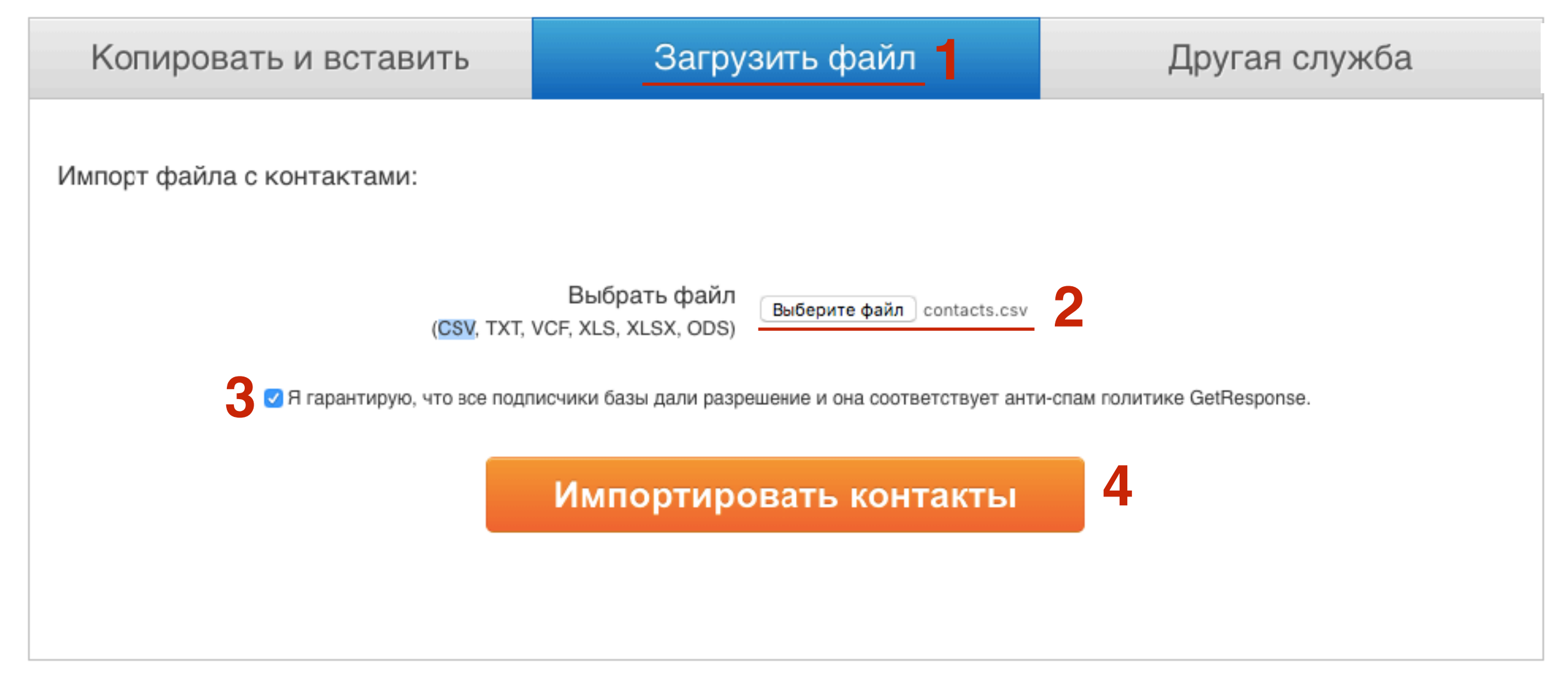

### ШАГ З

1. Для поля Email адресов выбрать поле из списка «Адрес эл. почты»

2. Для поля имен выбрать поле из списка «Имя»

#### Настройте импорт

|   | Поля для импор⊤а            | Пример контакта                                                |                         |  |
|---|-----------------------------|----------------------------------------------------------------|-------------------------|--|
| 1 | Адрес эл. почты             | anfisabres@gmail.com, lisa_1977@mail.ru, mlmcentr.ru@gmail.com |                         |  |
| 2 | Имя 🗘                       | Анфиса, Лиза, Василий                                          |                         |  |
|   | Создать новое поле 🕕<br>Имя | Значение Добавить                                              | ополнительные параметры |  |

Предыдущий шаг

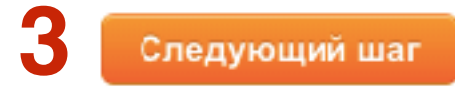

# Как перенести подписчиков из одной кампании в другую

1. Перейти в раздел «Контакты» - «Искать контакты»

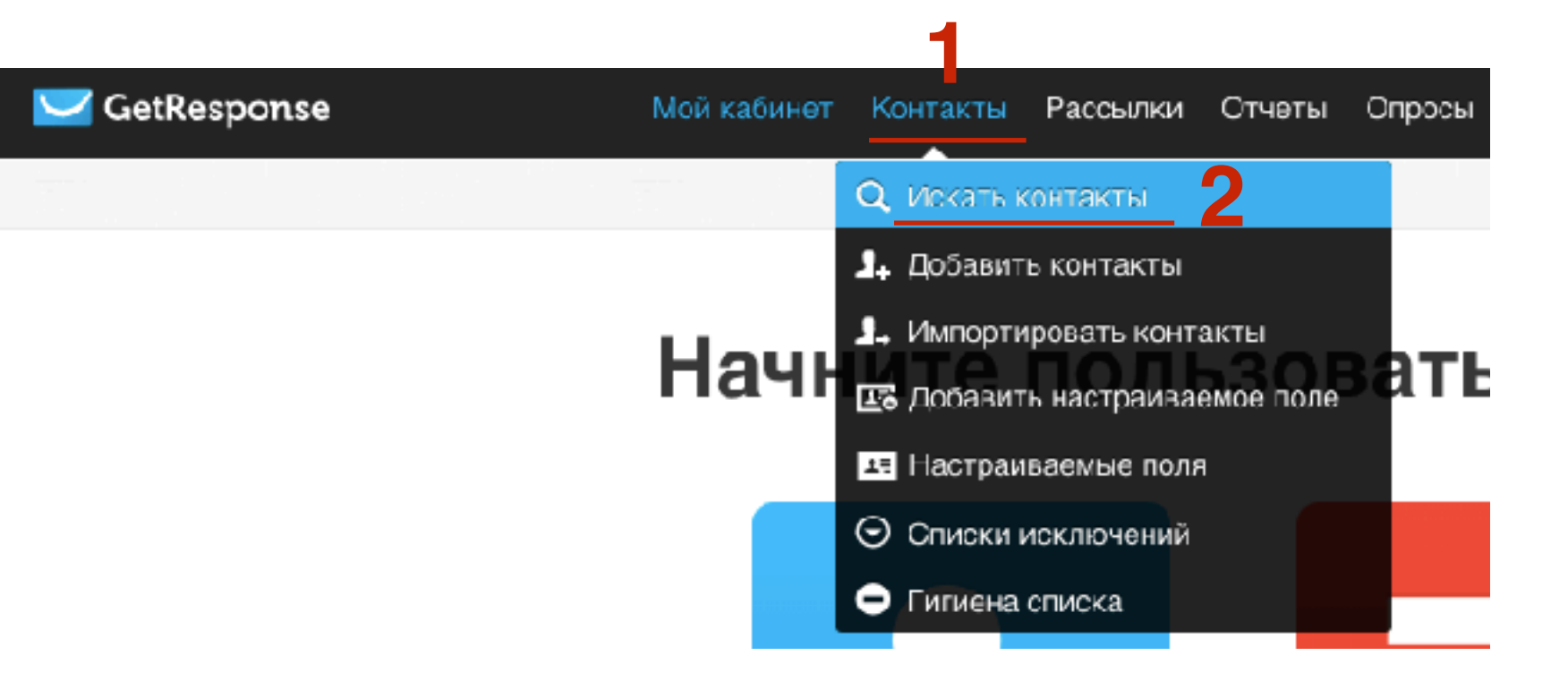

- 1. Отметить галочкой тех подписчиков, которых хотите копировать в кампанию или перенести.
- 2. Нажать на кнопку «Действия»
- 3. Выбрать из списка **Перенос в кампанию** или Скопировать в кампанию

| Кампании:<br>Выбраны все результаты •<br>Цикл автоответчика:<br>Выбраны все результаты •<br>Дата подписки:<br>За все время • | ✓ mlmproektru                            |
|----------------------------------------------------------------------------------------------------|------------------------------------------|
| Цикл автоответчика:<br>Выбраны все результаты •<br>Дата подписки:<br>За все время •                                          |                                          |
| Выбраны все результаты<br>Дата подписки:<br>За все время<br>Побавить условие                                                 |                                          |
| Дата подписки:<br>За все время -                                                                                             |                                          |
| За все время -                                                                                                    |                                          |
|                                                                                                    |                                          |
| - According According                                                                                                    |                                          |
| • Добавить группу условий                                                                                                    |                                          |
| 1<br>0 неактивные<br>Поиск Действия 2<br>Сохранить сегмен<br>Скопировать в кам<br>Перенести в кам<br>Добавить настра         | ент<br>ампанию<br>панию<br>Зиваемое поле |

- 1. Выбрать кампанию
- 2. Нажать на кнопку «Перенести/скопировать»

|   |                       | 8      |
|---|-----------------------|--------|
|   | Перенести в кампанию: |        |
| k | rs_sozdat_blog        | ести 2 |
|   |                       |        |

## Этап З

#### Создание писем-автоответчиков

Как создать первое письмо-автоответчик (для автоматической серии писем)

- 1. Перейти в меню «Рассылки»
- 2. Перейти на страницу «Создать автоответчик»

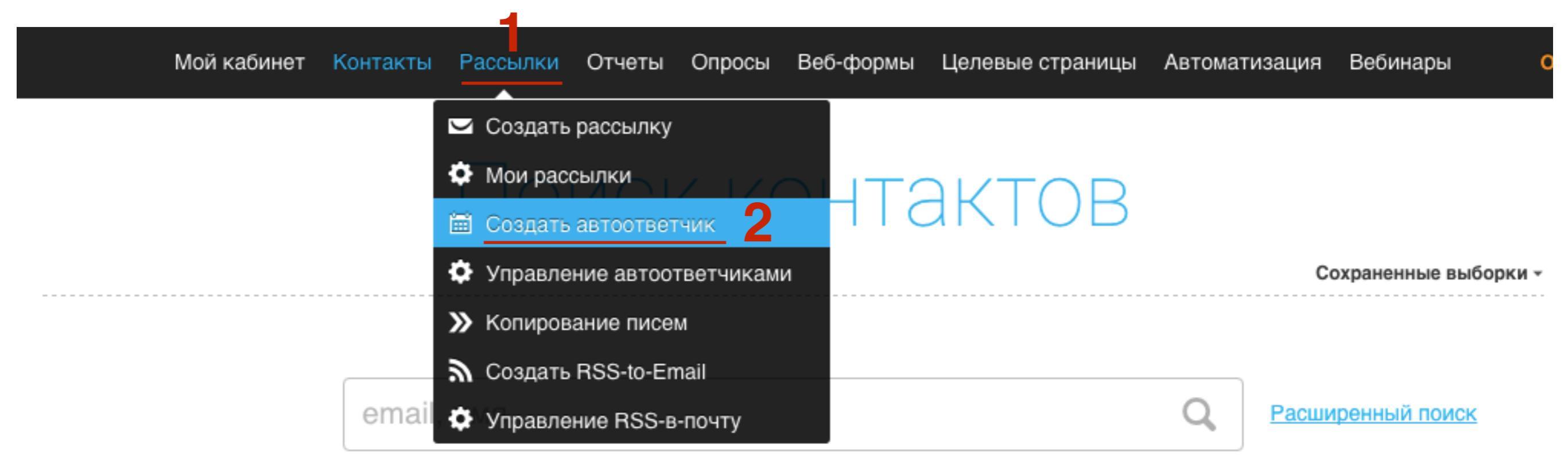

- 1. Выбрать «В заданное время»
- 2. Автоматически появится в поле «В день» 0. Это письмо уйдет подписчику после подтверждения подписки на рассылку

### Создать автоответчик

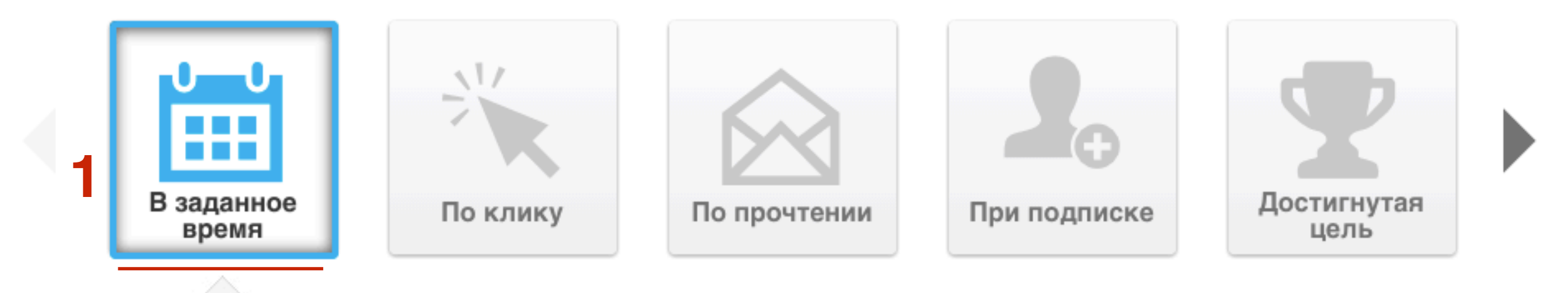

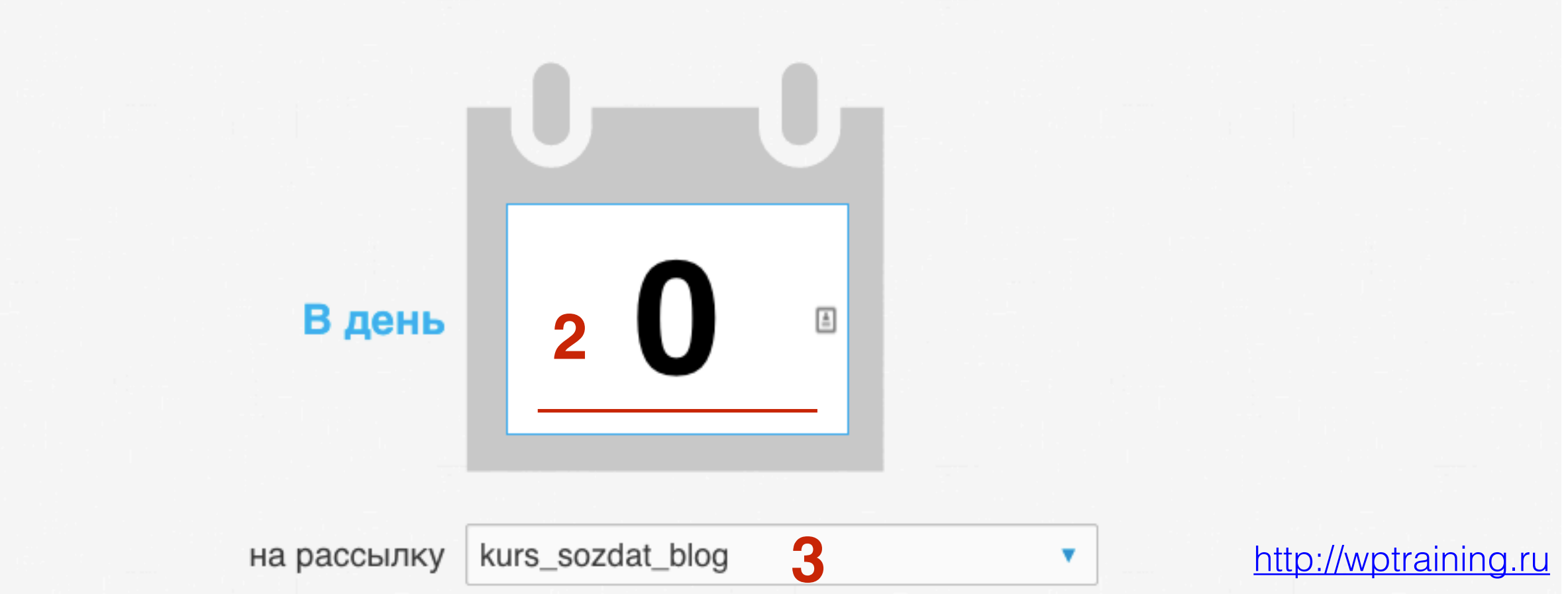

## ШАГ З

- 1. Выбрать когда **отправить письмо** (Сразу же, с задержкой в, не ранее)
- 2. Включить в **какой день недели** (по умолчанию любой день недели)

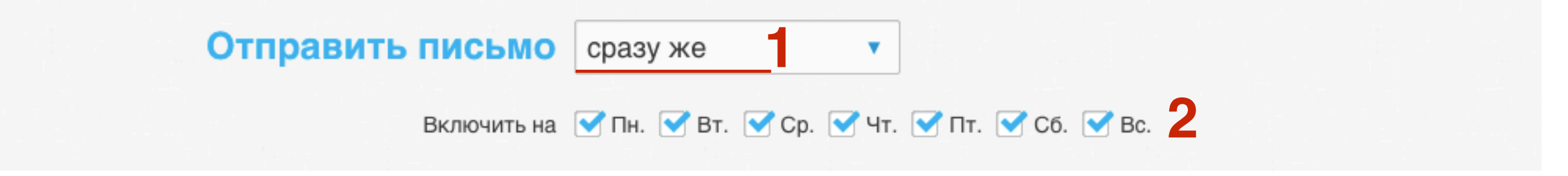

#### Отправить письмо:

- 1. Сразу же (если это первое письмо в нулевой день, то при выборе «Сразу же» письмо уйдет сразу после подтверждения подписки)
- 2. С задержкой в указать количество часов
- 3. **не ранее** указать время и включить учет часовых поясов

| Отправить письмо    | сразу же             | · 1                           |
|---------------------|----------------------|-------------------------------|
| Отправить письмо    | с задержкой в        | • 0 • час. 2                  |
| Отправить письмо    | не ранее             | • 12:00 am • <b>3</b>         |
| Учет часовых поясов | В ОН Доставляет по н | местному времени получателей. |

#### 1. Выбрать готовое письмо или создать новое

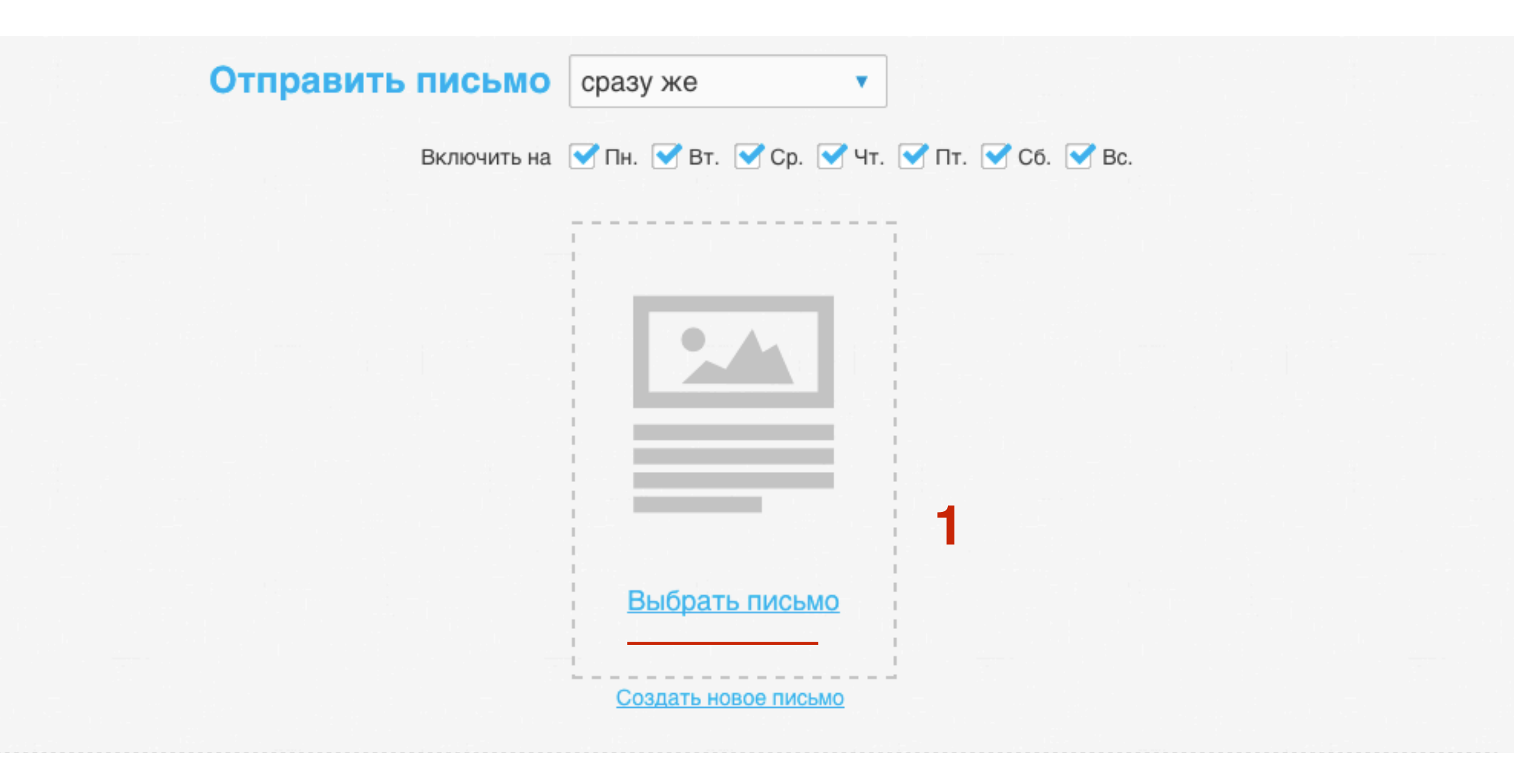

#### Как выбрать готовое письмо

#### 1. Нажать на ссылку «Выбрать письмо»

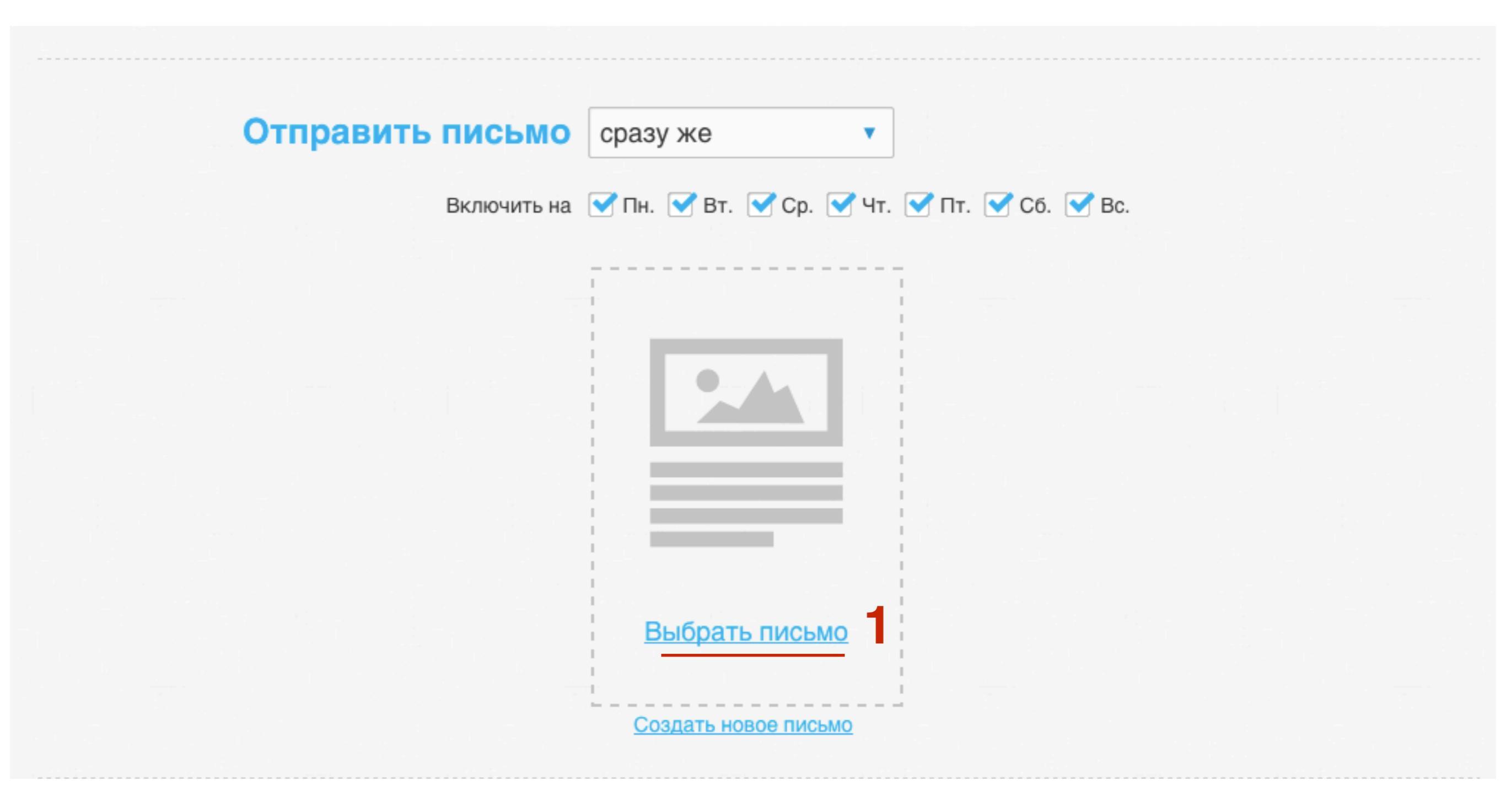

- 1. Выбрать из уже отправленных писем (рассылка) или из черновиков
- 2. Нажать на выбранное письмо

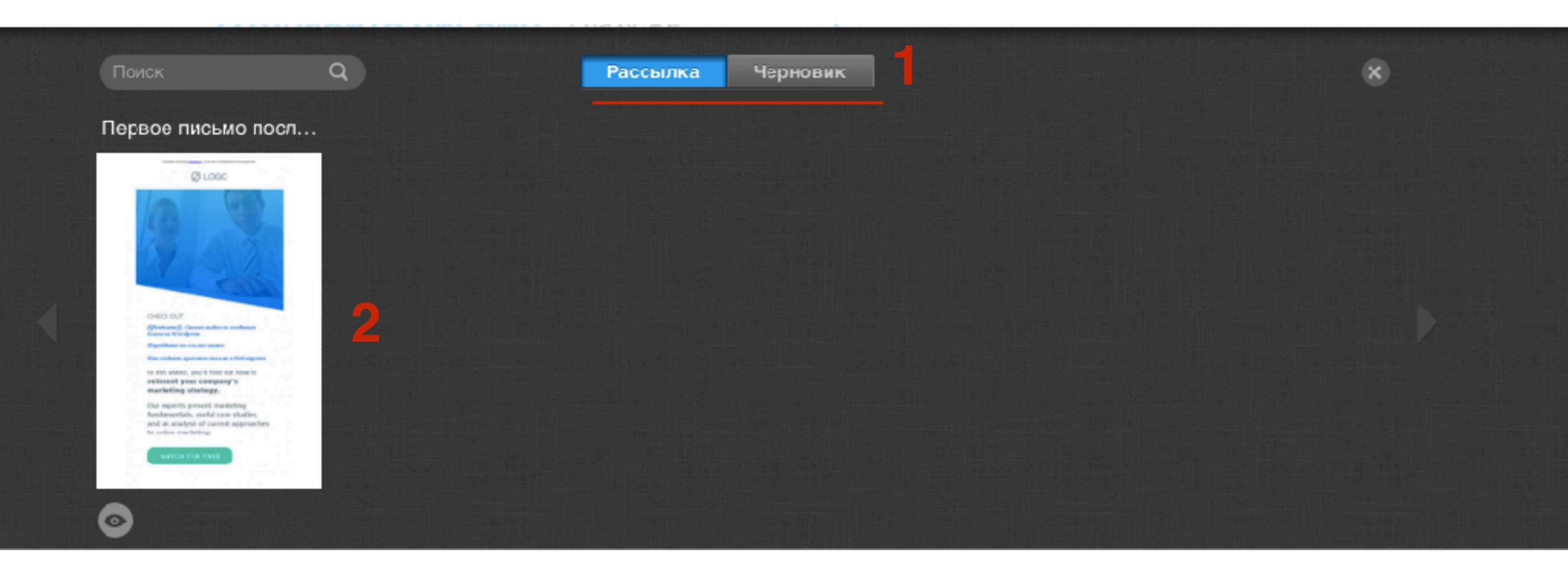

#### Как создать новое письмо

<u>Мастер-класс №4 по GetResponse</u> (Пошаговый разбор работы с конструктором писем - вебинар №77)

1. Нажать на ссылку «Создать новое письмо»

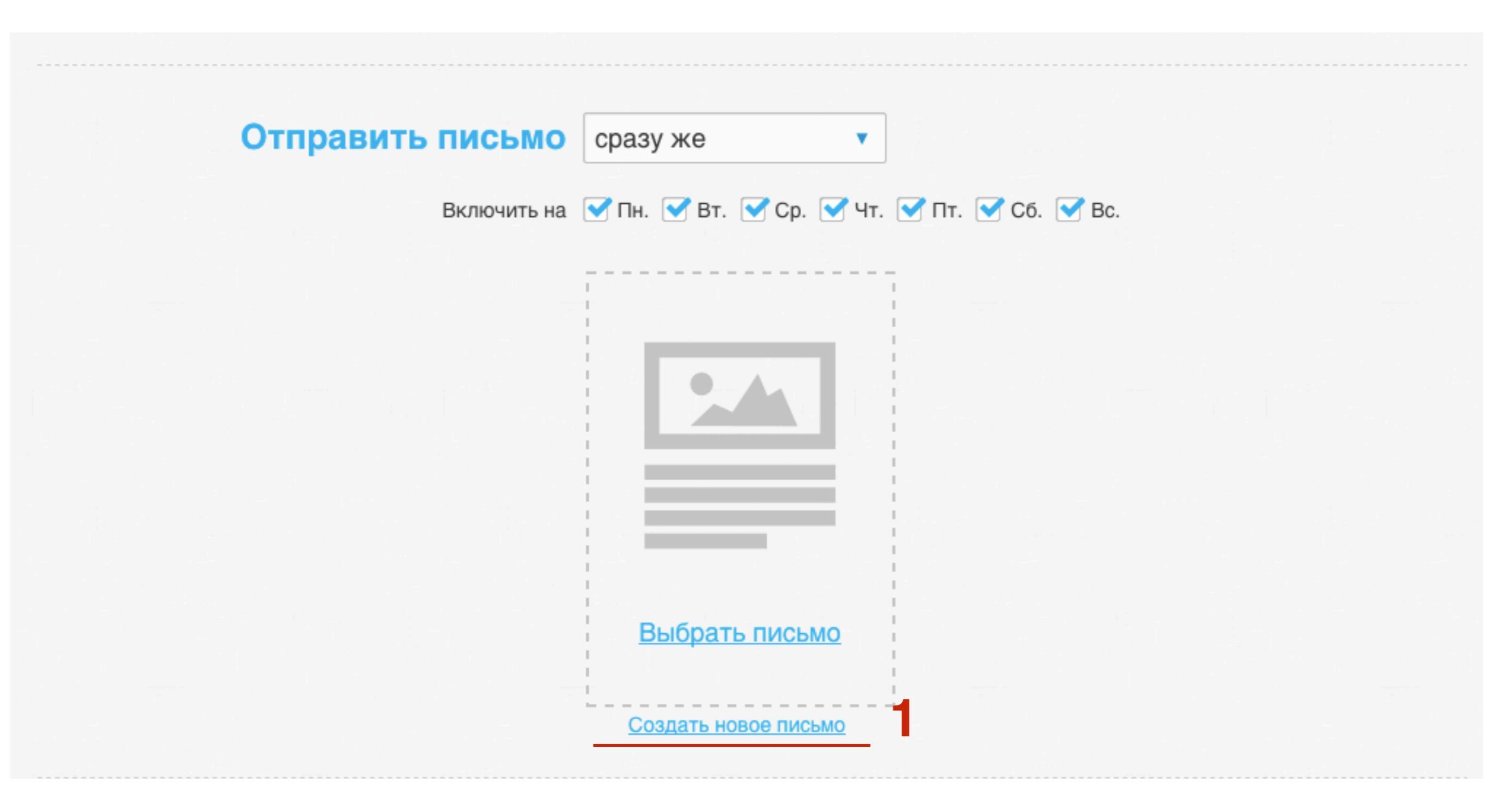
- 1. Написать **Имя сообщения** (подписчики его не увидят)
- 2. Написать тему письма с персонализацией
- 3. Нажать на кнопку «Следующий шаг»

#### Настройки автоответчика

 Тема и дрес отправителя

 Имя сообщения
 Первое письмо после подписки
 1

 Имя сообщения отображается в вашем списке сообщений. Подписчики его не видят.
 Персонализировать
 Вставить символ

 Тема
 [[firstname]], получите ваш подарок!
 2
 Персонализировать
 Вставить символ

 От

 Маменить Reply-To
 Изменить Reply-To

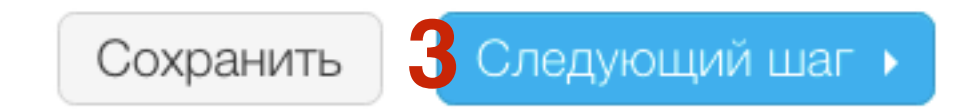

### ШАГ З

- 1. Выбрать из готовых шаблонов письма или создать новый
- 2. Нажать на кнопку «Выбрать»

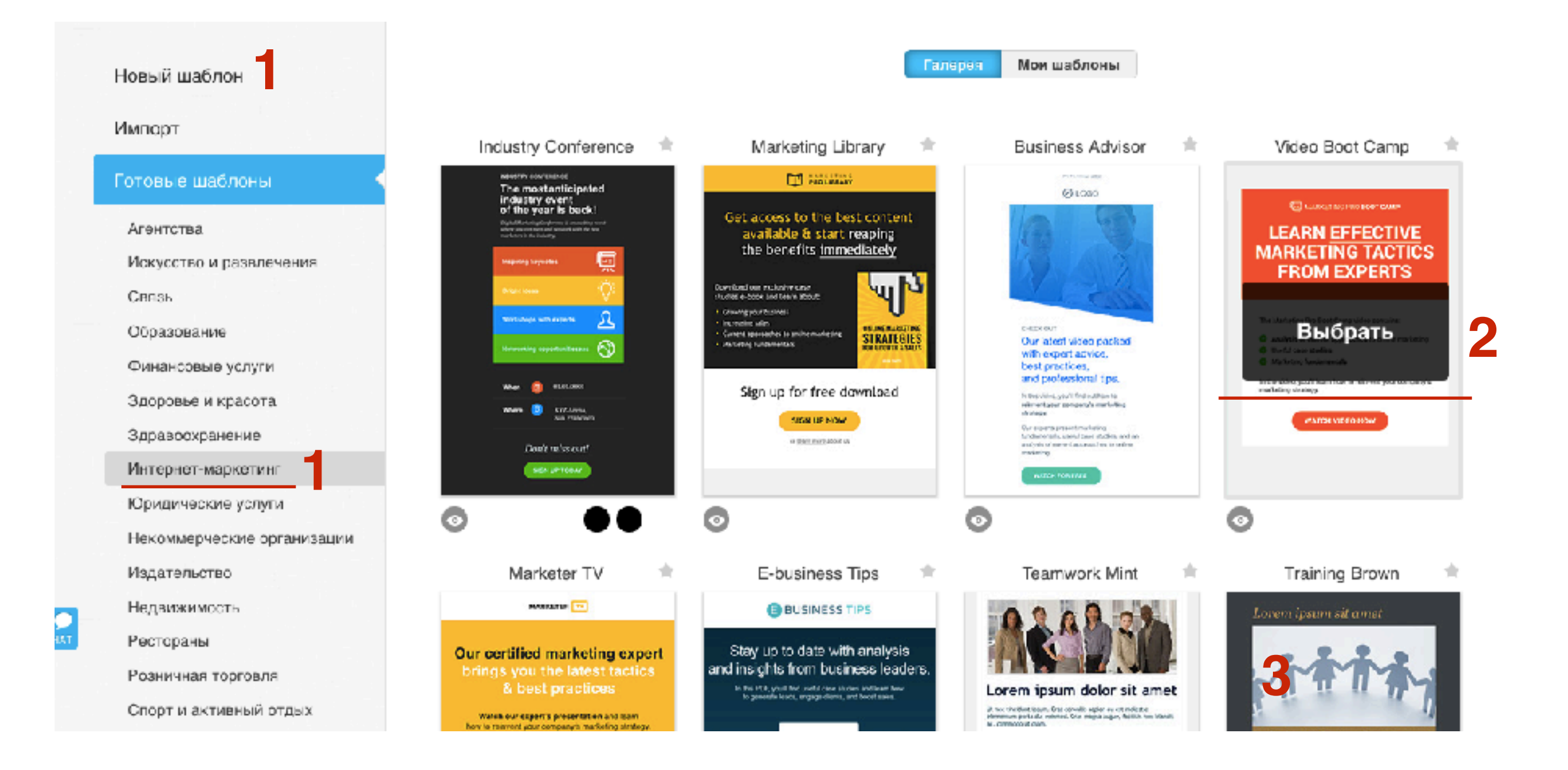

- 1. С помощью конструктора отредактировать шаблон письма (тексты, расположение элементов, )
- 2. С помощью панели инструментов «Базовые блоки» добавить нужные элементы в письмо
- 3. Проверить отображение письма
- 4. Нажать на кнопку «Следующий шаг»

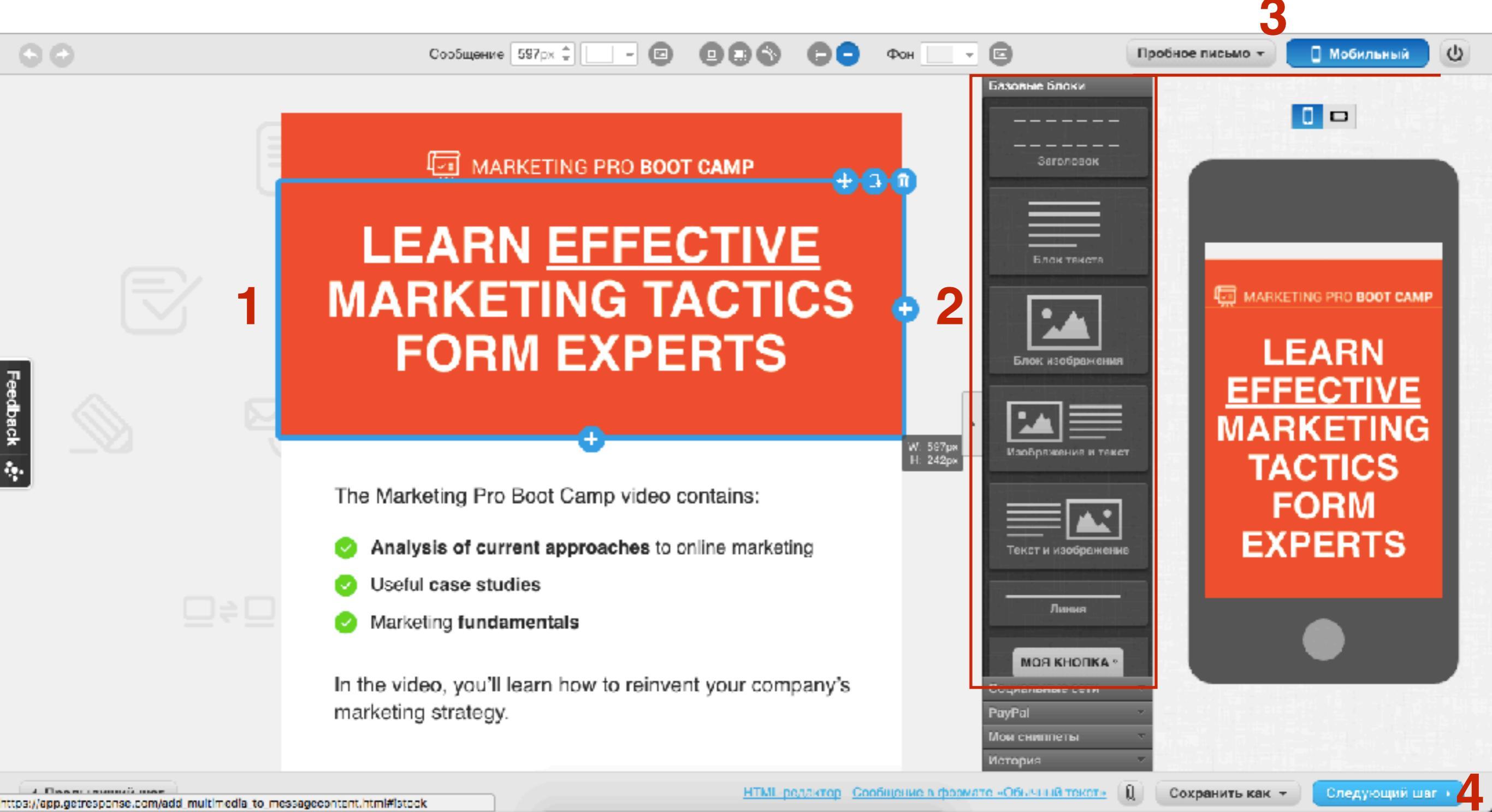

http://wptraining.ru

40

- 1. С помощью конструктора отредактировать шаблон письма (тексты, расположение элементов, )
- 2. С помощью панели инструментов «Базовые блоки» добавить нужные элементы в письмо
- 3. Проверить отображение письма
- 4. Нажать на кнопку «Следующий шаг»

| Отправить письмо       | сразу же 🔻                                  |               |                   |                      |
|------------------------|---------------------------------------------|---------------|-------------------|----------------------|
| Включить на            | ✓ Пн. ✓ Вт. ✓ Ср. ✓ Чт.                     | 🗹 Пт. 🗹 Сб. 🗹 | Bc.               |                      |
|                        | Первое письмо после подписки                |               |                   |                      |
|                        |                                             |               |                   |                      |
| 1                      | <u>Правка письма</u> или <u>создать нов</u> | <u>0e</u>     |                   |                      |
|                        |                                             |               | 3                 |                      |
| Название автоответчика | Письмо 0 2                                  | Сохранить     | Сохранить и включ | нить                 |
|                        | Название - только для справки.              |               | http://w          | <u>/ptraining.ru</u> |

#### 1. В блоке 0 появилось первое письмо

#### Автоответчики по времени

Где мои повторные рассылки?

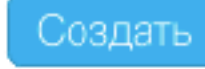

| Показать автоответчики в рассылке: kurs_sozdat_blog 👻 |    |    |    |    |    |    |  |
|-------------------------------------------------------|----|----|----|----|----|----|--|
| 0 Письмо 0                                            |    | 2  | 3  | 4  | 5  | 6  |  |
| 7                                                     | 8  | 9  | 10 |    | 12 | 13 |  |
| 14                                                    | 15 | 16 | 17 | 18 | 19 | 20 |  |

# Как создать второе письмо-автоответчик (для автоматической серии писем)

1. Нажать на кнопку «Создать»

#### Где мои повторные рассылки? Создать Автоответчики по времени = = Показать автоответчики в рассылке: kurs\_sozdat\_blog 💌 0 Письмо 0

- 1. Выбрать «В заданное время»
- 2. Автоматически появится в поле «В день» 1. Это письмо уйдет подписчику на следующий день после подтверждения подписки на рассылку

#### Создать автоответчик

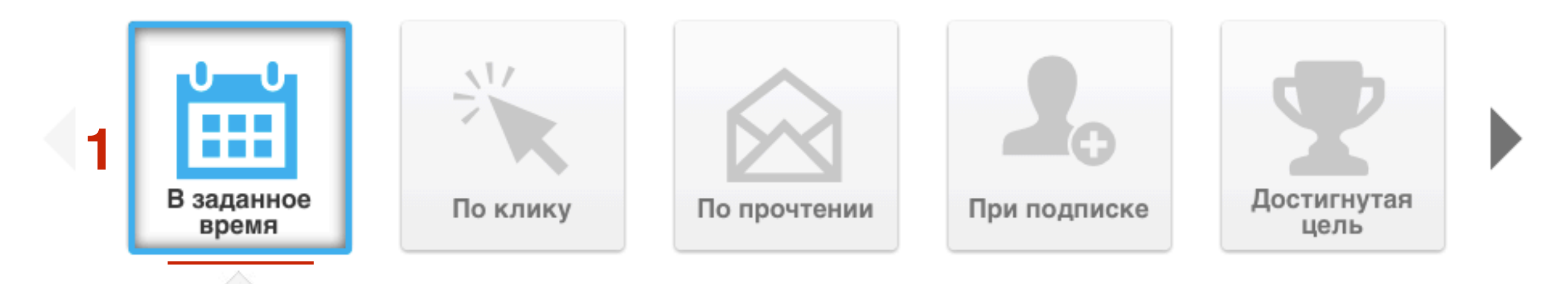

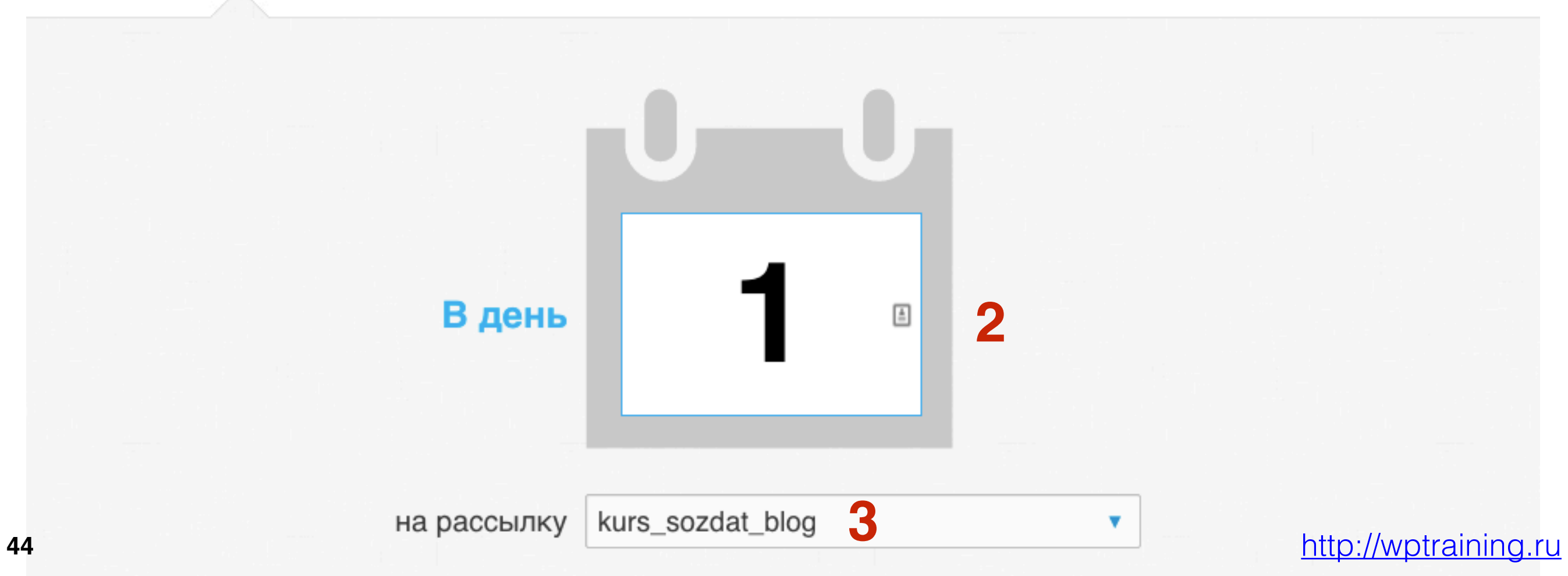

1. В поле «**Отправить письмо**» выбрать когда будет отправлено письмо:

- В момент подписки - отправка автоответчика в точное время подписки.

- С задержкой в: отправка письма с указанной задержкой, от 1 до 23 часов.

– **Точно в**: укажите точное время доставки письма. Включите Учет часовых поясов если хотите, чтобы письмо было доставлено по местному времени подписчиков.

| Отправить письмо | в момент подписки 🔻 |                   |
|------------------|---------------------|-------------------|
| Включить на      | в момент подписки   | 🗹 Пт. 🗹 Сб. 🗹 Вс. |
|                  | с задержкой в       |                   |
|                  | точно в             |                   |
|                  |                     |                   |
|                  |                     |                   |

1. отметьте галочкой дни недели, когда вы хотите отправлять письма

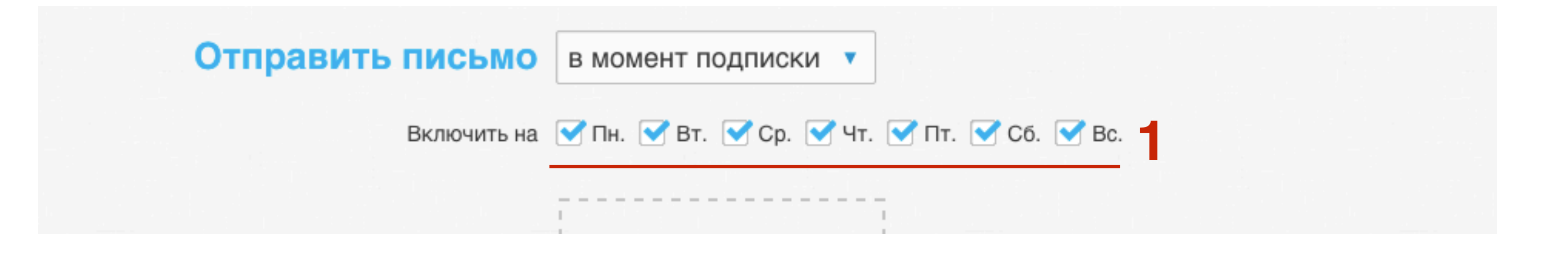

- 1. Выбрать письмо или создать новое
- 2. Написать название автоответчика
- 3. Нажать на кнопку «Сохранить и включить»

| Отправить письмо       | в момент подписки 🔻                          |
|------------------------|----------------------------------------------|
| Включить на            | ✓ Пн. ✓ Вт. ✓ Ср. ✓ Чт. ✓ Пт. ✓ Сб. ✓ Вс.    |
|                        |                                              |
|                        |                                              |
|                        |                                              |
|                        | Выбрать письмо                               |
|                        | Создать новое письмо                         |
| Название автоответчика | Письмо №1 2 Сохранить Сохранить и включить 2 |
|                        | Название - только для справки.               |

#### http://wptraining.ru

1. Второе письмо появилось в календаре

#### Автоответчики по времени

Где мои повторные рассылки?

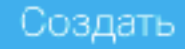

| 0  | 1 Письмо №1 | 2  | 3  | 4  | 5  | 6                |
|----|-------------|----|----|----|----|------------------|
| 7  | 8           | 9  | 10 | 11 | 12 | 13               |
| 14 | 15          | 16 | 17 | 18 | 19 | 20               |
| 21 | 22          | 23 | 24 | 25 | 26 | http://wptrainin |

# Как создать третье письмо-автоответчик (для автоматической серии писем)

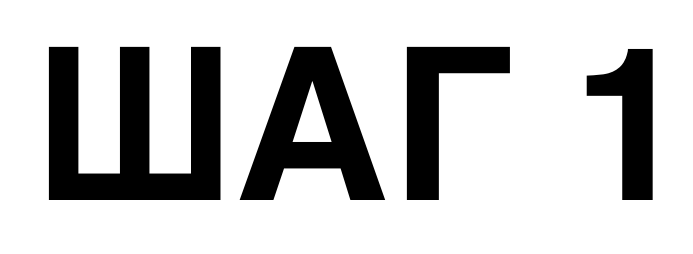

50

1. Выбрать день в календаре и нажать на знак «Плюс» справа внизу

#### Автоответчики по времени

Где мои повторные рассылки?

Создать

| Показать автоответчики в рассылке: kurs_sozdat_blog - |             |    |            |    |             |                   |  |
|-------------------------------------------------------|-------------|----|------------|----|-------------|-------------------|--|
| 0                                                     | 1 Письмо №1 | 2  | <b>3</b> 1 | 4  | 5           | 6                 |  |
|                                                       | 8           | 9  | 10         |    |             | 13                |  |
| 14                                                    | 15          | 16 | 17         | 18 | 19          | 20                |  |
| 21                                                    | 22          | 23 | 24         | 25 | 26 <u>h</u> | ttp://wptraining. |  |

1. Дальше повторить все как со вторым письмом

Υ.

#### Создать автоответчик

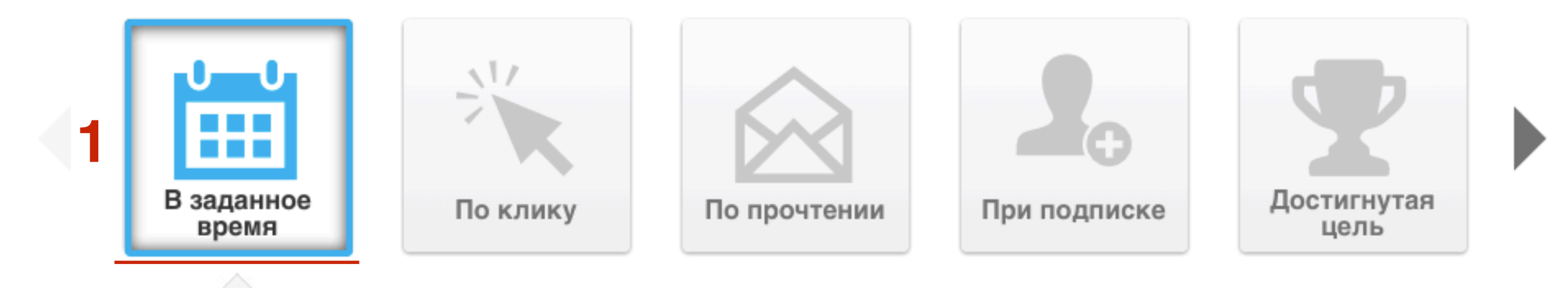

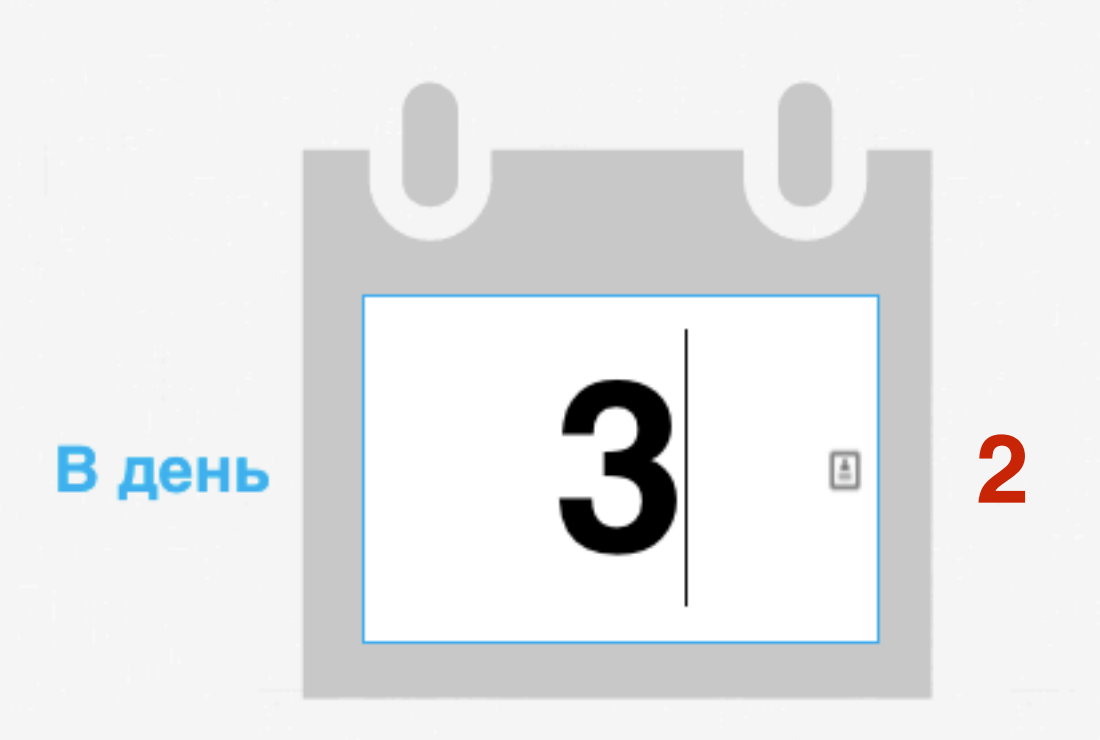

### ШАГ З

- 1. Выбрать когда отправлять письмо и дни
- 2. Выбрать или создать письмо
- 3. Написать название письма
- 4. Нажать на кнопку «Сохранить и включить»

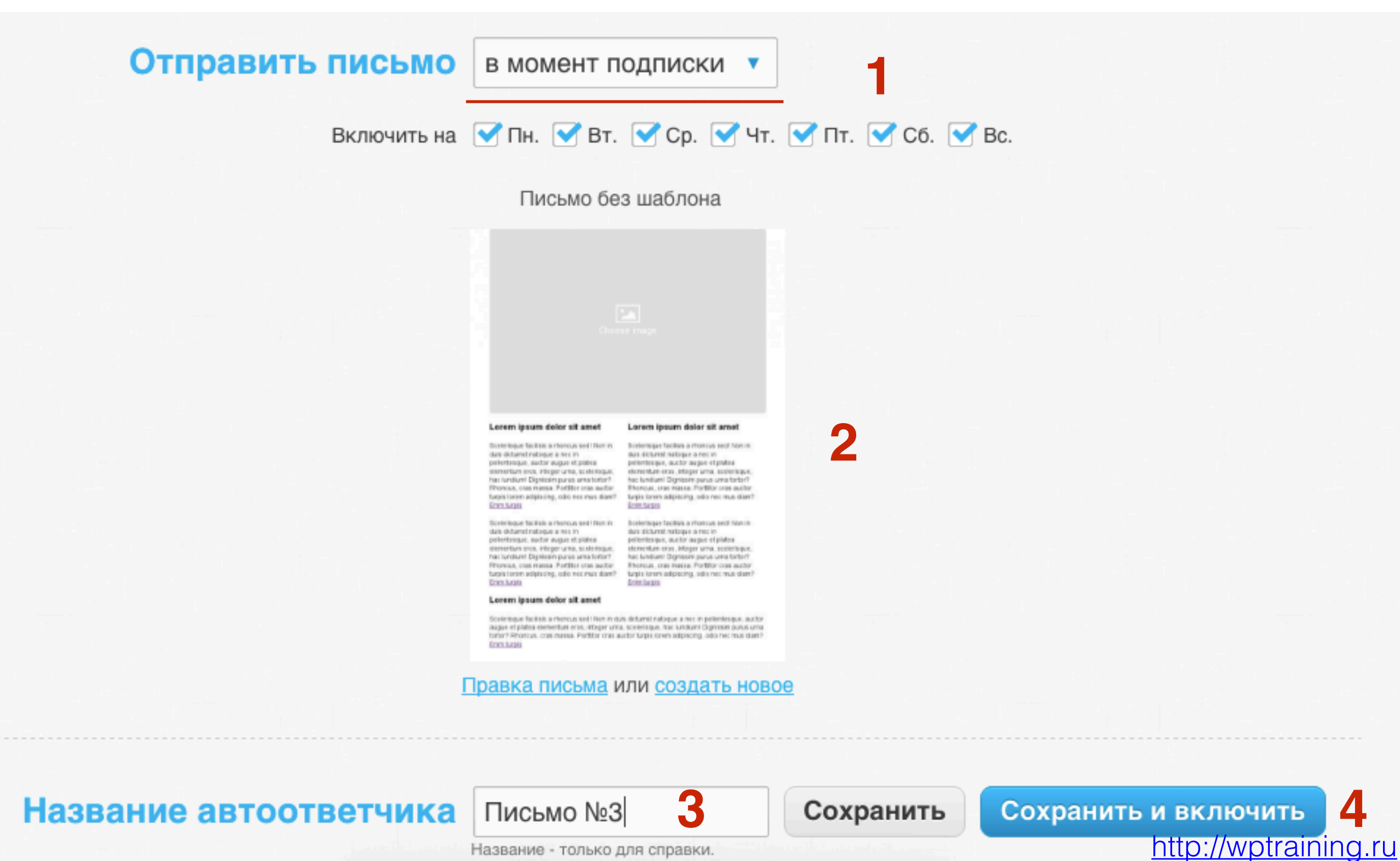

Название - только для справки.

1. Третье письмо появилось в календаре

#### Автоответчики по времени

Где мои повторные рассылки?

Создать

| Показать автоответчики в рассылке: kurs_sozdat_blog 🗸 |             |    |                |    |    |    |  |
|-------------------------------------------------------|-------------|----|----------------|----|----|----|--|
| 0                                                     | 1 Письмо №1 | 2  | 3<br>Письмо №3 | 4  | 5  | 6  |  |
|                                                       | 8           |    | 10             |    |    | 13 |  |
|                                                       | 15          | 16 | 17             | 18 | 19 | 20 |  |
|                                                       |             |    |                |    |    |    |  |

# Как управлять письмами в автоматической рассылке

Удалить, редактировать, просмотреть, копировать

1. В меню перейти в раздел «Рассылки» - Управление автоответчиками

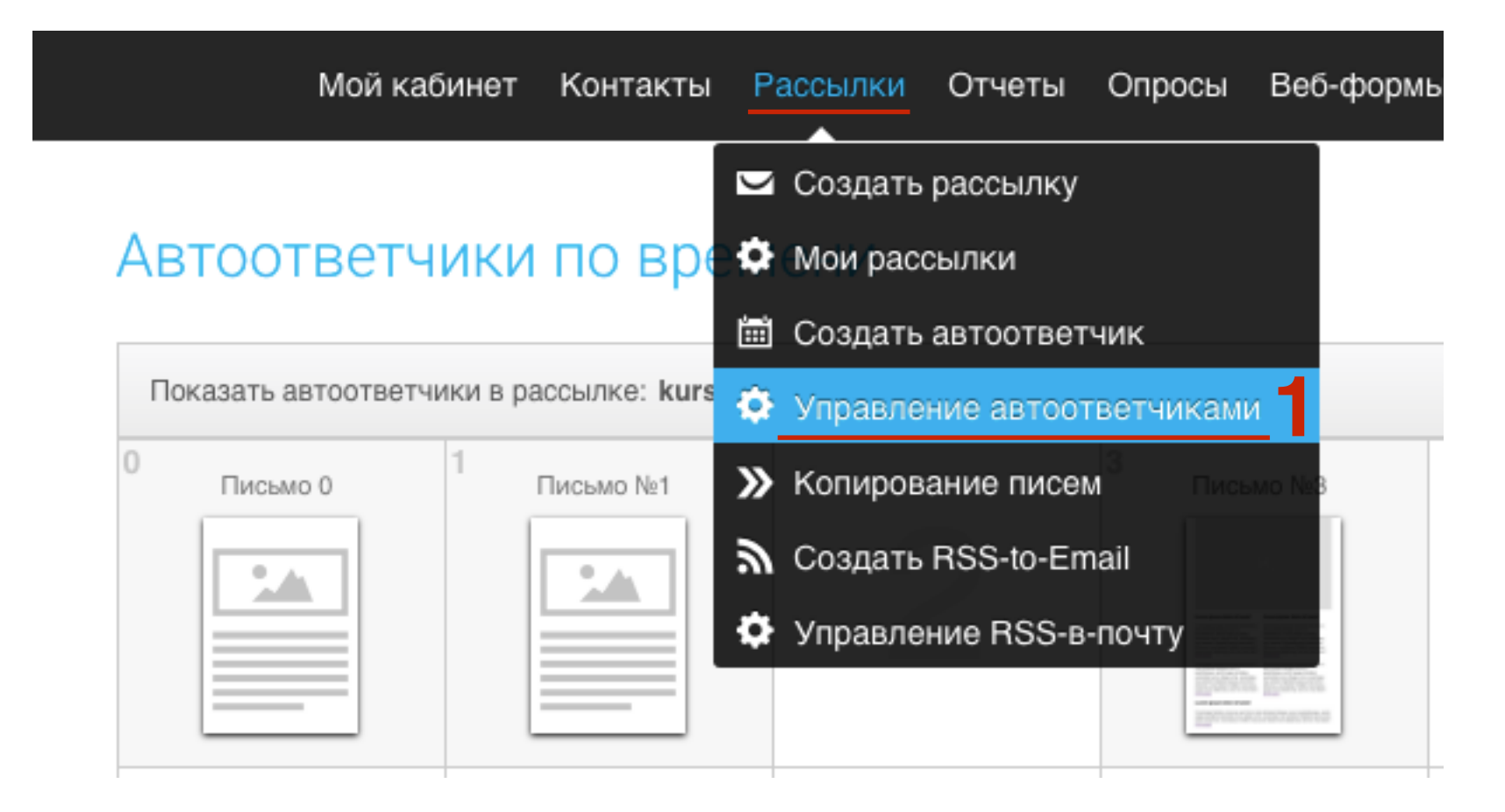

1. Выбрать кампанию в списке «Показать автоответчики в рассылке»

#### Автоответчики по времени

Где мои повторные рассылки?

Создать

| Показать автоответчики в рассылке: kurs_sozdat_blog 🗸 |             |    |             |    |    |    |  |
|-------------------------------------------------------|-------------|----|-------------|----|----|----|--|
| 0                                                     | 1 Письмо №1 | 2  | 3 письмо №3 | 4  | 5  | 6  |  |
|                                                       | 8           | 9  |             | 11 |    |    |  |
|                                                       | 15          | 16 | 17          | 18 | 19 | 20 |  |
|                                                       |             |    |             |    |    |    |  |

# ШАГ З

- 1. Навести мышку на письмо
- 2. ползунок On/ Off включить/выключить письмо
- 3. Иконки Слева направо: копировать письмо, редактировать, посмотреть статистику, предпросмотр письма, удалить, проверить отображение

#### Автсответчики по времени

Где мои повторные рассылки?

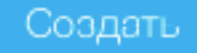

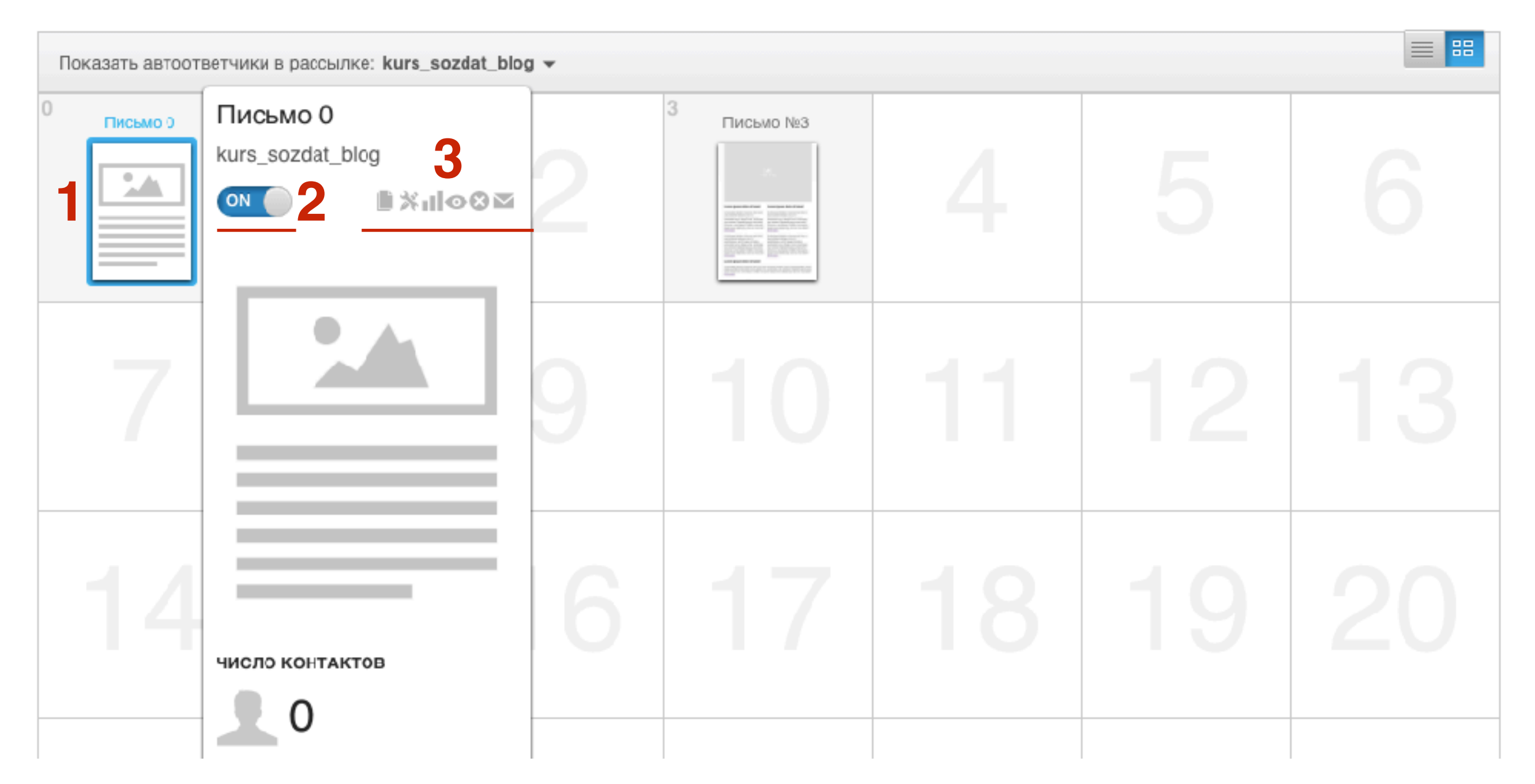

#### Как создать письмо-автоответчик по действию

# Как создать письмо-автоответчик, которое будет уходить подписчику, если подписчик кликнет по ссылке в письме

1. В меню перейти в раздел «Рассылки» - Создать автоответчик

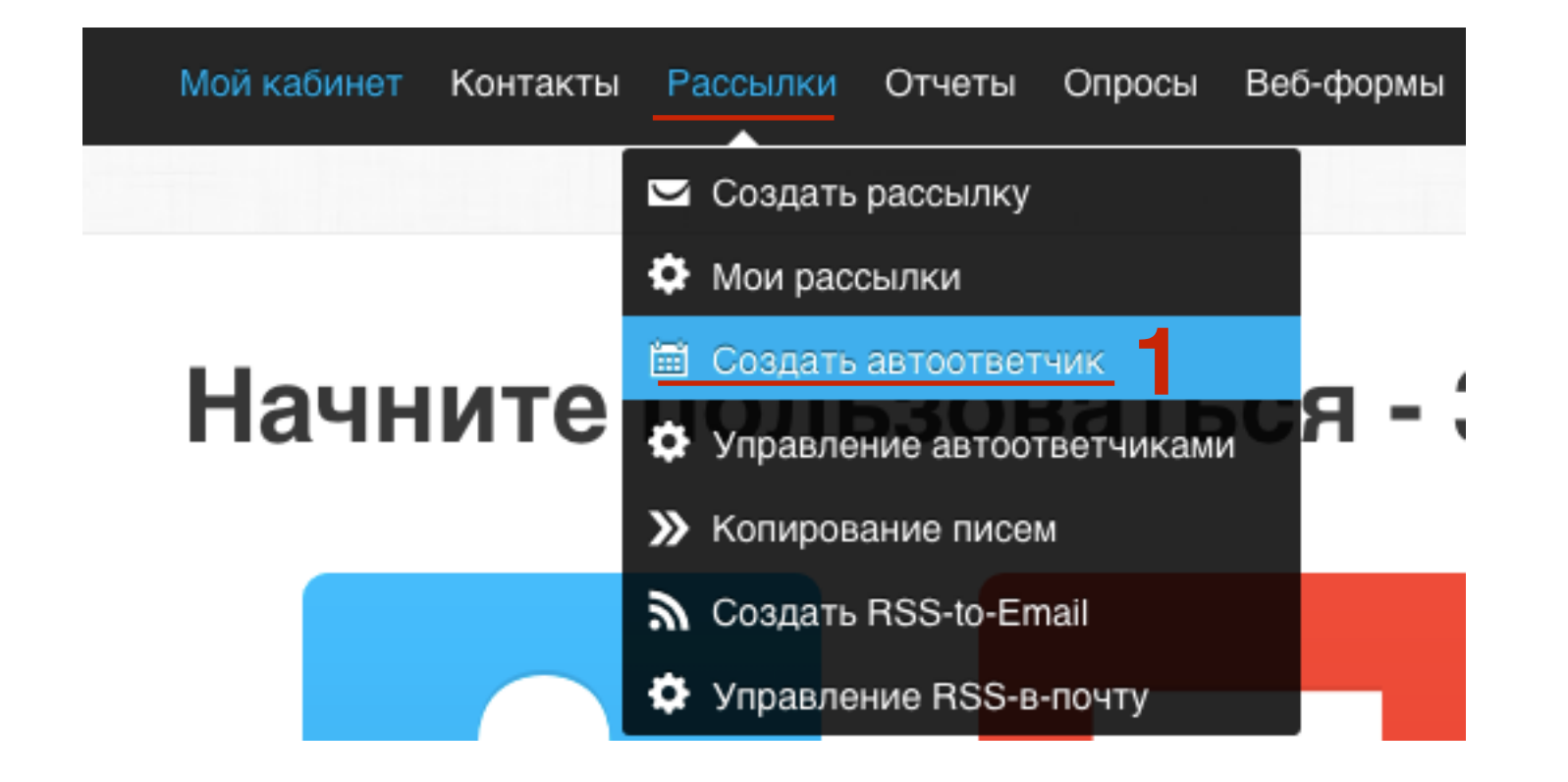

- 1. Перейти во вкладку «По клику»
- 2. Отметить галочкой кампанию в списке «Если подписчик нажимает»

#### Создать автоответчик

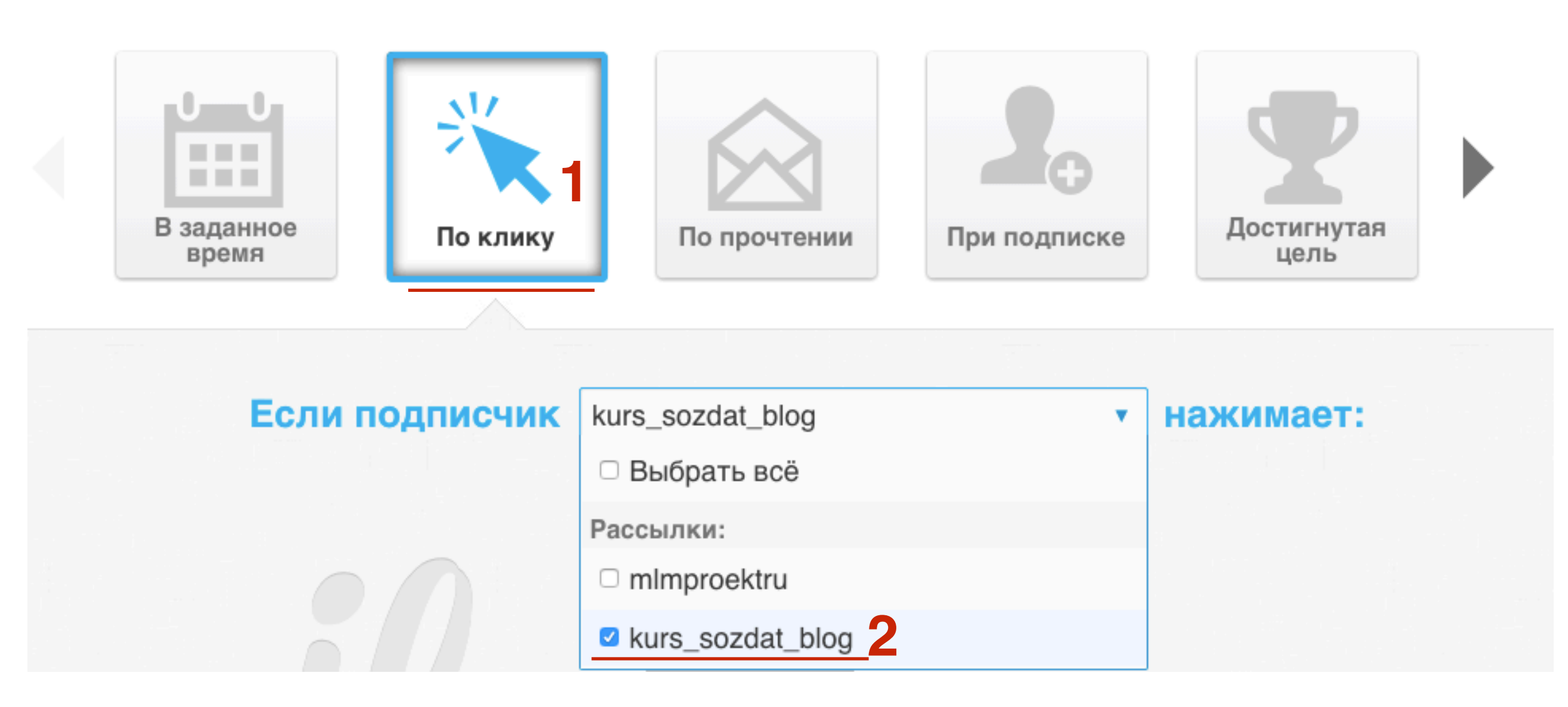

1. Нажать на ссылку «Выбрать письмо»

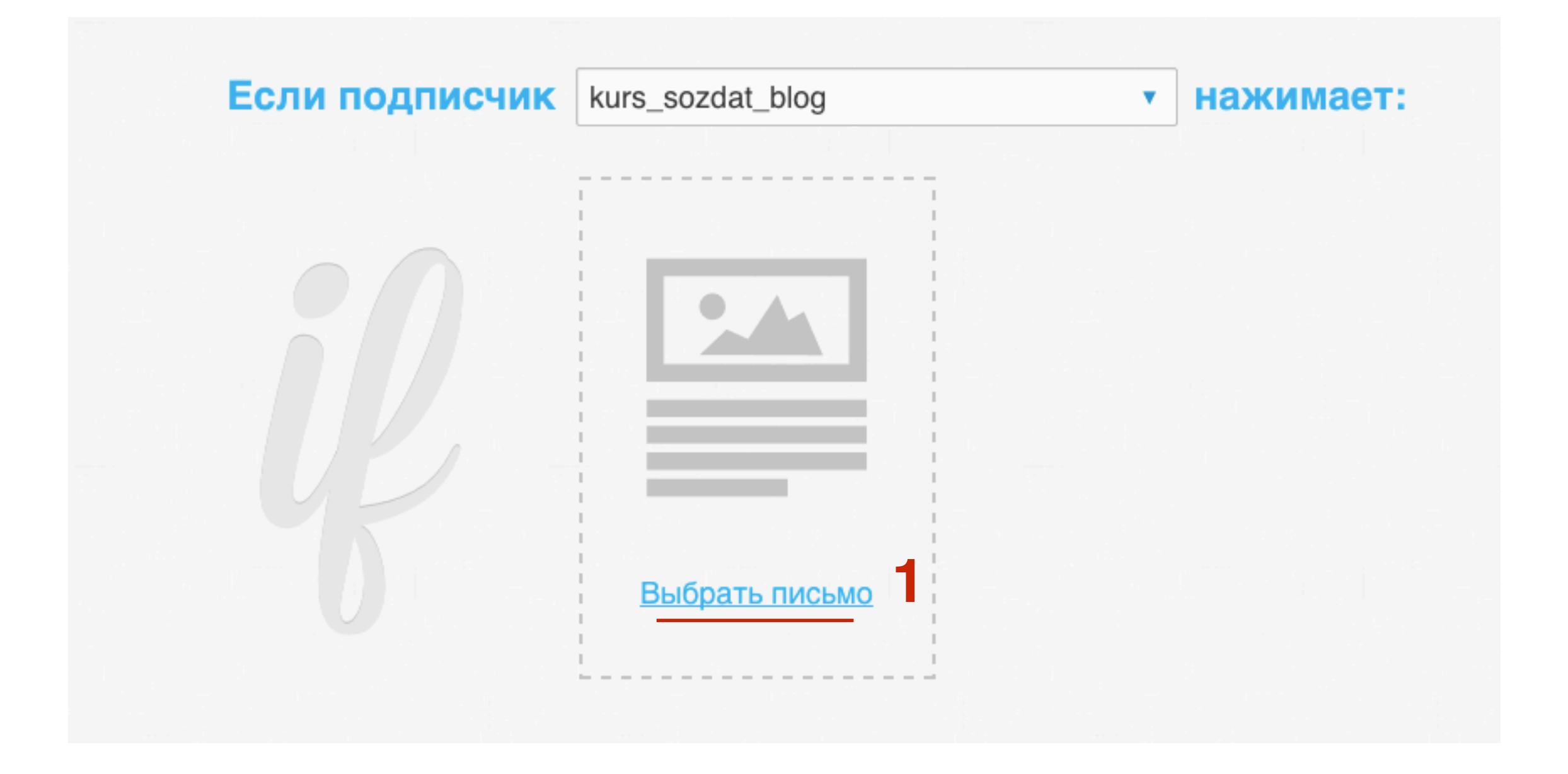

1. Переключить на вкладку «Автоответчик»

2. Выбрать письмо (отобразятся только те письма, в которых есть ссылка)

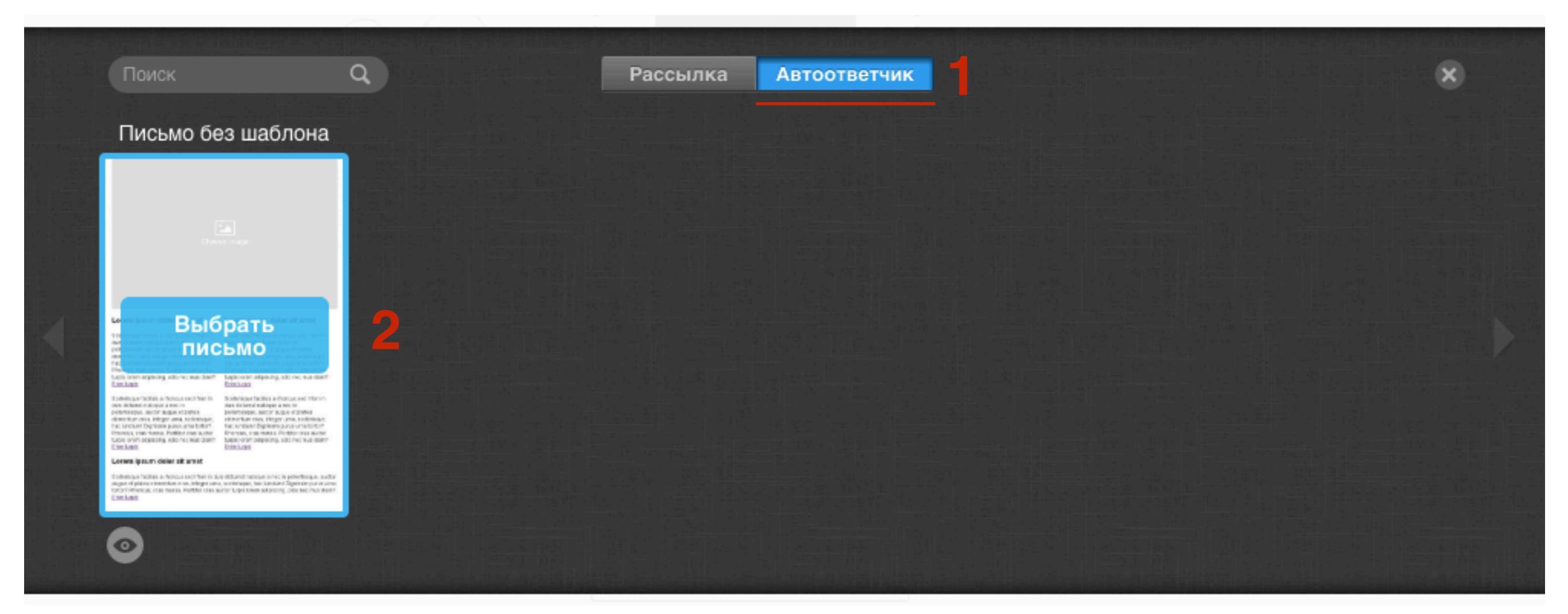

1. Выбрать из списка ссылку, по которой должен кликнуть подписчик (здесь будут все ссылки, которые вы указали в письме)

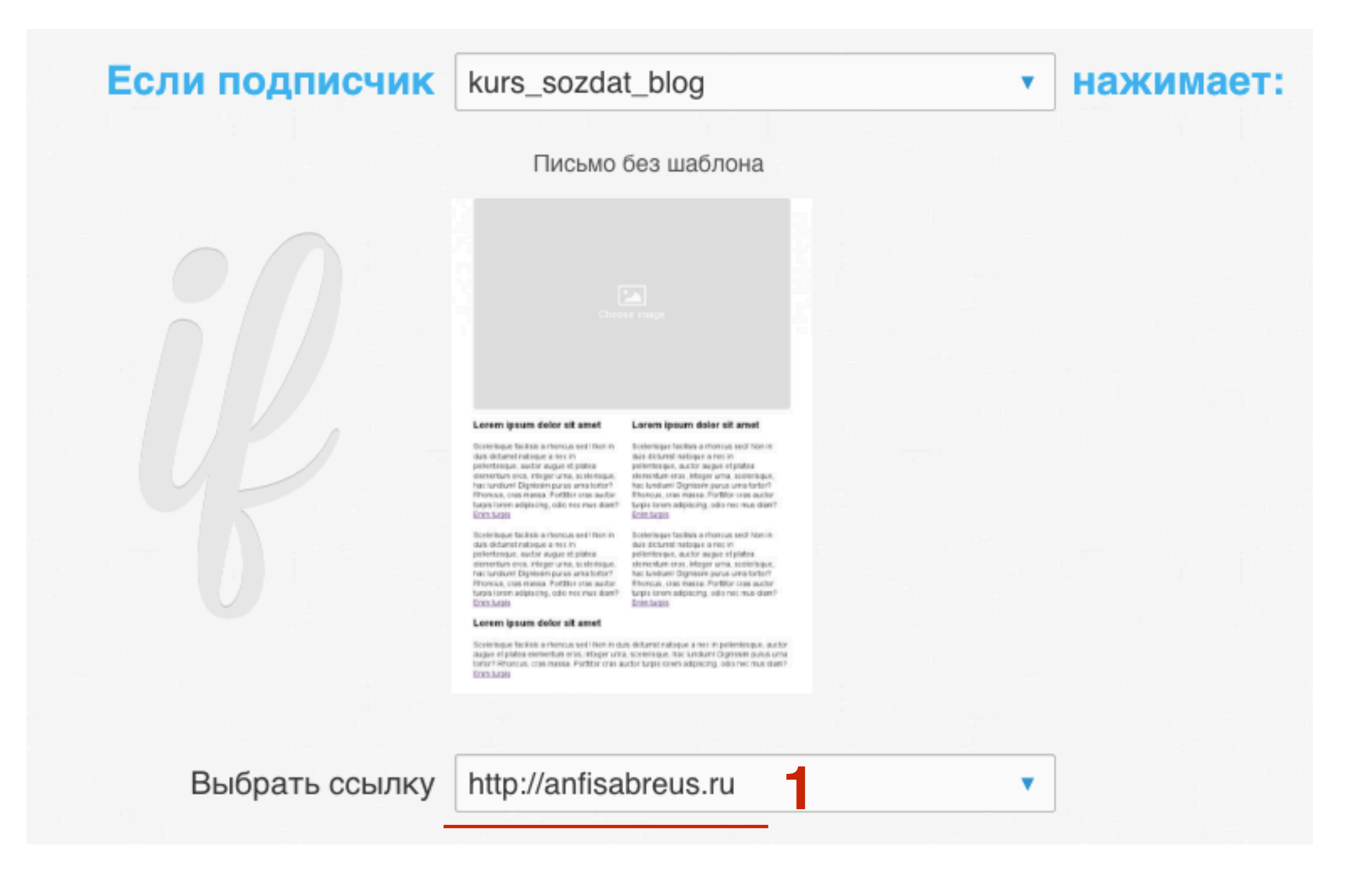

- 1. Выбрать, когда будет отправлено письмо, после перехода по ссылке
- 2. Галочка «Многократно» письмо будет приходить каждый раз, когда подписчик кликнет по ссылке в письме
- 3. Выбрать дни недели
- 4. Выбрать письмо для отправки или создать новое

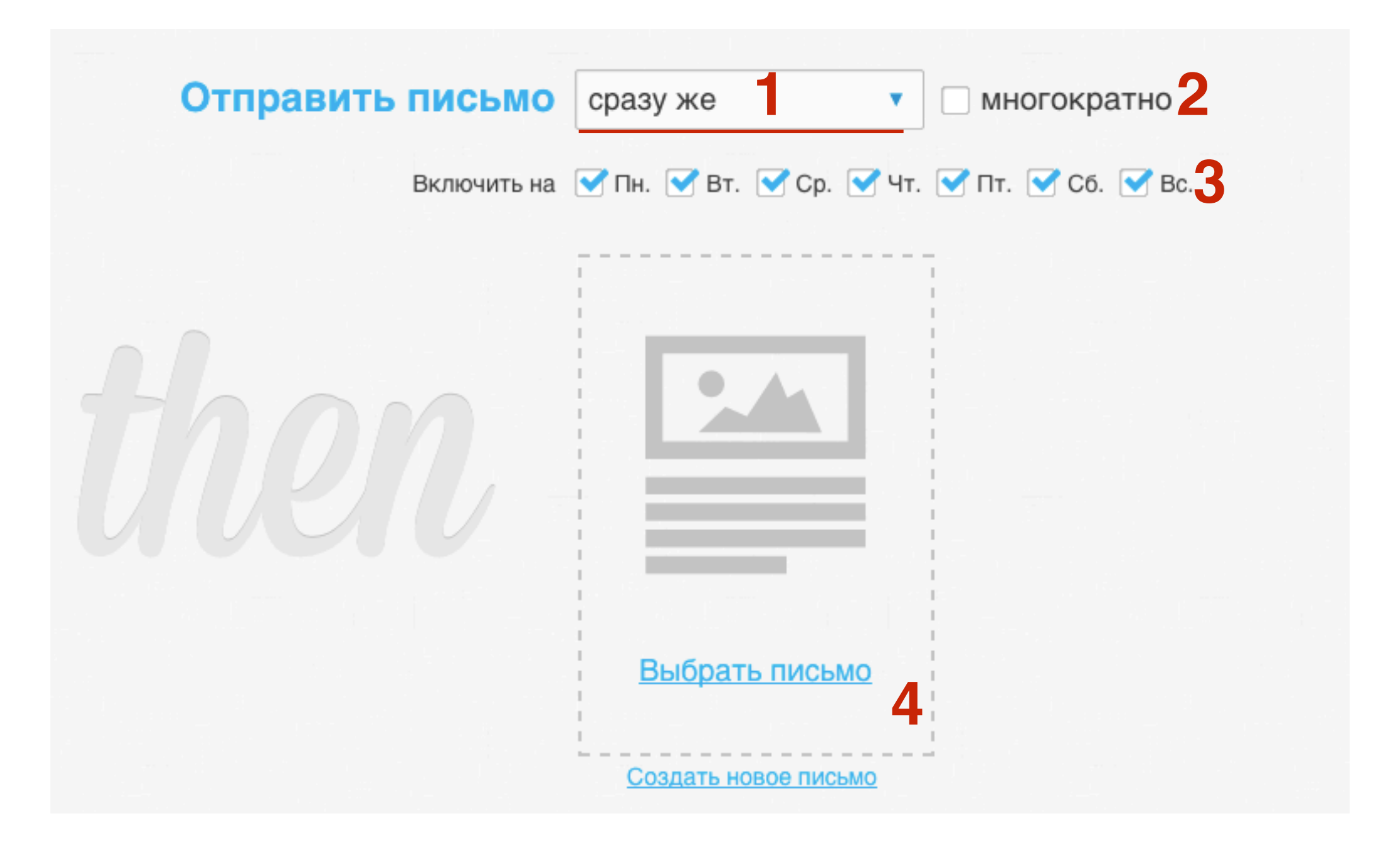

66

1. Написать название письма-автоответчика

2. Нажать на кнопку «Сохранить и включить»

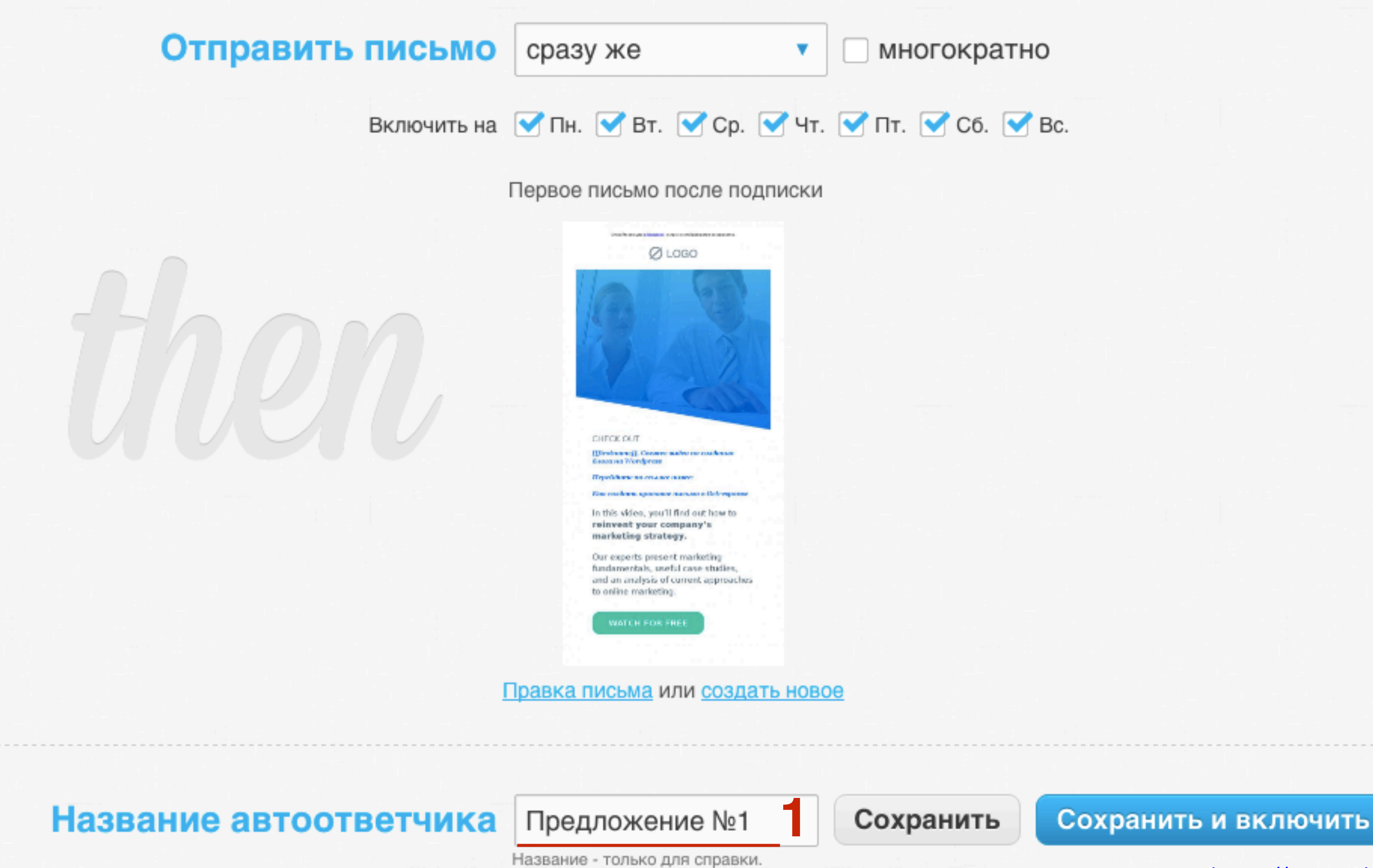

http://wptraining.ru

- 1. Письмо появится под календарем в разделе «Автоответчики по действиям»
- Если навести мышку на значок шестеренки из списка можно выбрать: Правка, Копировать, Просмотреть онлайн, Удалить, Проверить
- 3. Статус on/off включен/выключен

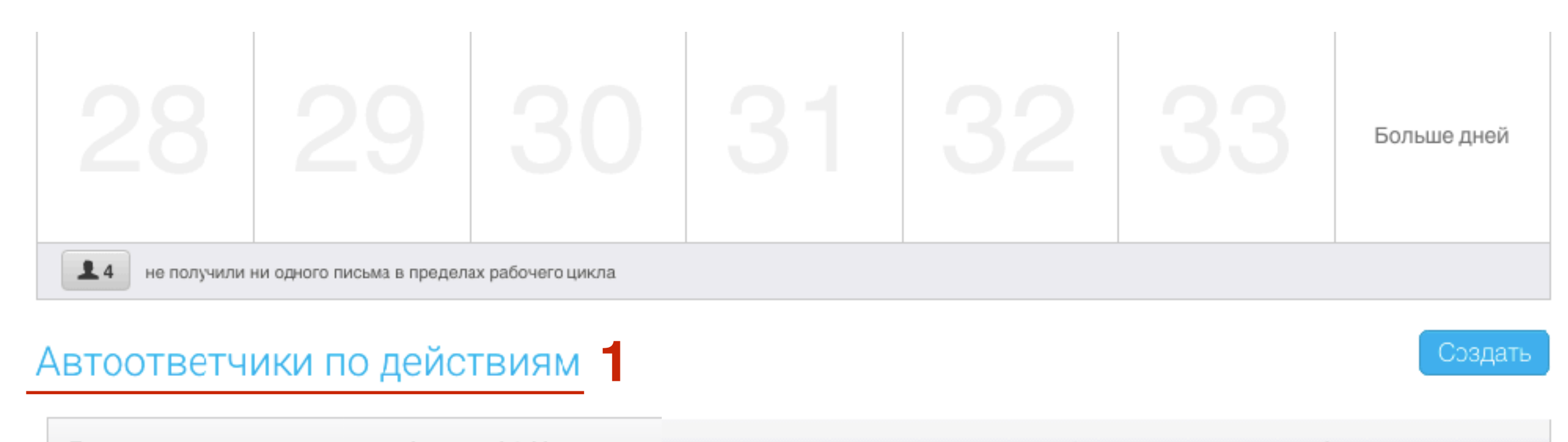

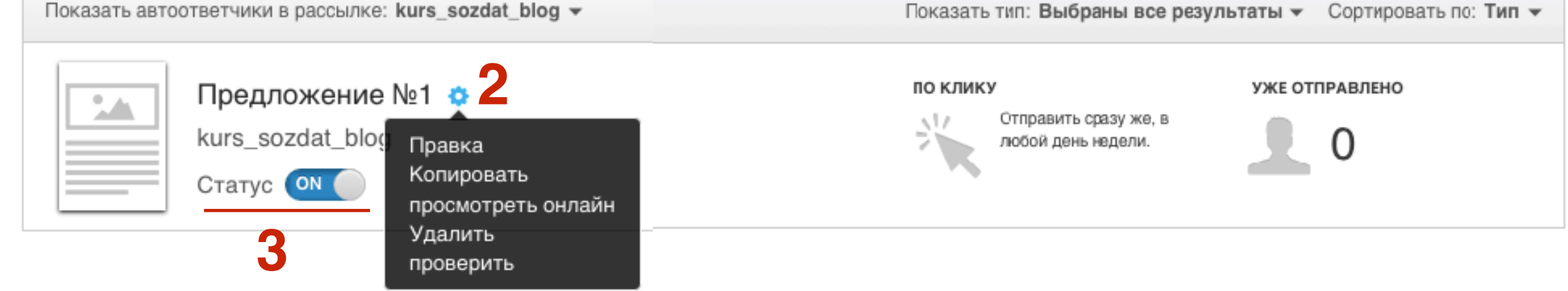

#### http://wptraining.ru

# Как создать письмо-автоответчик, которое будет уходить подписчику, если подписчик открыл письмо

1. В меню перейти в раздел «Рассылки» - Создать автоответчик

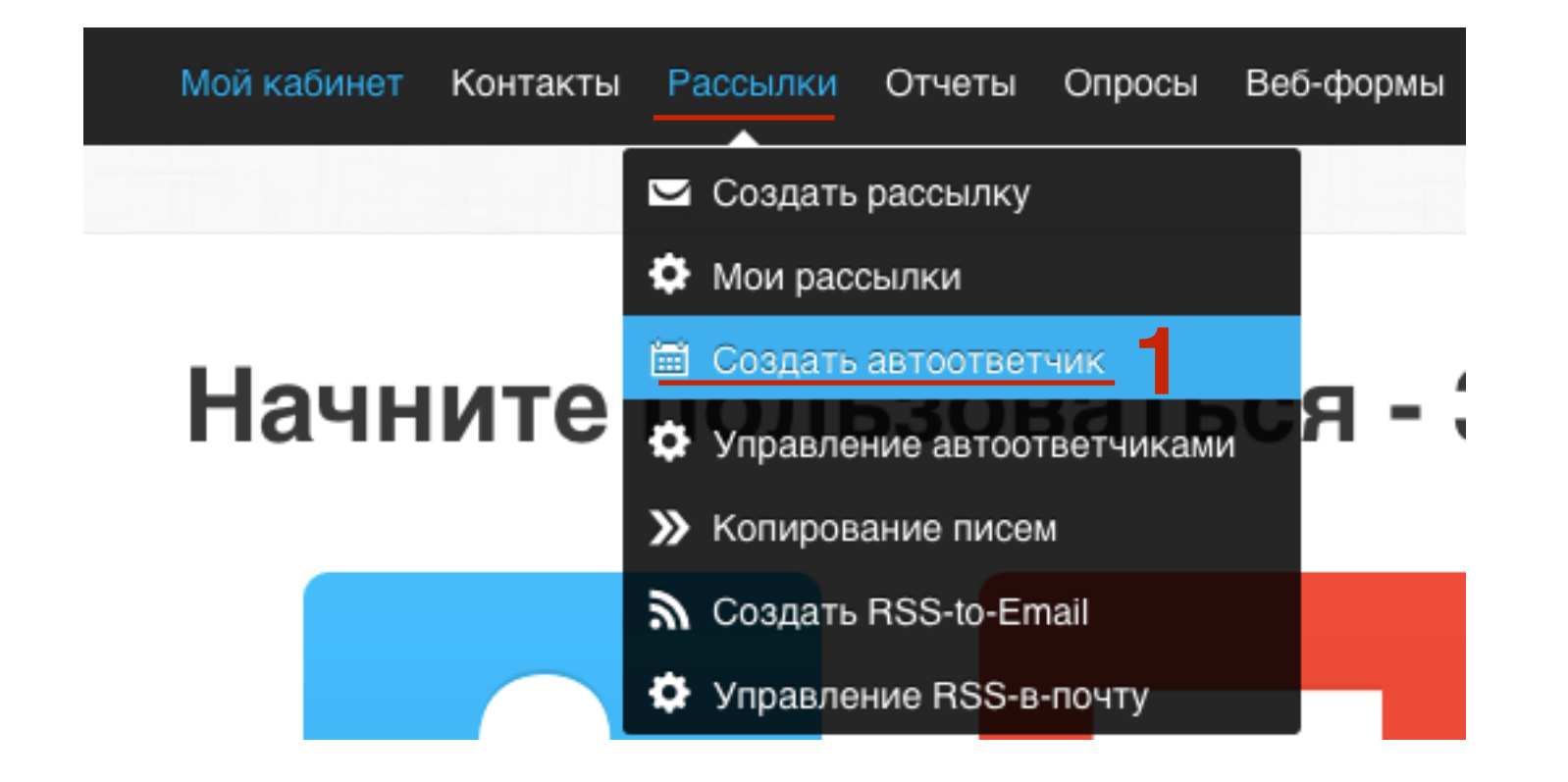

- 1. Перейти во вкладку «По прочтении»
- 2. Выбрать кампанию
- 3. Выбрать письмо (при открытии данного письма придет другое письмо)

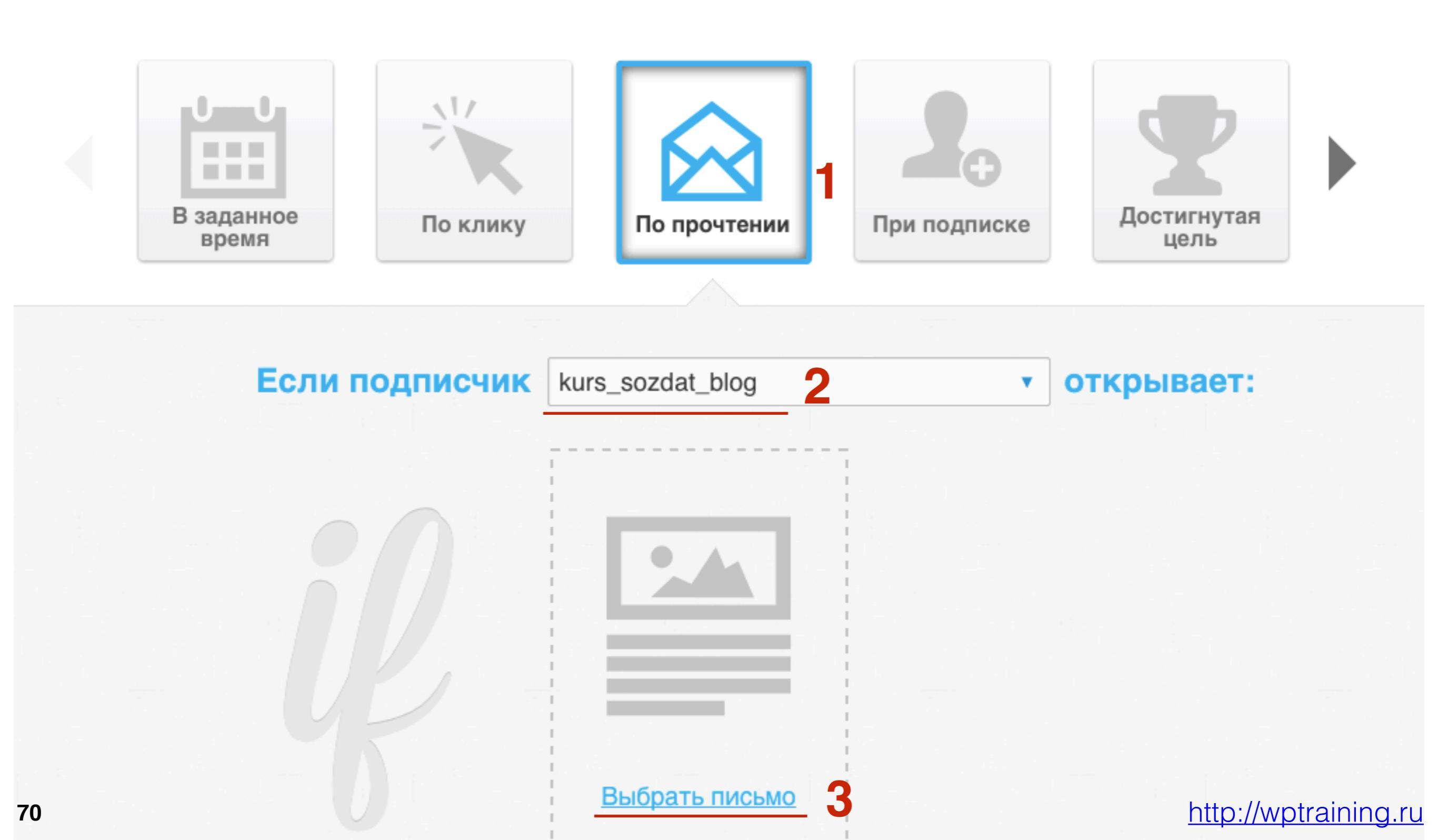

## ШАГ З

- 1. Выбрать, когда будет отправлено письмо, после перехода по ссылке и выбрать **дни недели**
- 2. Выбрать письмо для отправки или создать новое
- 3. Написать название письма-автоответчика
- 4. Нажать на кнопку «Сохранить и включить»

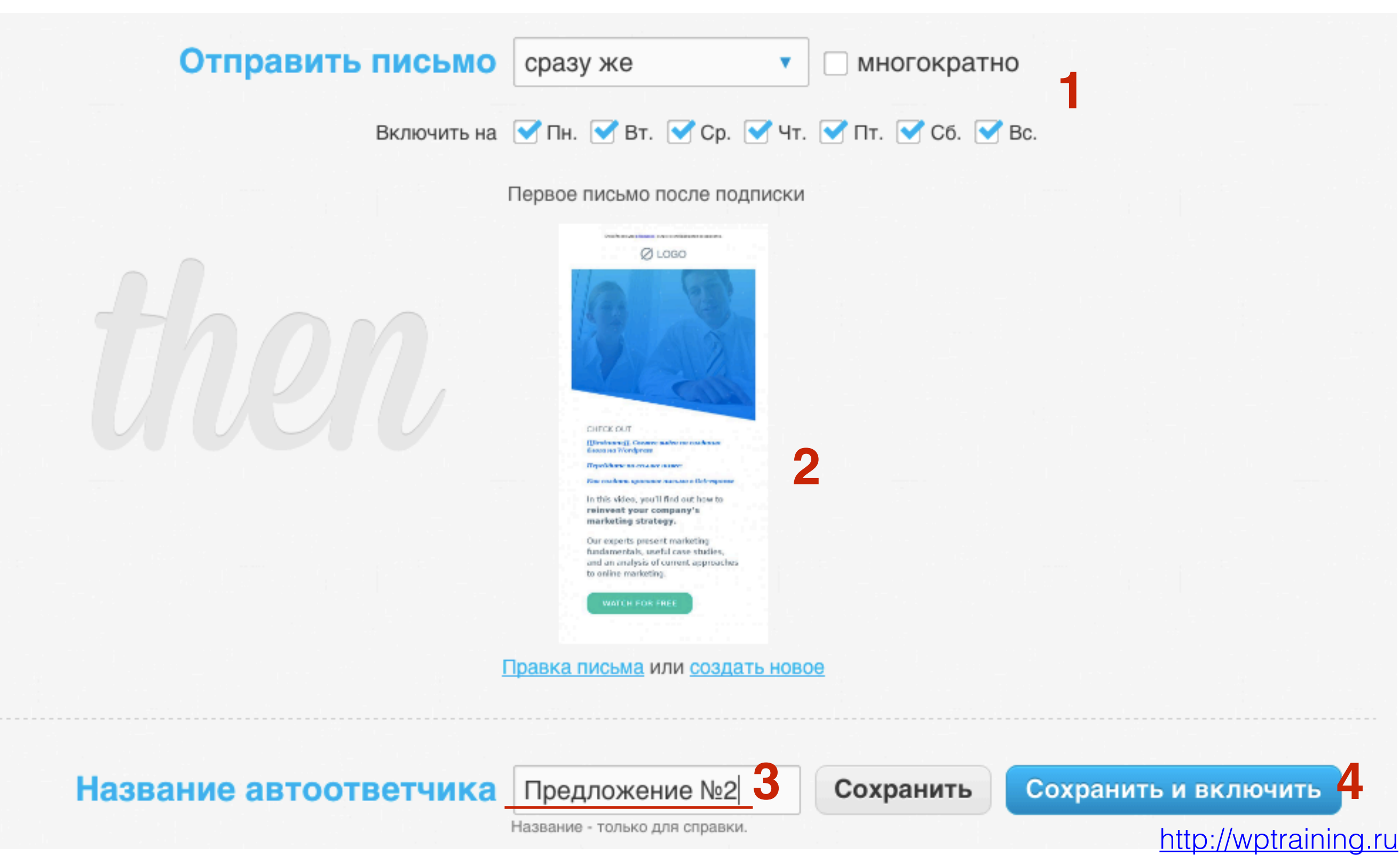

1. Письмо появится под календарем в разделе «Автоответчики по действиям»

#### Автоответчики по действиям

#### Создать

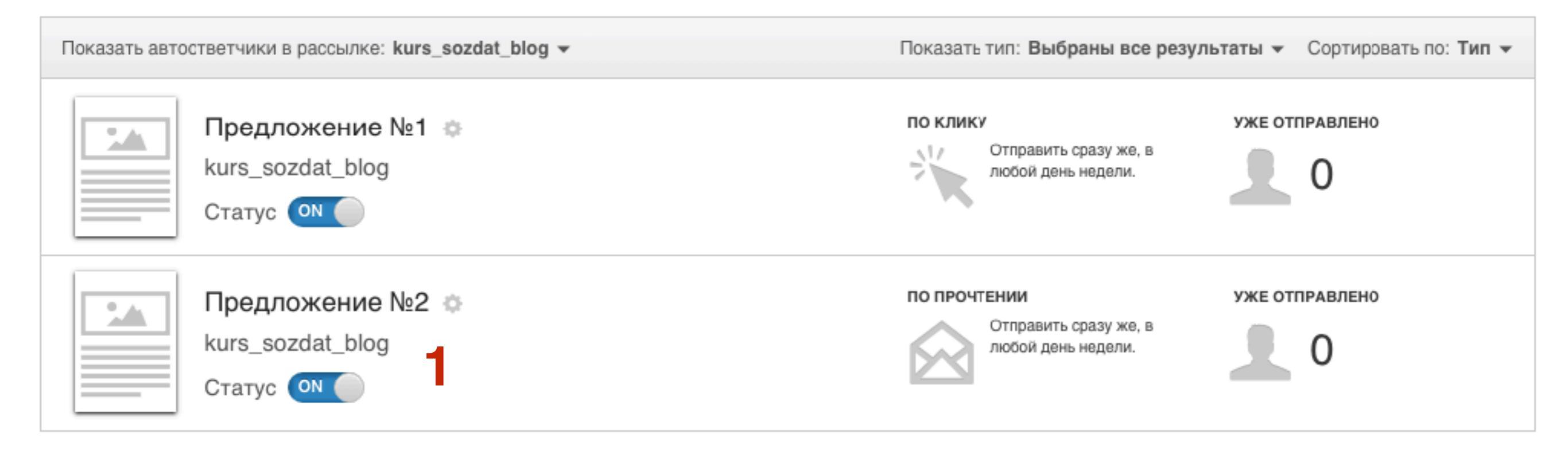
# Как создать письмо-автоответчик, которое будет уходить подписчику, если подписчик подписался на рассылку

1. В меню перейти в раздел «Рассылки» - Создать автоответчик

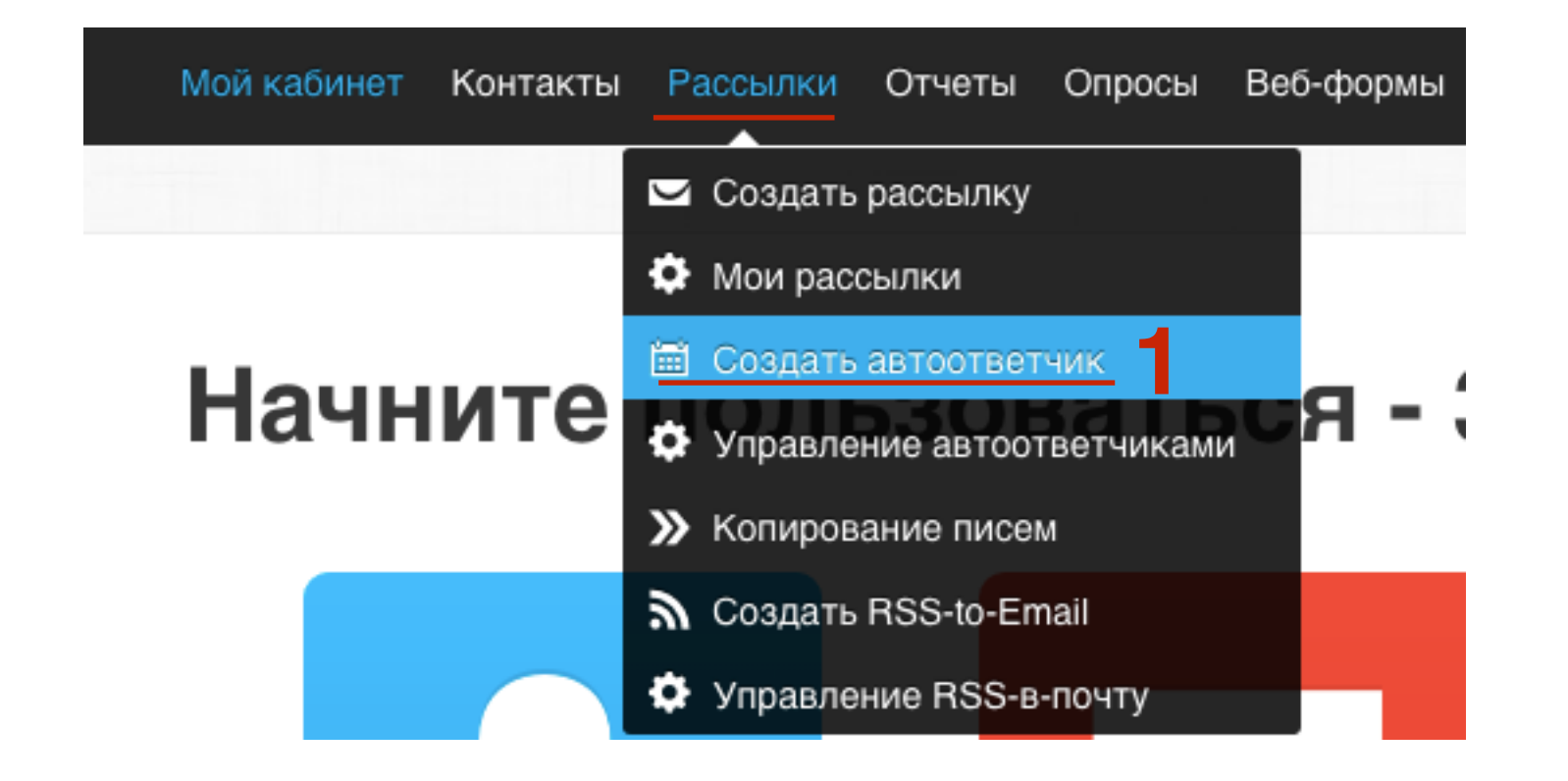

- 1. Перейти во вкладку «При подписке»
- 2. Выбрать кампанию

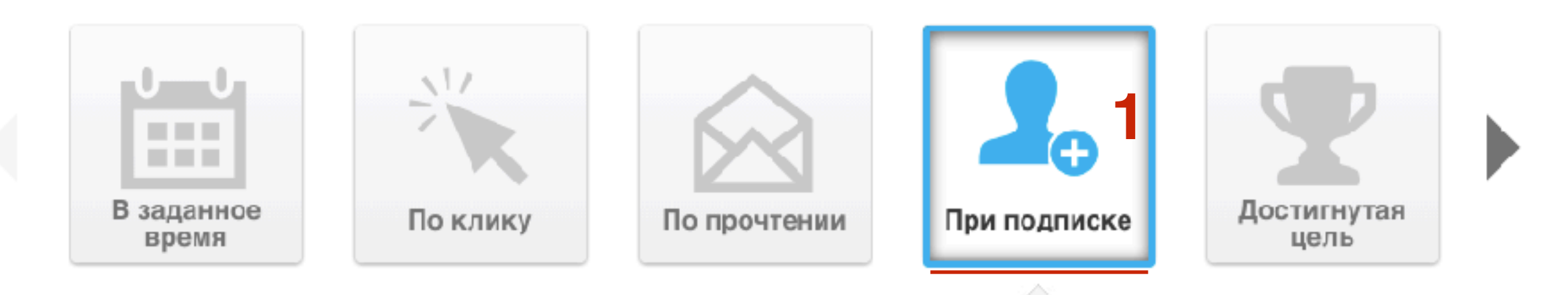

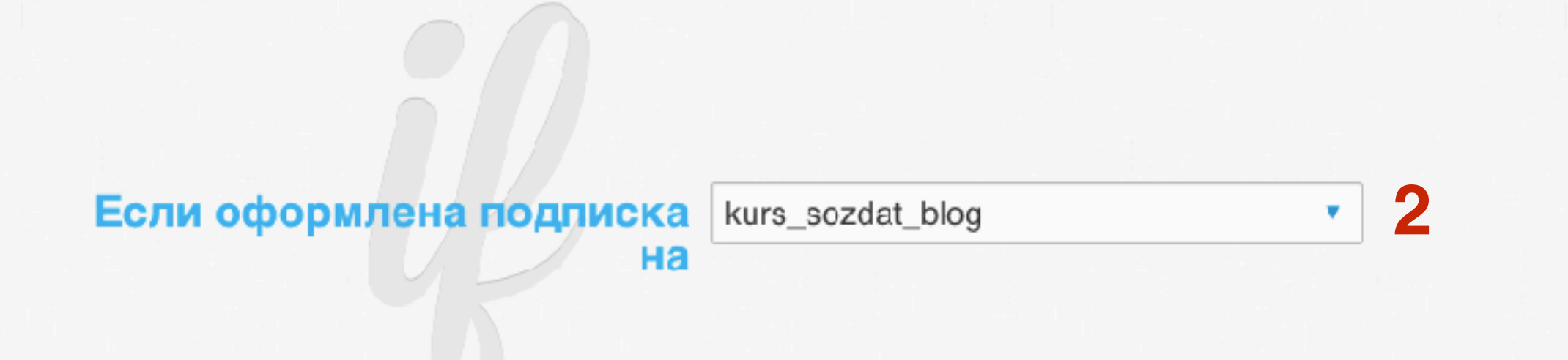

## ШАГ З

- 1. Выбрать, когда будет отправлено письмо, после перехода по ссылке и выбрать дни недели
- 2. Выбрать письмо для отправки или создать новое
- 3. Написать название письма-автоответчика
- 4. Нажать на кнопку «Сохранить и включить»

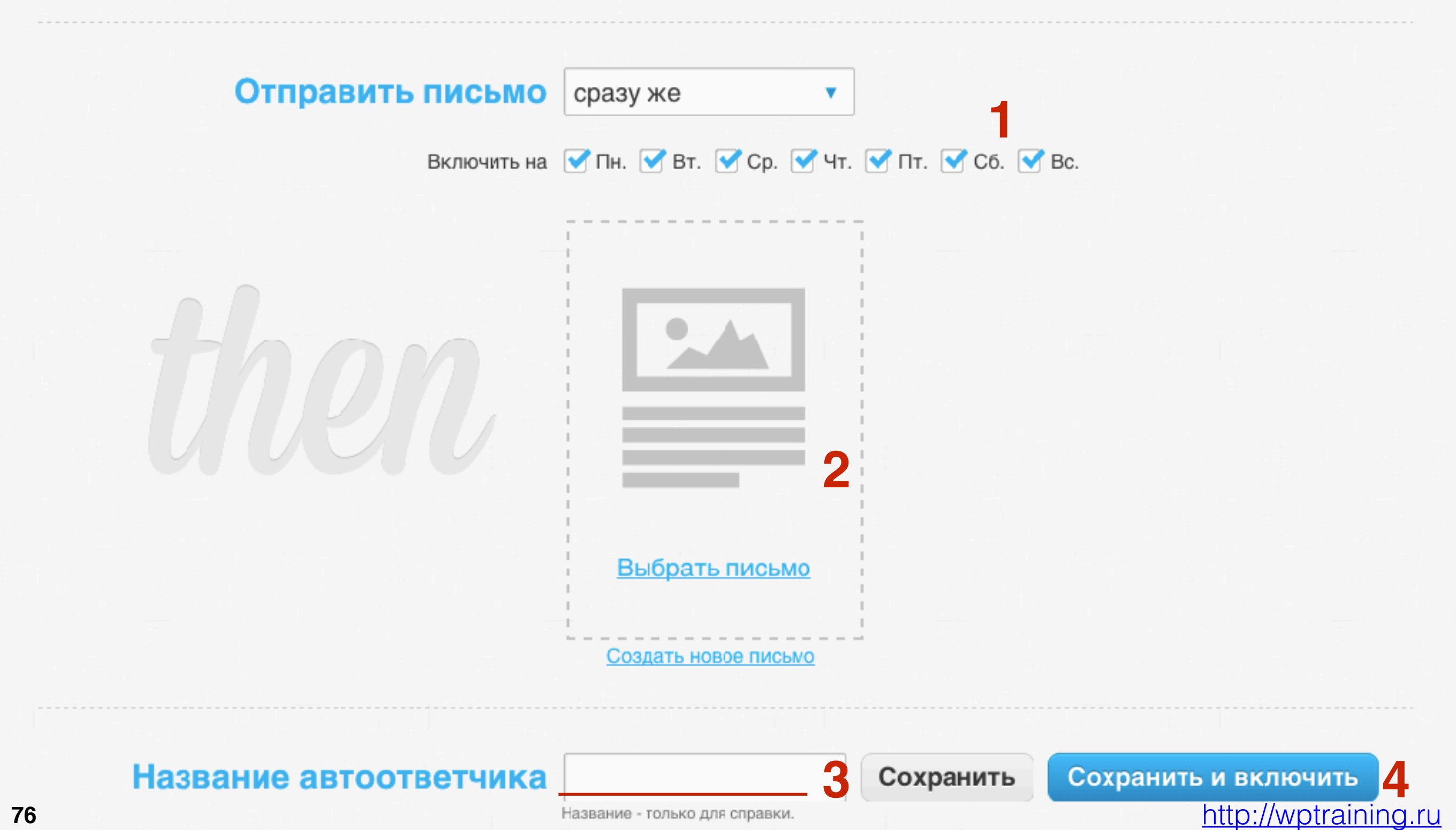

#### http://wptraining.ru

### Другие типы автоответчиков

### Изменение данных

- 1. Перейти во вкладку «Изменение данных»
- 2. Выбрать кампанию
- 3. Выбрать, при изменении каких данных, подписчик получит письмо

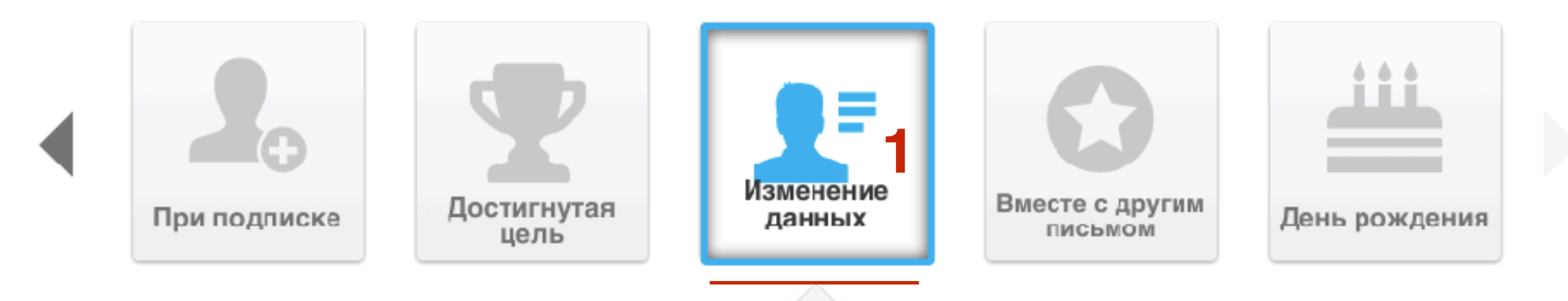

| Если подписчик | Выбрано всё | • 2 |
|----------------|-------------|-----|
|                |             |     |

## Вместе с другим письмом

- 1. Перейти во вкладку «Вместе с другим письмом»
- 2. Выбрать письмо вместе с которым подписчик получит еще одно письмо

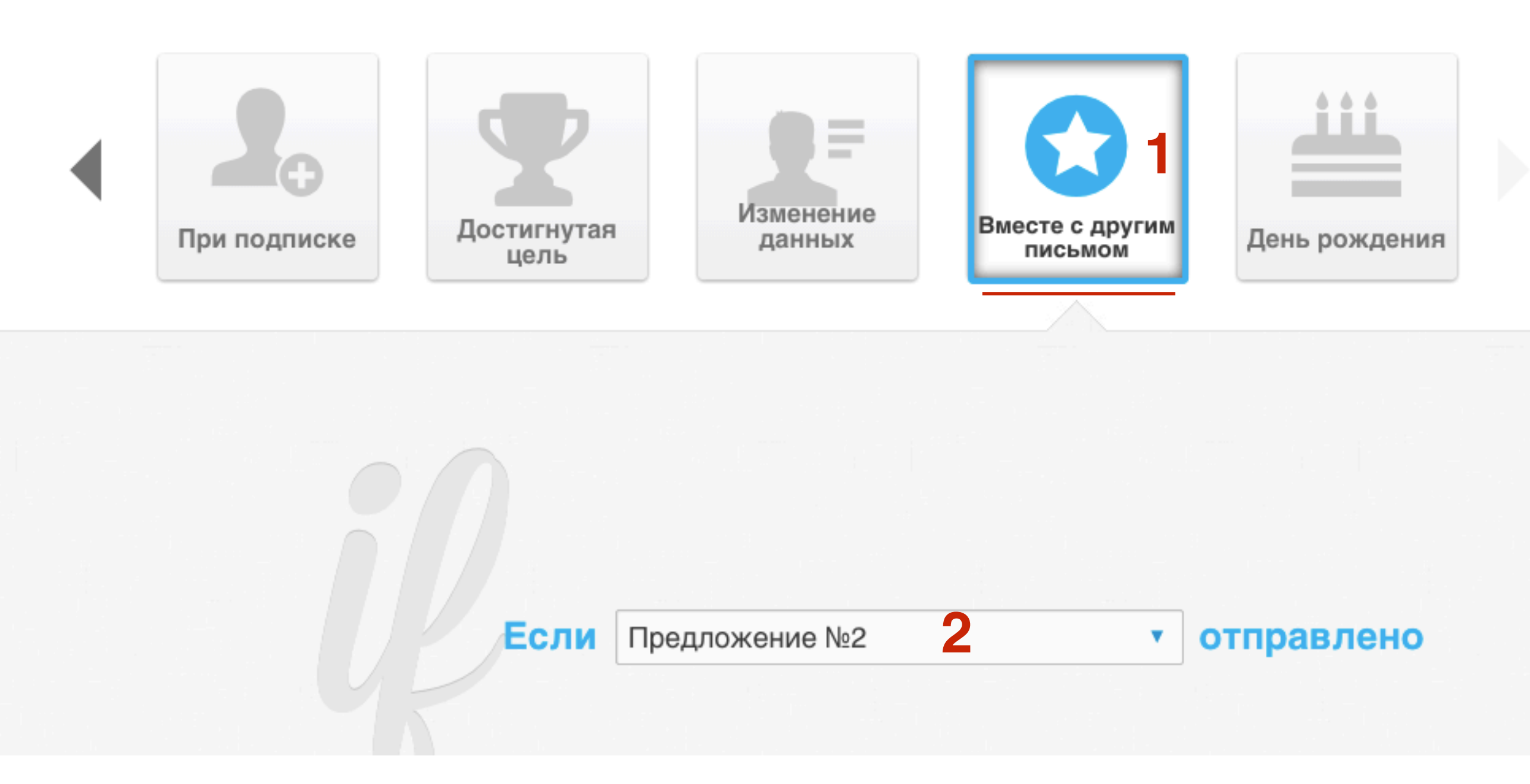

### День рождения

- 1. Перейти во вкладку «День рождения»
- 2. Выбрать кампанию из которой подписчик получит письмо в свой день рождения

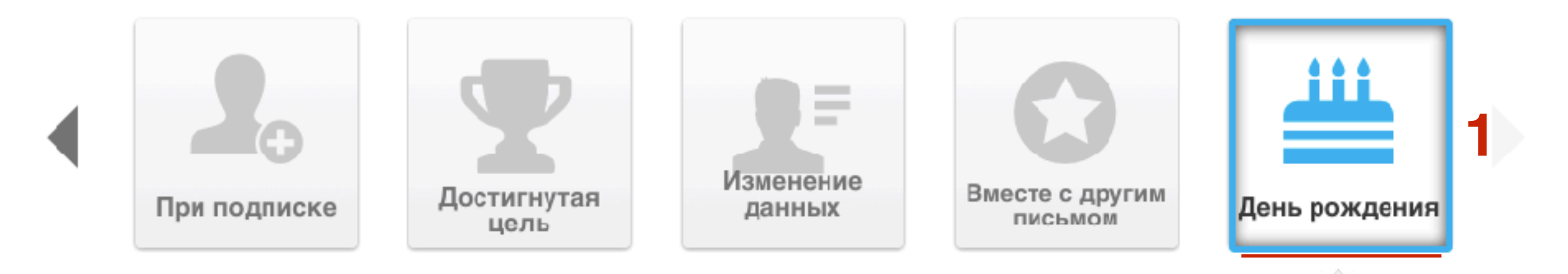

| 0                   |             |     |
|---------------------|-------------|-----|
| Если подписчик      | Выбрано всё | • 2 |
| имеет день рождения | birthdate   |     |

Как подключить импортированных подписчиков к серии писем (тех, кто не получил серию писем)

1. В меню перейти в раздел «Рассылки» - Управление автоответчиками

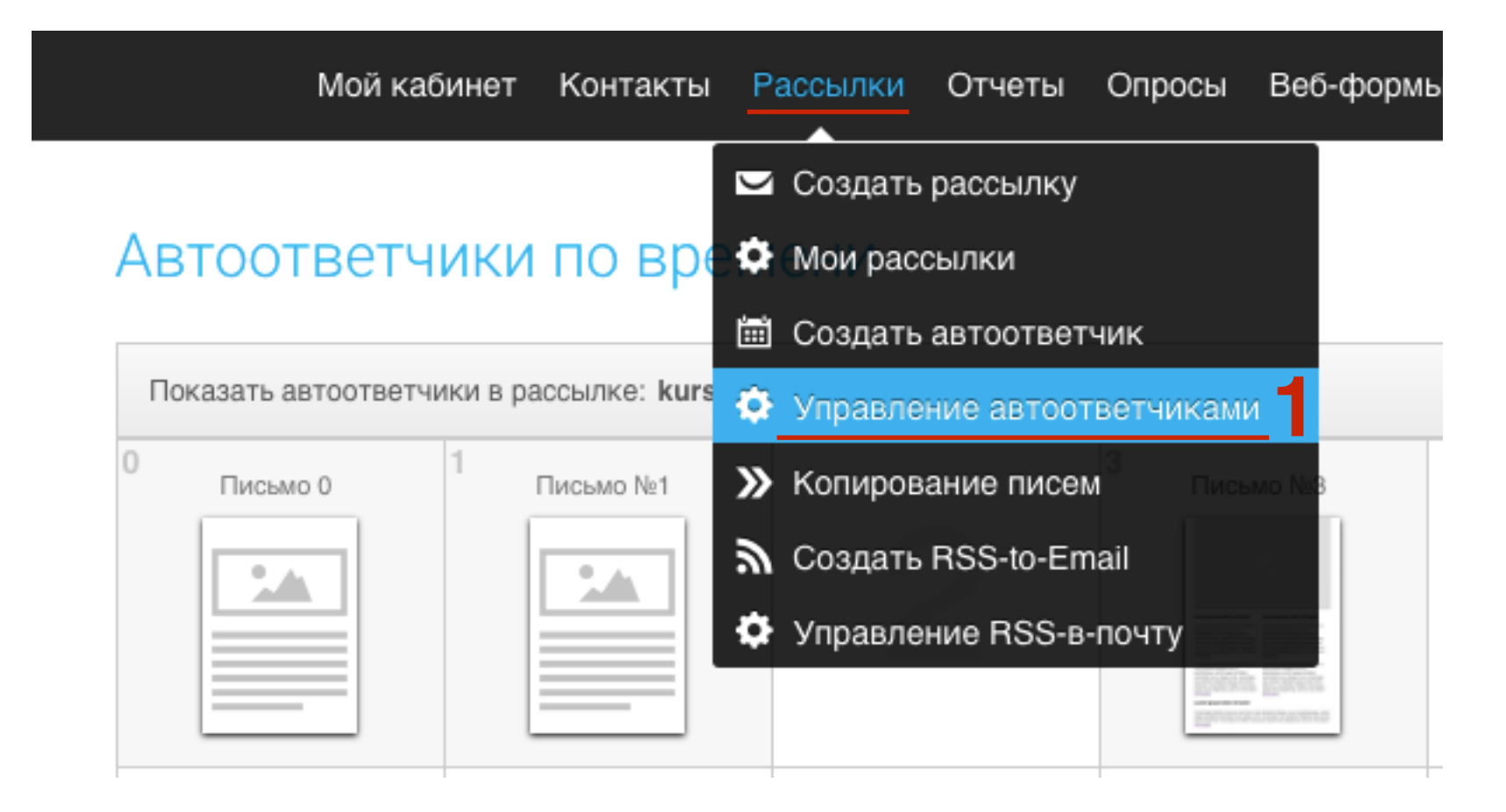

1. Выбрать кампанию в списке «Показать автоответчики в рассылке»

#### Автоответчики по времени

Где мои повторные рассылки?

Создать

| Показать автоответчи | ики в рассылке: kurs_soz | zdat_blog <del>▼</del> |             |    |    |    |
|----------------------|--------------------------|------------------------|-------------|----|----|----|
| 0                    | 1 Письмо №1              | 2                      | 3 письмо №3 | 4  | 5  | 6  |
|                      | 8                        | 9                      |             | 11 |    |    |
|                      | 15                       | 16                     | 17          | 18 | 19 | 20 |
|                      |                          |                        |             |    |    |    |

 В самом низу календаря, вы увидите значок силуэт с количеством подписчиков, которые не получили ни одного письма из цикла. Нажать на кнопку с силуэтом

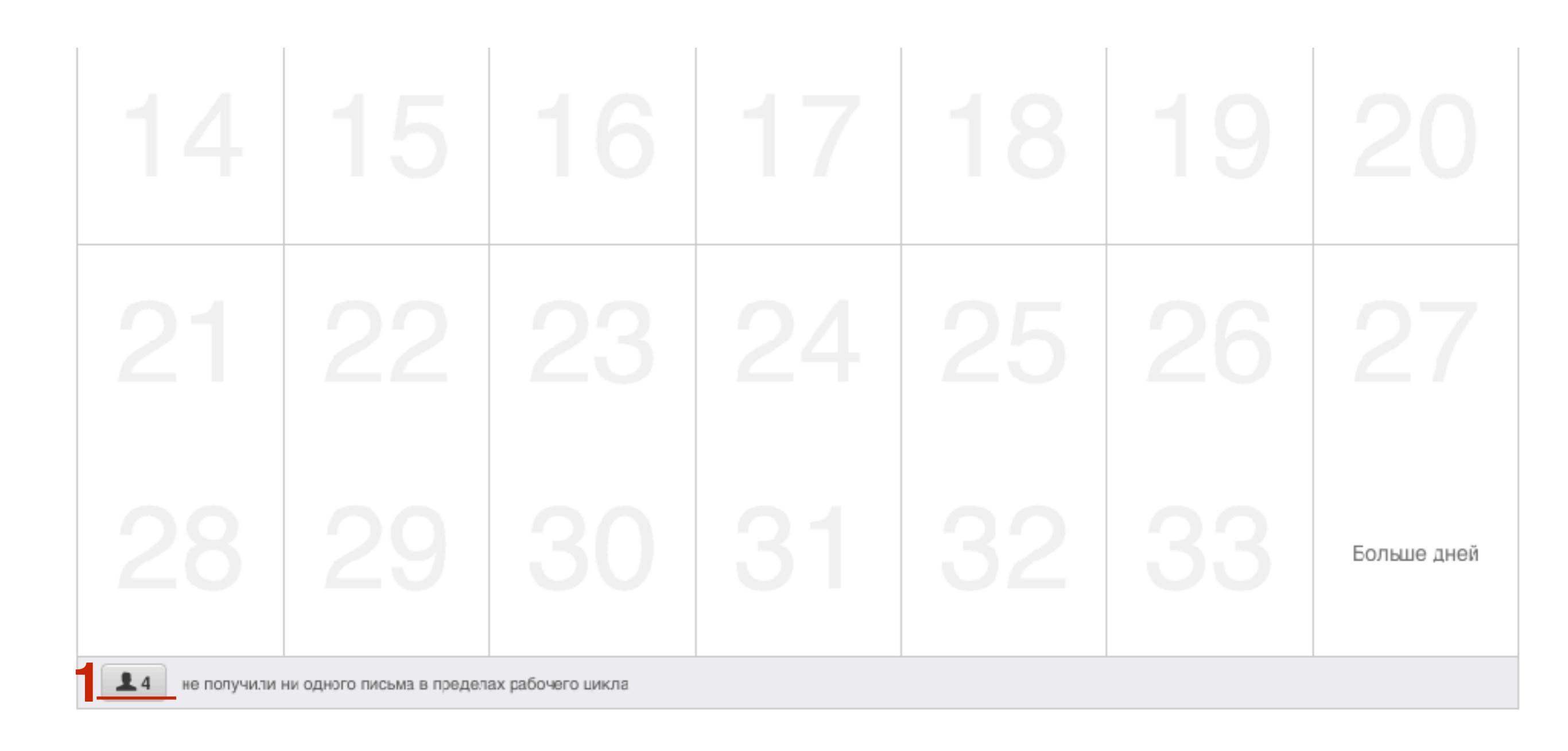

- 1. Напишите в поле «На дату» день с которого подписчики начнут получать серию писем
- 2. Нажмите на кнопку «Перенести контакты»

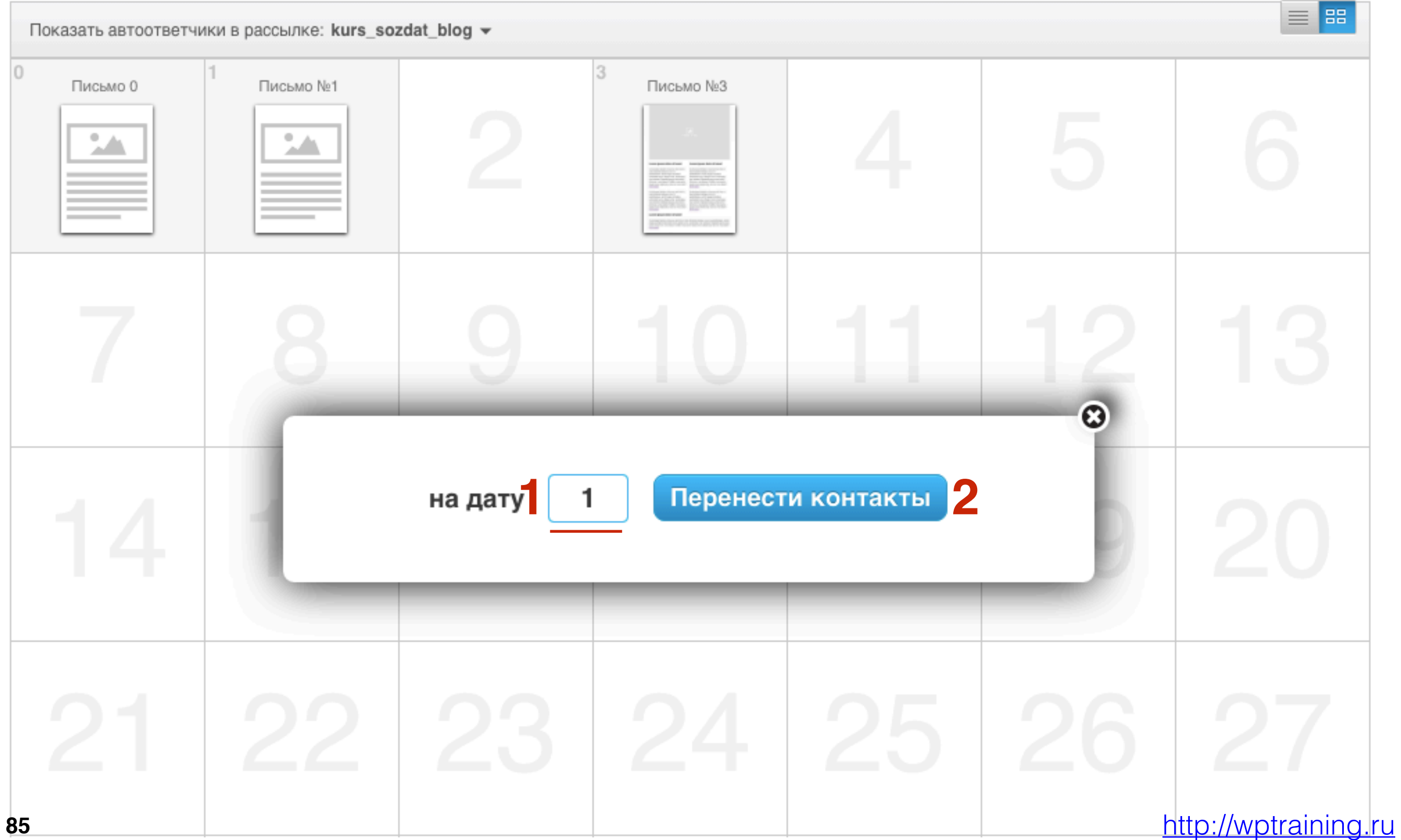

## Этап 4

Создание формы подписки

## Создание формы подписки в конструкторе Мастер-форм

<u>Мастер-класс №2 по GetResponse</u> (Пошаговый разбор работы с конструктором форм и установка формы подписки на блоге - вебинар №75)

<u>Мастер-класс №3 по GetResponse</u> (Как создать попап окна, установить форму на страницу Facebook, и как превратить комментаторов блога в подписчиков - вебинар №76)

1. В меню перейти в раздел «Рассылки» - Управление автоответчиками

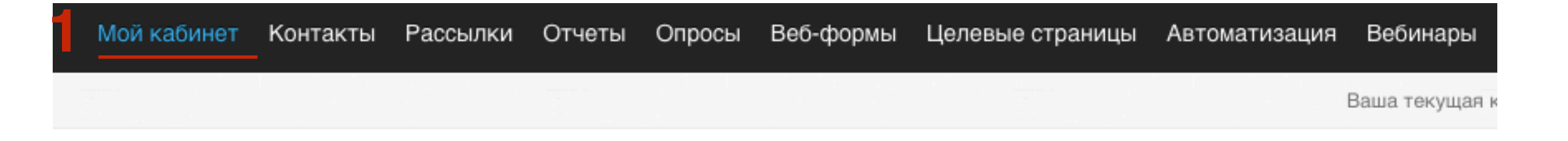

### Начните пользоваться - 3 простых шага!

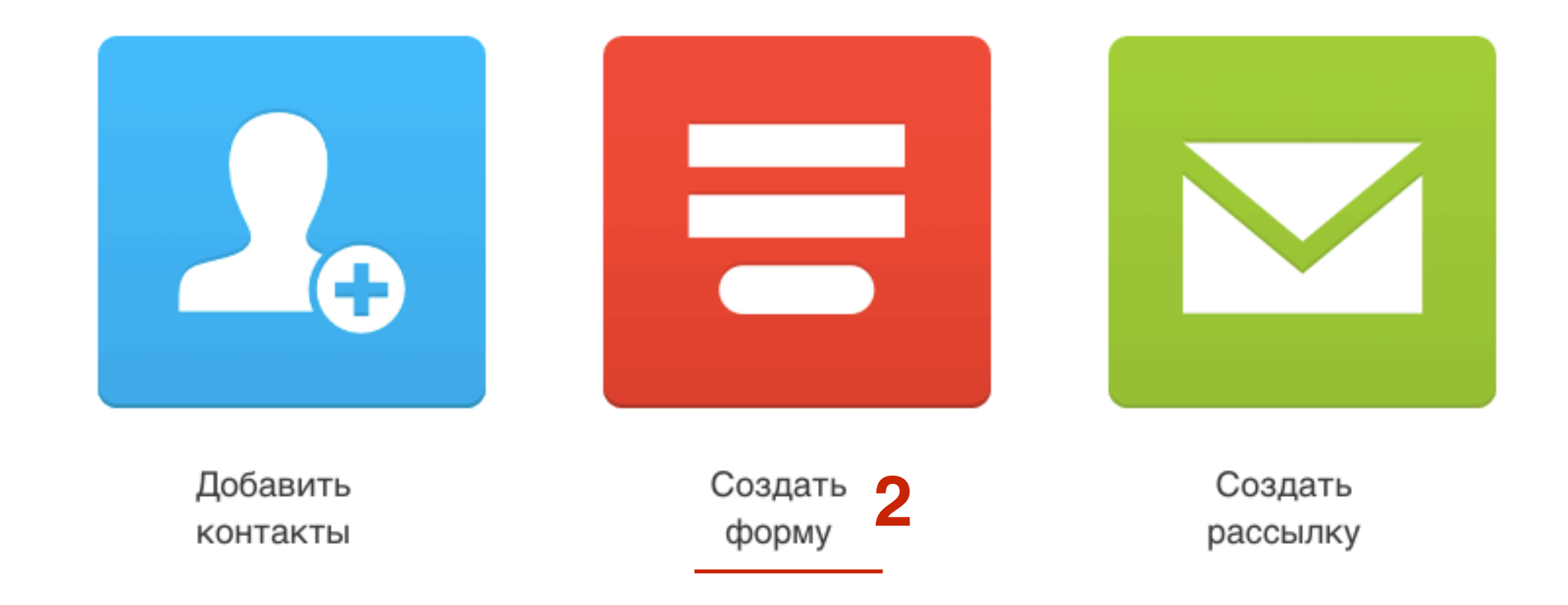

89

- 1. Вкладка «Мастер форм»
- 2. Выбрать готовый шаблон формы и нажать на кнопку «Выбрать»

### Создать форму

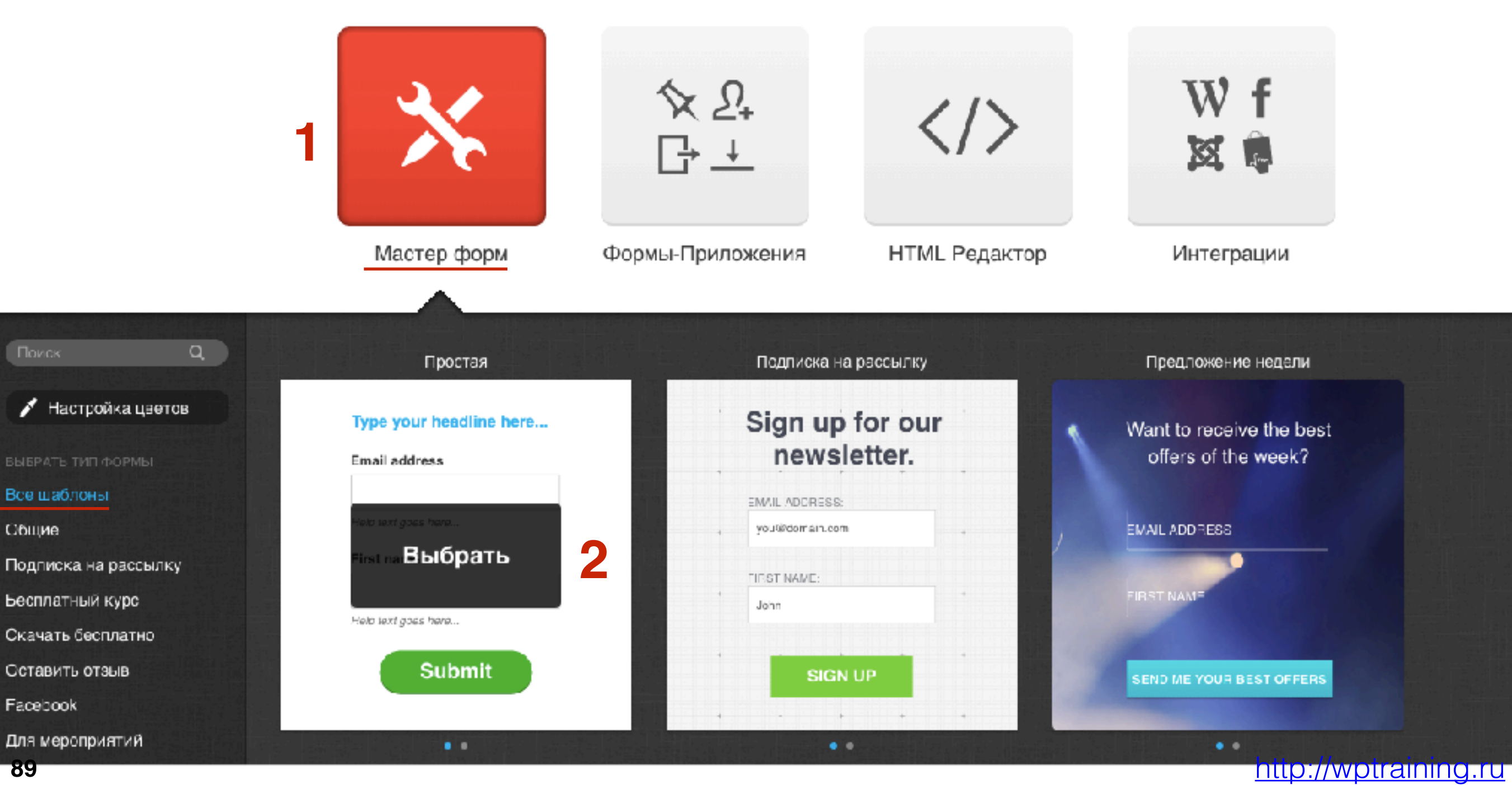

## ШАГ З

1. С помощью конструктора настроить внешний вид формы

<u>Мастер-класс №2 по GetResponse</u> (Пошаговый разбор работы с конструктором форм и установка формы подписки на блоге - вебинар №75)

| $\checkmark$ |  | Веб-форма | + Стра- |            |            |          |       |     |   |  |  | □ \$                               | Сохр     | анить & Опубли     | ковать 🔻 |
|--------------|--|-----------|---------|------------|------------|----------|-------|-----|---|--|--|------------------------------------|----------|--------------------|----------|
|              |  |           |         |            |            |          |       |     |   |  |  | 2поля                              | BEPC     | tka (              | пиль     |
|              |  |           |         |            |            |          |       |     |   |  |  | <ul> <li>ПРЕДОПРЕДЕЛЕН</li> </ul>  | ные поля | 1                  |          |
|              |  |           |         | 1 <b>.</b> |            |          |       |     |   |  |  | 🖂 Email                            |          | οNφ 🔁              |          |
|              |  |           |         | Введит     | е сюда     | а свой з | аголо | вок |   |  |  | — Имя                              |          | н фамилия          |          |
|              |  |           |         | Email ад   | pec        |          | 1     |     |   |  |  | 🚞 День рожд                        | ения     | 🔗 Адрес            |          |
|              |  |           |         | Полеквана  | MINET PLOT | 167      |       | _   |   |  |  | 🐱 Возраст                          |          | 🕈 Пол              |          |
|              |  |           |         | Има        | nyter ondy |          |       | 1   |   |  |  | 🌭 Тел.                             |          | 🌭 Мобильны<br>Тел. | лй       |
|              |  |           |         |            |            |          |       |     |   |  |  | 🌜 Домашний                         | Тел.     | 🌜 Рабочий т        | гел.     |
|              |  |           |         | Подсказка  | идет сюд   | lâ       |       |     | - |  |  | 🖻 Факс                             |          | 🗎 Компания         | 1        |
|              |  |           |         |            | Sub        | mit      |       |     | - |  |  | Ц Комментар                        | ий       | 🔗 URL              |          |
|              |  |           |         |            | Gub        |          |       |     |   |  |  | <ul> <li>СТАТИЧЕСКИЕ ЭЛ</li> </ul> | ементы   |                    |          |
|              |  |           |         |            |            |          |       |     |   |  |  | — Разделите                        | ль       | Т текст            |          |
|              |  |           |         |            |            |          |       |     |   |  |  | 🗻 Изображен                        | ие       | 🗠 Счетчик          |          |
|              |  |           |         |            |            |          |       |     |   |  |  | 🐣 Trust Seal                       |          | Конфиде            | нци      |
|              |  |           |         |            |            |          |       |     |   |  |  | 🖂 Окошка                           |          |                    |          |

#### http://wptraining.ru

#### http://wptraining.ru

### Настройка и публикация формы подписки

1. Вверху справа в конструкторе форм нажать на иконку «Шестеренка» для настройки формы

|                                                                                                    | 🗆 单 🖸               | хранить & Опубликовать 🔻 |
|----------------------------------------------------------------------------------------------------|---------------------|--------------------------|
| And         And         And         And         And           And         And         And         And         And           And         And         And         And         And           And         And         And         And         And           And         And         And         And         And           And         And         And         And         And           And         And         And         And         And           And         And         And         And         And           And         And         And         And         And           And         And         And         And         And           And         And         And         And         And           And         And         And         And         And           And         And         And         And         And                                                                                                    | поля Вер            | СТКА СТИЛЬ               |
|                                                                                                    | ПРЕДОПРЕДЕЛЕННЫЕ ПО | ЛЯ                       |
|                                                                                                    | 🔀 Email             | ■ ФИО                    |
|                                                                                                    | 📼 Имя               | 🗖 Фамилия                |
| 1         1         1         1         1         1           1         1         1         1         1         1         1           1         1         1         1         1         1         1         1           1         1         1         1         1         1         1         1         1           1         1         1         1         1         1         1         1         1         1         1         1         1         1         1         1         1         1         1         1         1         1         1         1         1         1         1         1         1         1         1         1         1         1         1         1         1         1         1         1         1         1         1         1         1         1         1         1         1         1         1         1         1         1         1         1         1         1         1         1         1         1         1         1         1         1         1         1         1         1         1         1         1 | 🕂 День рождения     | 🔗 Адрес                  |
| 1     1     1     1     1     1     1       2     2     2     2     2     2       1     1     1     1     1       1     1     1     1     1       1     1     1     1     1       1     1     1     1     1       1     1     1     1     1       1     1     1     1     1                                                                                                    | 🚡 Возраст           | 🔿 Пол                    |

- 1. Написать имя веб-формы
- 2. Выбрать кампанию
- 3. поставить галочку «Добавить в цикл на» и выбрать день 0
- 4. Нажать на кнопку «Сохранить»

| Настройки веб-формы                  |                            | Отмена | Сохранить 5 |  |
|--------------------------------------|----------------------------|--------|-------------|--|
| ОБЩИЕ НАСТРОЙКИ                      |                            |        |             |  |
| Имя веб-формы                        | Форма подписки на рассылку | 1      |             |  |
| НАСТРОЙКИ ПОДПИСКИ                   |                            |        |             |  |
| Выбрать кампанию                     | kurs_sozdat_blog           | 2      |             |  |
| Подписка с подтверждением            | ОН Подробнее               |        |             |  |
| 🗹 Добавить в цикл на                 | День 0: 1 сообщение        | 3      |             |  |
| Выбрать страницу благодарности       | Остаться на странице       |        |             |  |
| URL страницы Уже подписался          | Остаться на странице       |        |             |  |
| Введите Каптча на втором этапе       | ОГГ Подробнее              |        |             |  |
| ОТСЛЕЖИВАНИЕ С ПОМОЩЬЮ НАСТРАИВАЕМОГ | ополя                      |        |             |  |

1. После того как форма готова, справа вверху в конструкторе форм нажать на кнопку «Сохранить и опубликовать»

|          |         | ¢      | Cox   | хранить & Опубликова | ать 🔻 |
|----------|---------|--------|-------|----------------------|-------|
| -        | 10.00   |        | Cox   | хранить              | - 1   |
| 1        | ЮЛЯ     |        | Cox   | хранить & Выйти      |       |
| * DDE    |         |        | Cox   | хранить & Опубликова | ать   |
| A HPE    | допреде |        | 21107 | /// 1                |       |
|          | Email   |        |       | ■ ФИО                |       |
|          | Имя     |        |       | 🗖 Фамилия            |       |
| <u> </u> | День р  | ождени | 19    | 🔗 Адрес              |       |

### Кто опубликует эту веб-форму на вашем сайте?

#### Мою веб-форму установлю я

Я знаю HTML и имею доступ к редактированию моих страниц.

Код JavaScript descript type="text/javascript" src="https://app.getresponse.com/view\_we копировать Добавьте данный код на свой сайт.

Мою веб-форму установит мой веб-дизайнер

Мой веб-дизайнер знает HTML и имеет доступ к правке моих страниц

#### Моя веб-форма будет размещена на сервере GetResponse

Разместите веб-форму на сервере GetResponse.

## Этап 5

### Размещение формы на блоге

## Как разместить форму подписки на блоге в боковой колонке

<u>Мастер-класс №2 по GetResponse</u> (Пошаговый разбор работы с конструктором форм и установка формы подписки на блоге - вебинар №75)

<u>Мастер-класс №3 по GetResponse</u> (Как создать попап окна, установить форму на страницу Facebook, и как превратить комментаторов блога в подписчиков - вебинар №76)

- 1. Отметить опцию «Мою форму установлю я»
- 2. Нажать на кнопку «Копировать»

### Кто опубликует эту веб-форму на вашем сайте?

#### Мою веб-форму установлю я

Я знаю HTML и имею доступ к редактированию моих страниц.

Код JavaScript

<script type="text/javascript" src="https://app.getresponse.com/view\_we kon</p>

КОПИРОВАТЬ

Добавьте данный код на свой сайт.

Мою веб-форму установит мой веб-дизайнер

Мой веб-дизайнер знает HTML и имеет доступ к правке моих страниц

#### Моя веб-форма будет размещена на сервере GetResponse

Разместите веб-форму на сервере GetResponse.

- 1. В админке войти в «Внешний вид» Виджеты
- 2. Перетащить виджет текст в боковую колонку
- 3. Вставить код
- 4. Нажать на кнопку «Сохранить»

| 🛡 Комментарии                        | Архивы                                    | Календарь                                         | Текст                                                                                                    |
|--------------------------------------|-------------------------------------------|---------------------------------------------------|----------------------------------------------------------------------------------------------------|
| Продукты<br>каталога                 | Архив записей вашего сайта по<br>месяцам. | Календарь записей вашего<br>сайта.                | Заголовок:                                                                                                    |
| 🔊 Внешний вид 🔸                      | Мета                                      | Облако меток                                      | Содержимое:<br><script <="" th="" type="text/javascript"></tr><tr><th>Темы<br>Настроить</th><th>Ссылки на вход/выход, RSS-<br>ленту и WordPress.org.</th><th>Облако часто используемых<br>меток.</th><th>src="https://app.getresponse.com/view_webform_v2.js?<br>u=B51TU&webforms_id=3839606"></script> |
| Виджеты<br>Меню                      | Псиск                                     | Произвольное меню                                 | 3                                                                                                    |
| Расширения для AB-<br>Inspiration    | Форма поиска для вашего сайта.            | Добавьте на боковую колонку<br>произвольное меню. |                                                                                                    |
| Ключ обновления<br>Настройки шаблона | Рубрики                                   | Свежие записи                                     |                                                                                                    |
| Редактор                             | Список или выпадающее меню<br>рубрик.     | Самые свежие записи вашего<br>сайта.              |                                                                                                    |
| 🛓 Пользователи                       | Свежие комментарии                        | Ссылки                                            |                                                                                                    |
| Инструменты Настройки                | Самые свежие комментарии<br>вашего сайта. | Ваши ссылки                                       | Автоматически добавлять абзацы <u>Удалить   Закрыть</u> Сохранить                                                                                                    |
| ي مله                                | Страницы                                  | Текст 2                                           |                                                                                                    |

### Плагин интеграции Getresponse

<u>Мастер-класс №2 по GetResponse</u> (Пошаговый разбор работы с конструктором форм и установка формы подписки на блоге - вебинар №75 со слайда №106)

- 1. Зайти в админку в раздел «Плагины»- Добавить новый
- 2. В поле для поиска набрать «getresponse»
- 3. В списке плагинов выбрать «Geteresponse Integration by Getresponse» и нажать на кнопку «Установить»

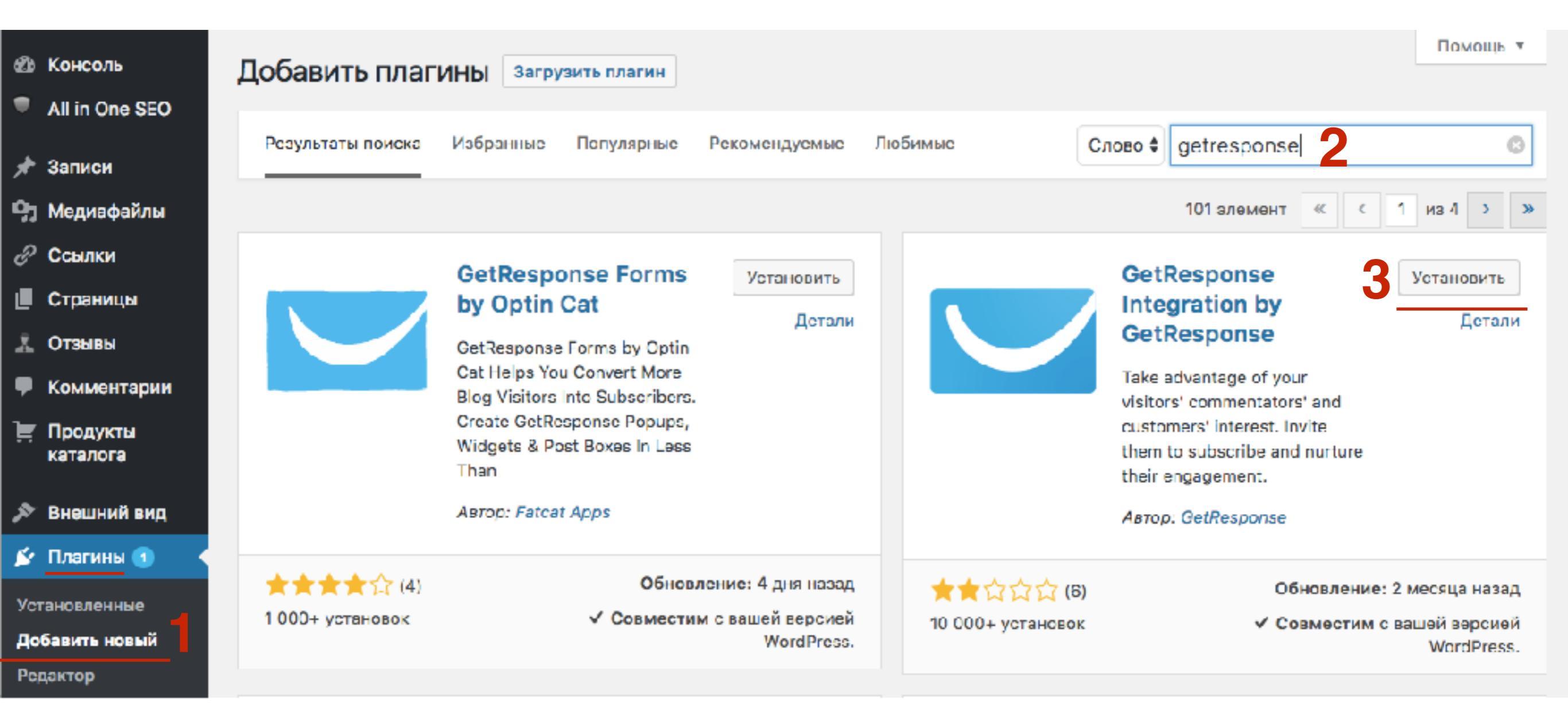

#### http://wptraining.ru

1. Нажать на кнопку «Активировать»

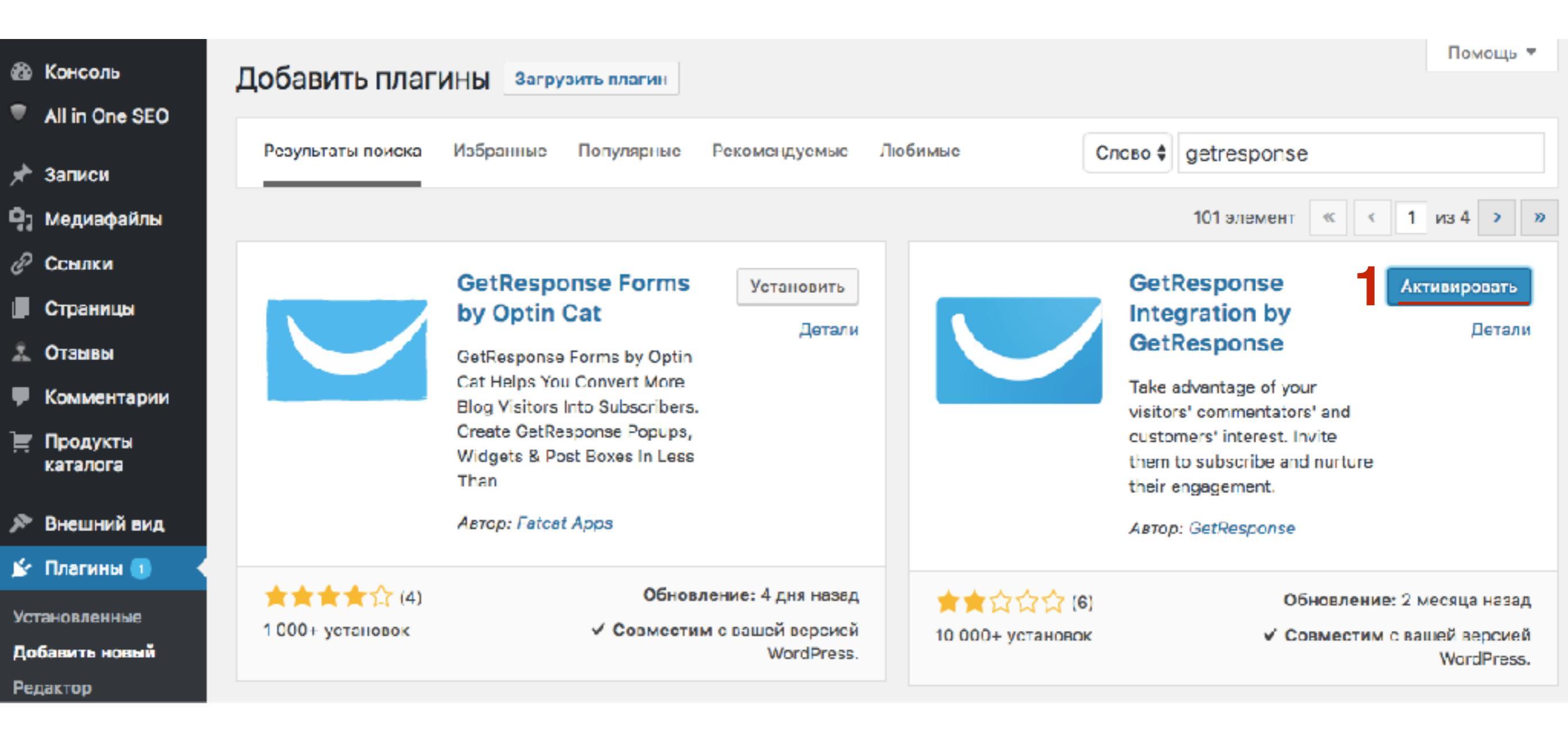

## Как подключить кампанию к формам подписки в шаблоне AB-Inspiration

1. Перейти в меню на страницу «Мой кабинет» 2. Справа выберите из списка «Список кампаний»

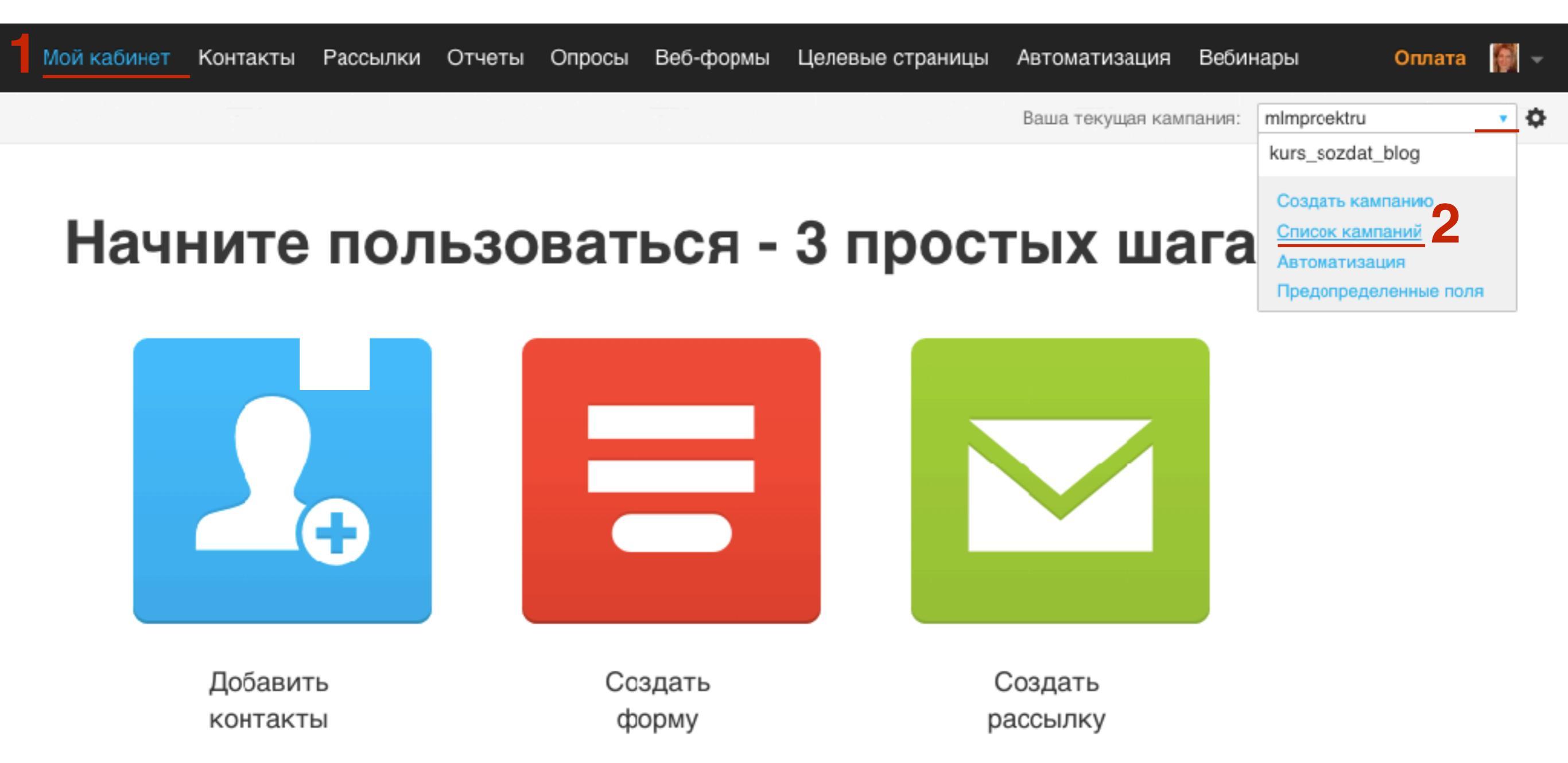

 Выбрать кампанию, которую хотите подключись к форме
 Скопируйте **Token** (аккуратно, только то, что идет после слова ТОКЕN: и до запятой)

### Мои кампании

#### mlmproektru

ID:41722606, TOKEN:p1nRQ, КАМПАНИЯ ПО УМОЛЧАНИЮ

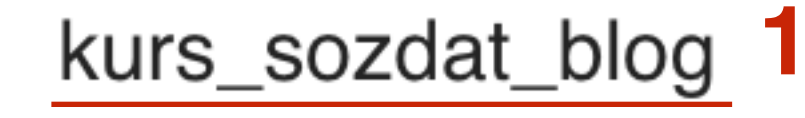

ID:41953206, TOKEN:pAVdl 2

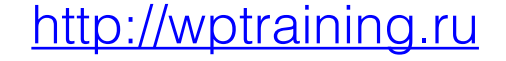

1. Зайти в админку блога в раздел «Внешний вид - Виджеты»

- 2. Перетащить виджет 2-АВ-Форма подписки
- 3. Выбрать из списка «Getresponse»
- 4. Поставить галочку
- 5. Вставить Token
- 6. Нажать на кнопку «Сохранить»

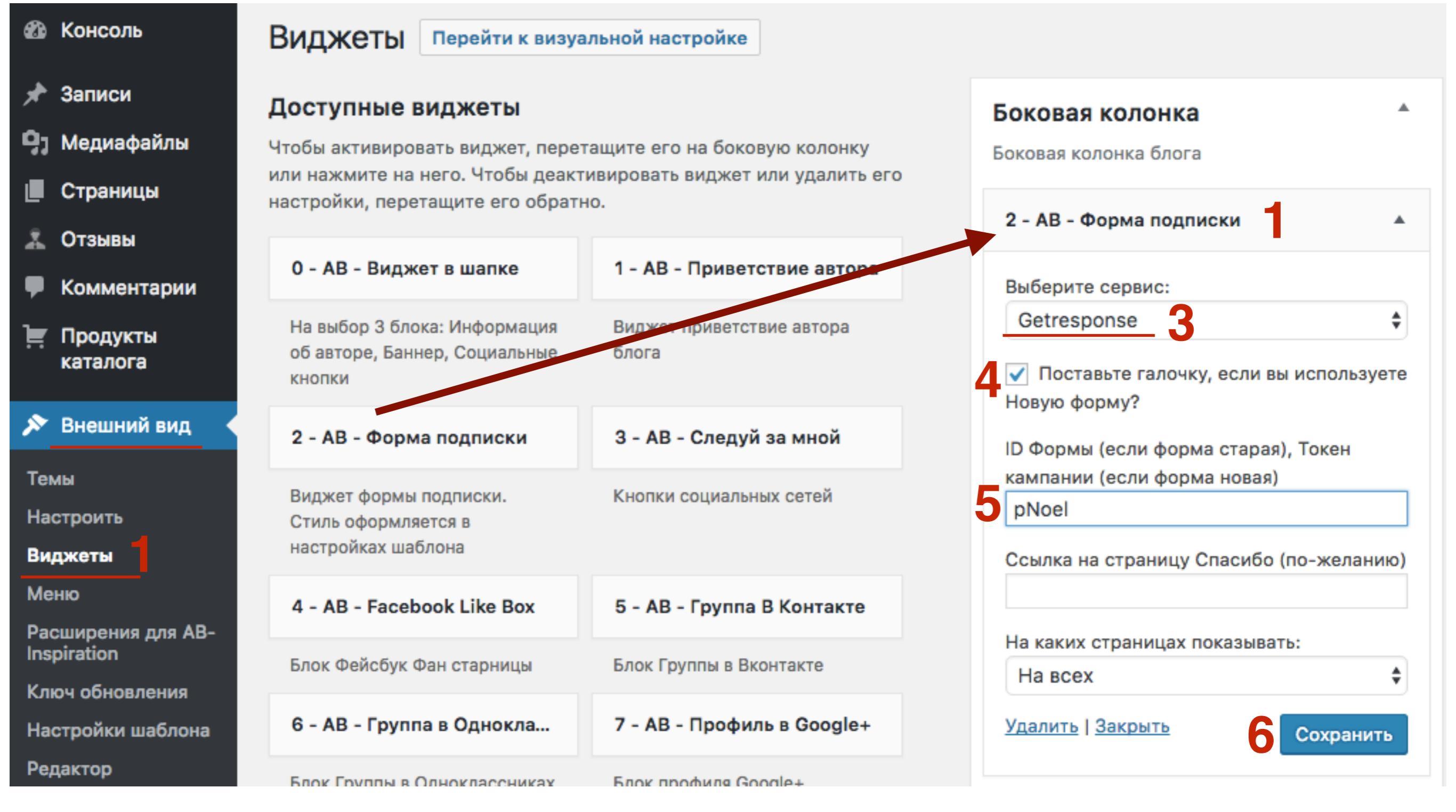

#### http://wptraining.ru

Главная » Без рубрики

#### Привет, мир!

🏥 Авг 30, 2016 12:11 🛛 👗 Автор: admin 🛛 🙊 Один комментарий 🖉 74

#### Facebook 🖅 Twitter 🖇 Google+ 🔍 VK 🔗 OK 🔞 Mailru

Lorem ipsum dolor sit amet, consectetur adipiscing elit. Duis in neque ante. Proin consectetur orci et massa tincidunt, at sollicitudin massa iaculis.

Phasellus rhoncus dui id nisi feugiat, sed varius nulla gravida. Nullam sit amet ex pharetra, pharetra lectus a, ultricies neque. Vestibulum luctus imperdiet ante non mollis.

Cras eget nunc non mi suscipit bibendum sed eu augue. Vestibulum vestibulum non risus Lorem ipsum dolor sit amet, consectetur adipiscing elit. Duis in neque ante. Proin consectetur orci et massa tincidunt, at sollicitudin massa iaculis.

Phasellus rhoncus dui id nisi feugiat, sed varius nulla gravida. Nullam sit amet ex pharetra, pharetra lectus a, ultricies neque. Vestibulum luctus imperdiet ante non mollis.

Cras eget nunc non mi suscipit bibendum sed eu augue. Vestibulum vestibulum non risus et bibendum. Phasellus ut magna eget nisl tincidunt condimentum.

Fusce mollis porttitor tellus, in ullamcorper dui mollis at. Proin quis venenatis ante. Praesent luctus viverra mauris et mollis. Suspendisse ut semper erat. Duis eu erat ante. Integer auctor turpis sed leo feugiat eleifend.

#### Текст Заголовка Для Формы Подписки

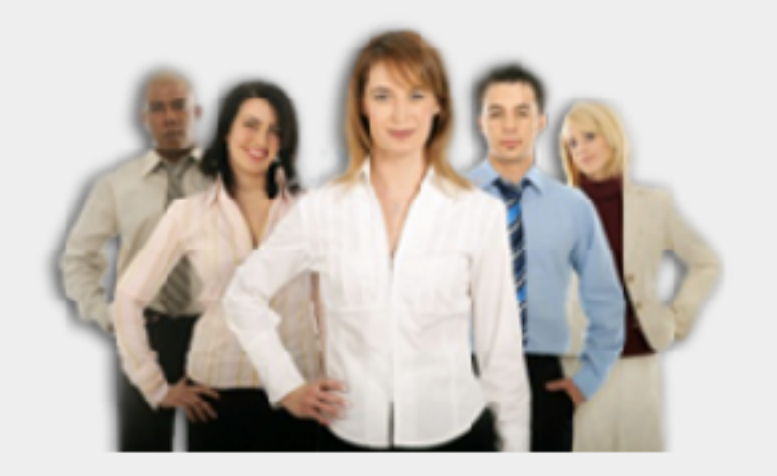

Ваше имя...

Baш email ..

#### получить доступ!

100% гарантия, что Ваши данные останутся кснфиденциальными!

- 1. Настройка внешнего вида формы в виджете в разделе
  - «Внешний вид Настройки шаблона
- 2. «Форма в виджете»

С Большой Буквь 🛊

#### 📜 Продукты каталога

#### 🔊 Внешний вид

Темы

Настроить

Виджеты

Меню

Расширения для АВ-Inspiration

Ключ обновления

Настройки шаблона

Редактор

🖌 Плагины 1

- Пользователи
- Инструменты
- 🖪 Настройки

🍎 Каталог

Входная страница

#### Стиль основного меню Стиль плавающего меню Стиль контента Стиль статьи Стиль виджетов Стиль виджетов в футер Стиль футер 1 Настройки статей Вставки Форма в виджете 🤈 Кнопки "Поделиться" в начале текста

Стиль меню в шапке

Кнопки "Поделиться" в конце статьи

Форма в конце статьи

Баннеры

| заш етап           |                 |              |                |       |
|--------------------|-----------------|--------------|----------------|-------|
| Настройка стил     | а заголовка в ф | орме подписк | и в боковой ко | лонке |
|                    |                 |              |                |       |
| оспользуйтесь      | едактором для   | создания за  | оловка         |       |
| 🤧 Добавить ме      | циафайл         |              |                |       |
|                    | ± ⊒ ⊻ ≣         | <u>A</u> • Ø | 50             |       |
| Размеры шр•        | Абзац           | • Семейст    | so <b>v</b>    |       |
|                    |                 |              |                |       |
| Текст заголов      | ка для формы    | подписки     |                |       |
|                    |                 |              |                |       |
|                    |                 |              |                |       |
| p                  |                 |              |                |       |
| р                  |                 |              |                |       |
| р<br>бщий стиль шр | фта заголовка   |              | Dufany         |       |
# Подключение кампании к форме подписки в шаблоне AB-Inspiration под статьями

## ШАГ 1

1. «Внешний вид - Настройки шаблона 2. «Форма в конце статьи»

стиль меню в шапке 🔊 Внешний вид Темы Настроить Стиль контента Виджеты Меню Стиль статьи Расширения для АВ-Стиль виджетов Inspiration Ключ обновления Настройки шаблона Стиль футер Редактор Настройки статей 🖆 Плагины 💷 Вставки Пользователи Форма в виджете Инструменты 🖪 Настройки текста Каталог Входная статьи страница Форма в конце статьи

# Стиль основного меню Стиль плавающего меню Стиль виджетов в футер Кнопки "Поделиться" в начале Кнопки "Поделиться" в конце 2

http://wptraining.ru

## ШАГ 2

- 1. Выбрать рассольник Getresponse
- 2. Отметить галочкой
- 3. Вставить **Токеп**
- 4. Внешний вид формы в конце статьи настраивается на этой же странице

### Форма в конце статьи Форма подписки в конце статьи 🗸 Поставьте галочку, если хотите, чтобы форма подписки отображалась в конце каждой статьи Рассыльщик писем Выберите сервис рассыльщика писем, которым Вы пользуетесь Getresponse 🗸 Отметьте галочкой, если у вас новая форма ID Формы (если форма старая), Токен кампании (если форма новая) pNoel

Ссылка на страницу Спасибо (по-желанию)

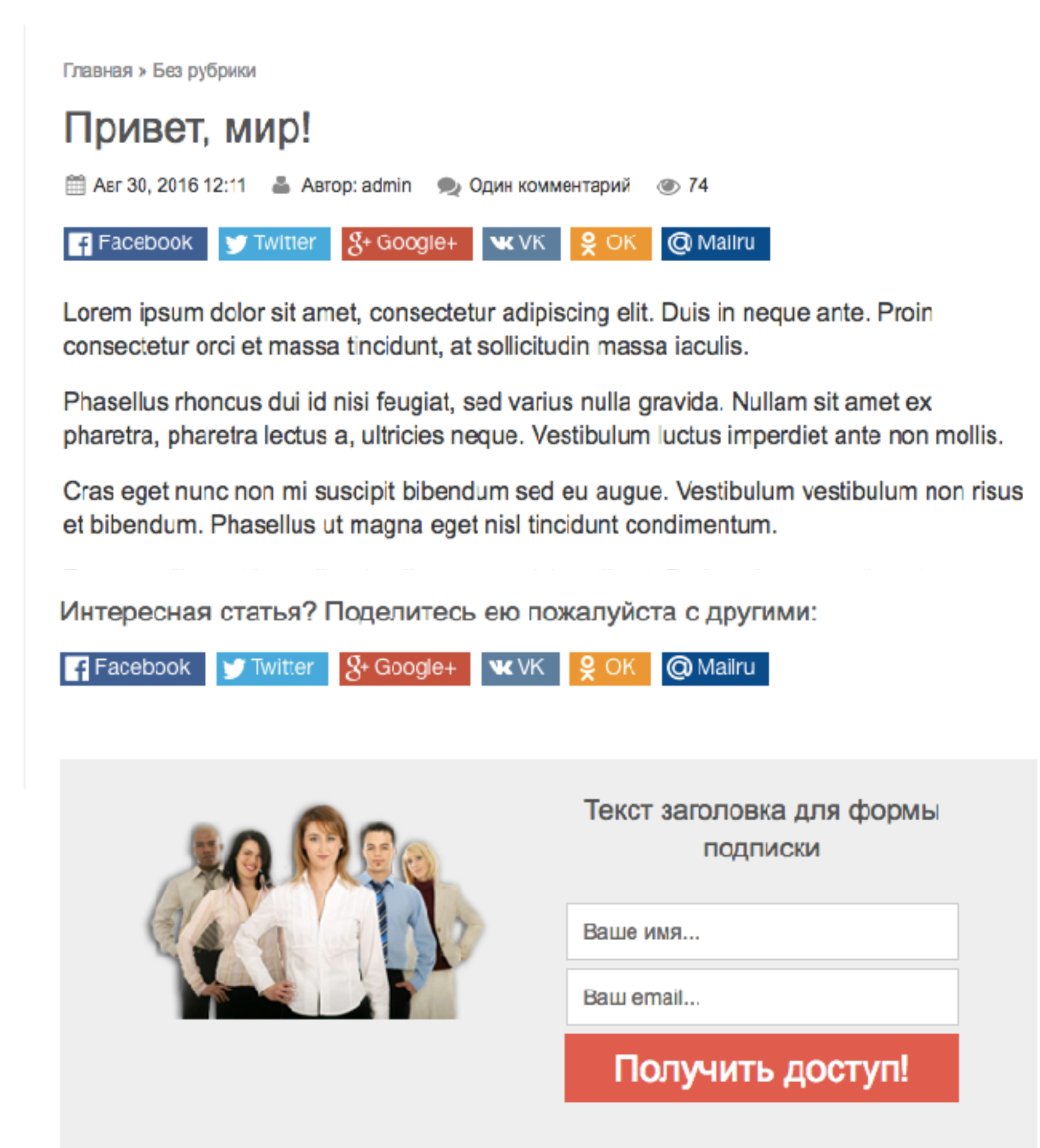

# Подключение кампании к форме подписки в плагине Живая форма

## ШАГ 1

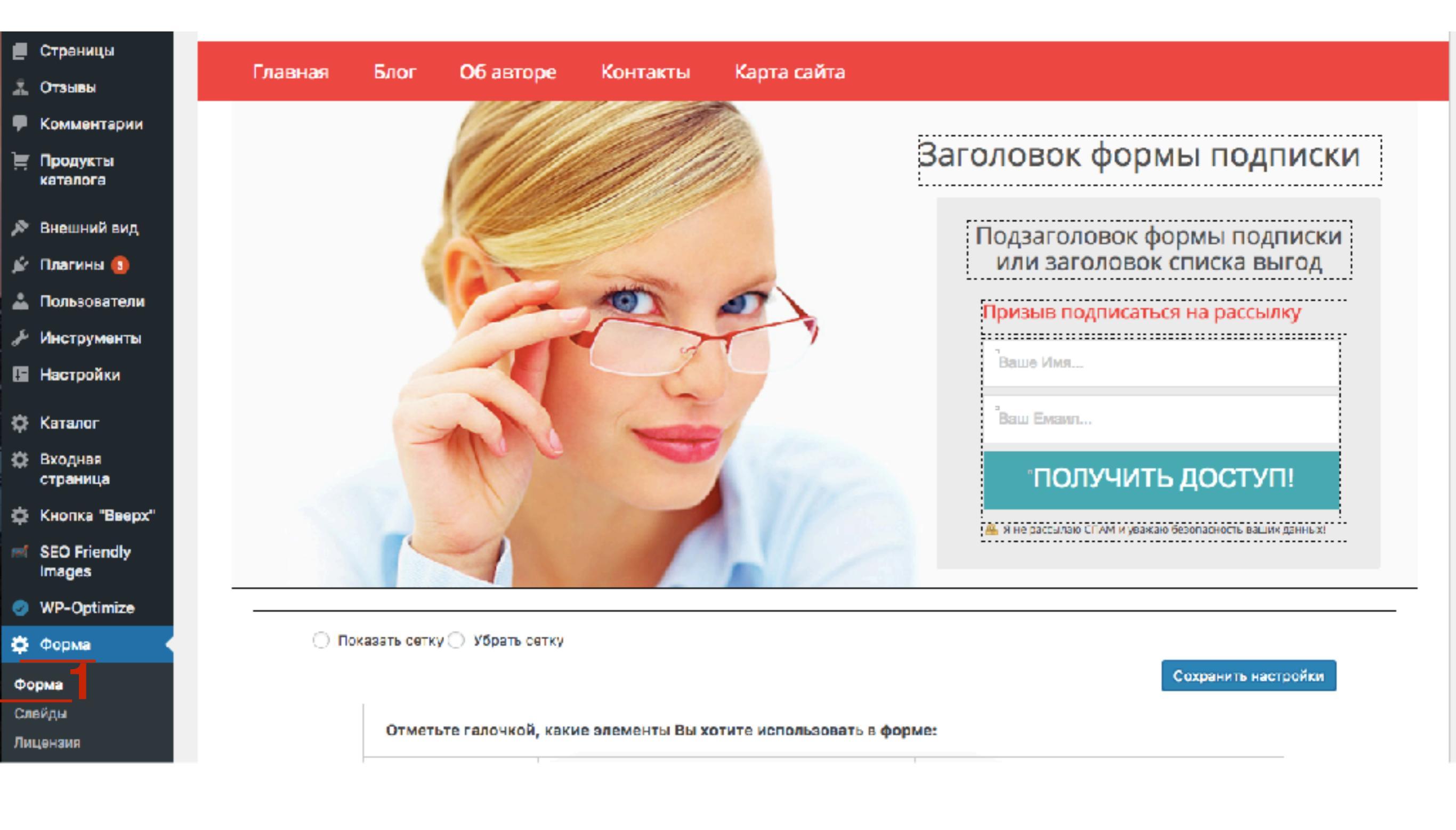

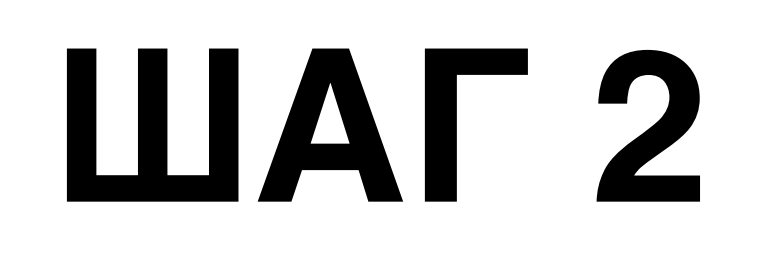

- 1. В настройках перейти во вкладку «АвтоРеспондер»
- 2. Отметить опцию «Getresponse»
- 3. Отметить галочкой «Поставьте галочку, если вы используете новую форму»
- 4.В поле «ID Формы, Токен кампании» вставить Токен кампании
- 5. Нажать на кнопку «Сохранить настройки»

| Ширина/Высота/Отступы блока               |   |                     | Фон блока                                                                                                    | Заголовок                                                            | Подзаголовок      | Список выг   | од Призыв подписаться | Гарантия            |
|-------------------------------------------|---|---------------------|----------------------------------------------------------------------------------------------------|----------------------------------------------------------------------|-------------------|--------------|-----------------------|---------------------|
| Изображение Видео План                    |   | зающий фон Стиль по |                                                                                                    | й и кнопки формы подписки                                            |                   | втоРеспондер |                       |                     |
| Выберите<br>авторестондер или<br>ссылку:  |   |                     | O SmartResponder ○ JustClick 	● GetResponse ○ Ссылка ○ MeilChimp                                                                             |                                                                      |                   |              |                       |                     |
| Данные формы<br>подписки или ссылки:<br>4 |   |                     | <ul> <li>Поставьте</li> <li>ID Формы (есл<br/>старая), Токен<br/>(если форма н<br/>рАVdl</li> <li>Ссылка на стр<br/>Спасибо (по-ж</li> </ul> | галочку, если в<br>и форма<br>кампании<br>ювая)<br>аницу<br>селанию) | ы используете Нов | ую форму     |                       |                     |
| Сбросить настройк                         | и |                     |                                                                                                    |                                                                      |                   |              |                       | Сохранить настройки |

## МЛМ-БЛОГ За Один Час создан на шаблоне "ав-inspiration 6.0". демонстрация.

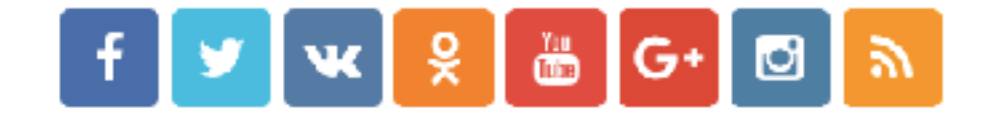

Блог Об авторе Карта сайта Главная Контакты

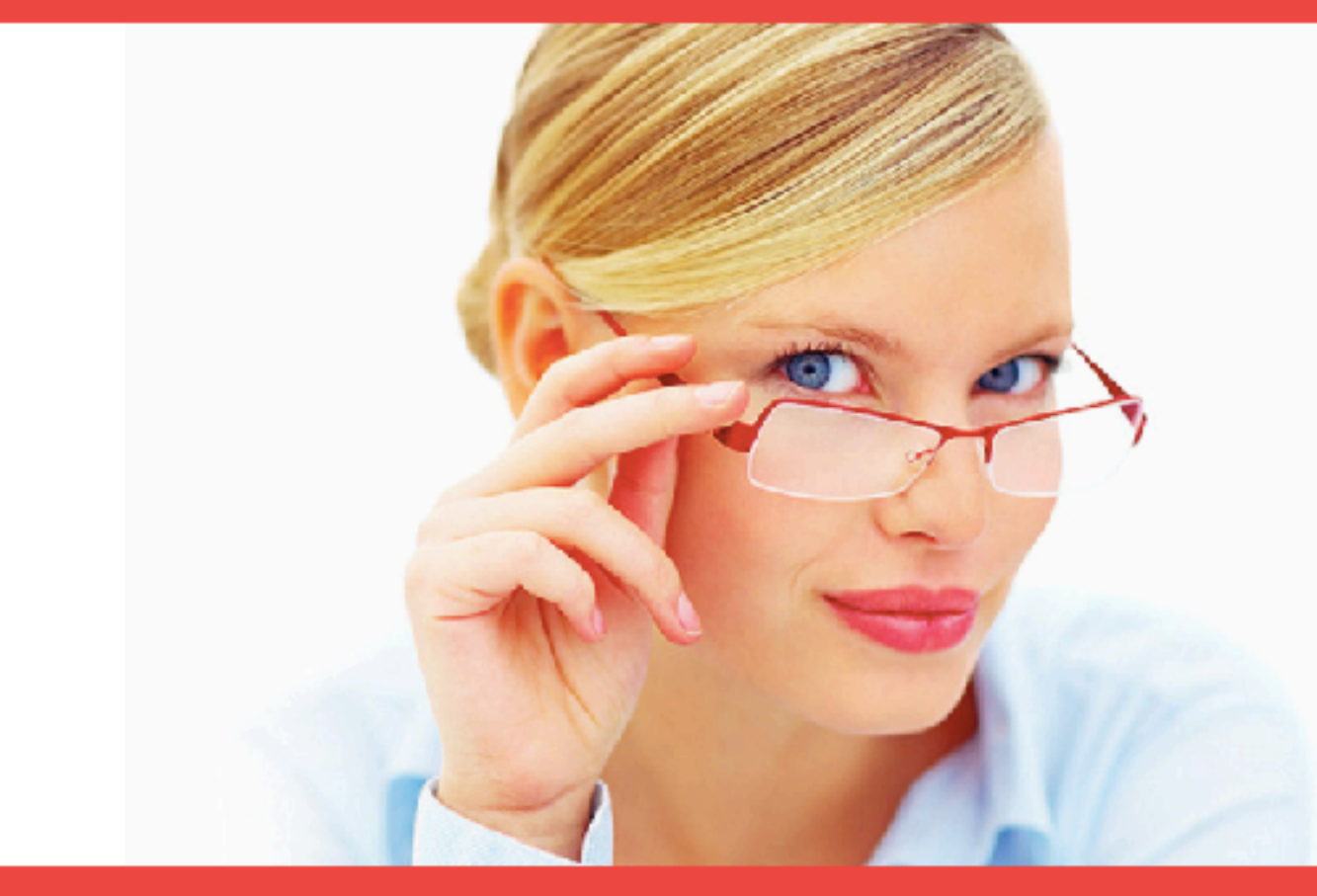

#### Заголовок формы подписки

Подзаголовок формы подписки или заголовок списка выгод

Призыв подписаться на рассылку

Веше Имя...

Веш Емеил...

#### ПОЛУЧИТЬ ДОСТУП!

🚔 Я не рассылаю СПАМ и уважаю безопа оюсть ваших данный -

ПРОФЕССИОНАЛЬНО

БЫСТРО

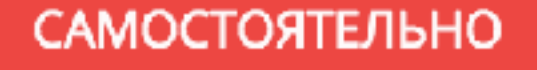

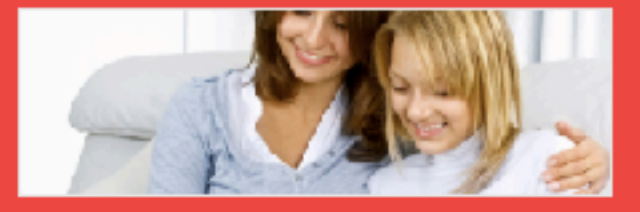

## Урок №79

## Тема: 6 - Getresponse - Лэндинги

«Как создать эффектный с высокой конверсией лэндинг в сервисе Getresponse без редактирования кода»

#### • Как создать лэндинг с

- текстом/изображениями/видео
- приглашением на вебинар
- формой подписки
- кнопкой Купить (PayPal)
- кнопками поделиться
- Как разместить лэндинг на сайте Getresponse или на своем домене
- Как опубликовать лэндинг на Facebook

### Четверг, 20 октября, в 17.00

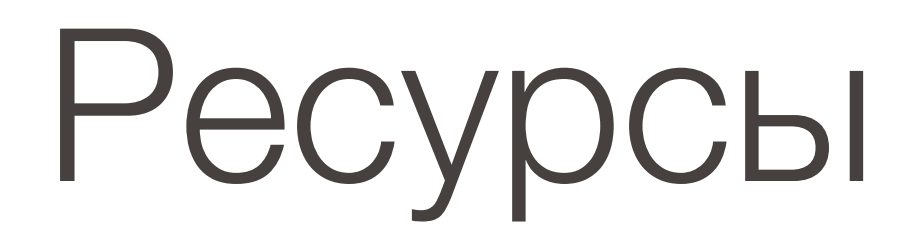

#### http://wptraining.ru

записи вебинаров, план и расписание занятий